# Índice de contenido

| 1.INTRODUCCIÓN                                              | 3  |
|-------------------------------------------------------------|----|
| 1.1. Orientado a la máxima agilización del flujo de trabajo | 5  |
| 1.2.Visión rápida altas de inspección                       | 7  |
| 1.3. Visión rápida introducción inspección técnica por PDA  | 12 |
| 2.ANTECEDENTES                                              | 17 |
| 3.UNIDADES PDA                                              |    |
| 3.1.Planificación e implantación                            |    |
| 3.2.Características previstas de funcionamiento             | 22 |
| 3.3.Impresión informe                                       |    |
| 3.4.Objetivos previstos (Ventajas)                          |    |
| 3.5.Inconvenientes                                          |    |
| 3.6.Perspectivas de futuro                                  | 33 |
| 4.Firma digital                                             | 35 |
| 4.1.Antecedentes                                            | 35 |
| 4.2.Objetivo                                                | 35 |
| 4.3.Premisas                                                |    |
| 4.4.Descripción del procedimiento                           |    |
| 4.5.Alternativa                                             |    |
| 5.Recordatorios                                             | 40 |
| 6.Seguridad                                                 | 45 |
| 6.1.Perfiles                                                | 45 |
| 6.2.Usuarios                                                | 50 |
| 7.Asociar fichas técnicas escaneadas al programa            |    |
| 8.Control de préstamo de expedientes                        | 58 |
| 9.DGT                                                       | 59 |
| 9.1.Modificar Bastidor DGT                                  |    |
| 10.PANELES DE BÚSQUEDA                                      |    |
| 10.1.ORDEN                                                  | 62 |

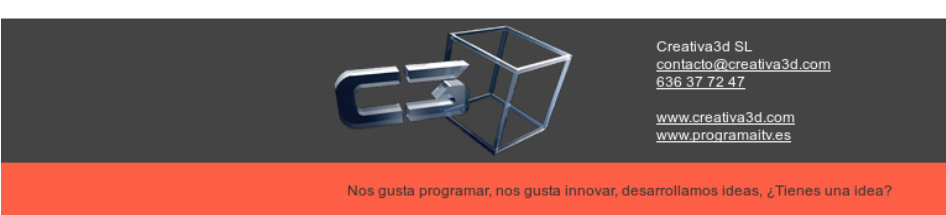

1

| 10.2.FILTROS                                        | 63 |
|-----------------------------------------------------|----|
| a)Filtrado Simple                                   | 63 |
| b)Filtrado avanzado                                 | 64 |
| c)Apariencia                                        | 67 |
| d)Acciones                                          | 70 |
| 11.MODELO DATOS                                     | 72 |
| 12.Exportar Bastidores incorrectos DGT              | 74 |
| 13.Tablas: Cualificaciones de Usuarios y Categorías | 74 |
| 14.Listados                                         | 80 |

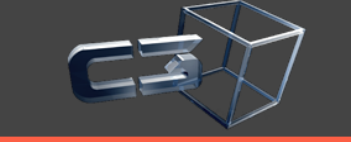

Creativa3d SL <u>contacto@creativa3d.com</u> <u>636 37 72 47</u>

www.creativa3d.com www.programaitv.es

## 1. INTRODUCCIÓN

Las Estaciones de Inspección Técnica de Vehículos, deben buscar continuamente mejorar la eficacia de los procesos que integran el servicio de inspección de vehículos, al objeto de adaptarse a cambios derivados de :

- Implantación de nueva normativa técnica ó legal (ejemplo nuevo manual de Miner y modificación del modelo de informe de inspección).
- Modificaciones en el alcance en la inspección técnica de vehículos. (ATP, reformas, ....).
- Cambios de normas de sistemas de calidad (publicaciones de nuevas normas de requisitos de sistemas de calidad..).
- Requisitos de nuevos equipos (ejemplo: incorporación de nuevos equipos "opacímetros").
- Requisitos de clientes. (tiempos de espera, acceso y estado de instalaciones, capacidad técnica del personal, trato y conducta, mayor información del resultado de la inspección, ....).
- Introducción de Nuevas tecnologías (internet, herramientas y equipos informáticos..).

La aplicación de técnicas informáticas, supone el uso de un recurso que puede ayudar considerablemente a facilitar la adaptación de las Estaciones de ITV a los cambios citados anteriormente así como a garantizar en mayor medida el cumplimiento de los requisitos legales, normativos y de clientes, ya que entre otras ventajas se obtiene un mayor control y regulación de las actividades del servicio de inspección.

Debemos de tener en cuenta previamente, que el servicio de inspección técnica de vehículos está integrado por diversos procedimientos, como son principalmente la recepción de documentación, proceso específico de inspección, diligencia de

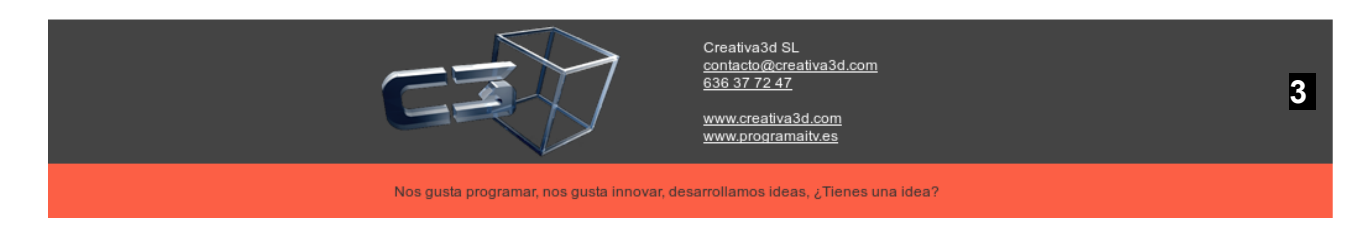

documentación, calibración y mantenimiento de equipos, formación de personal, etc. Si nos detenemos exclusivamente en la ejecución material de la inspección técnica a un vehículo, podríamos obtener tres fases o procesos principales como los indicados en el diagrama que se compaña.

| Recepción de  |   | INSPECCIÓN TÉCNICA D                                                                                                    | EL VEHÍCULO                    | $\sim$         |   | Tramitación                                                      |
|---------------|---|----------------------------------------------------------------------------------------------------|--------------------------------|----------------|---|------------------------------------------------------------------|
| documentación | - | Inspección del vehículo bajo la<br>secuencia establecida y<br>condicionada por la ubicación de<br>instalaciones y equipos de<br>inspección, verificando los<br>elementos recogidos en el<br>Manuel del MINER<br>(INCLUSO CONTROL DE<br>GASES) | RESULTADO<br>DE L<br>INSPECCIÓ | D<br>_A :<br>N | > | administrativa<br>del informe y<br>documentación<br>del vehículo |

Aunque el modelo de servicio de itv reflejado en el indicado diagrama, refleja una secuencia que puede variar según las ubicaciones de las instalaciones y de los equipos de inspección de cada Estación, la información evacuada durante el desarrollo del servicio es similar.

La información generada durante el proceso de inspección del vehículo, la forma de captarla, tratarla, regularla y archivarla mediante el uso de aplicaciones informáticas.

Debemos considerar previamente lo siguiente:

No estamos hablando de adquirir un determinado equipo informático e instalarlo, como podríamos hacer con un sonómetro, frenómetro, ect.

Estamos hablando del diseño y desarrollo de un programa informático adaptado al funcionamiento de cada estación, ajustada a la reglamentación aplicable en el campo de la inspección periódica de vehículos, a instalar en unas unidades PDA que recojan, registren y marquen en tiempo real:

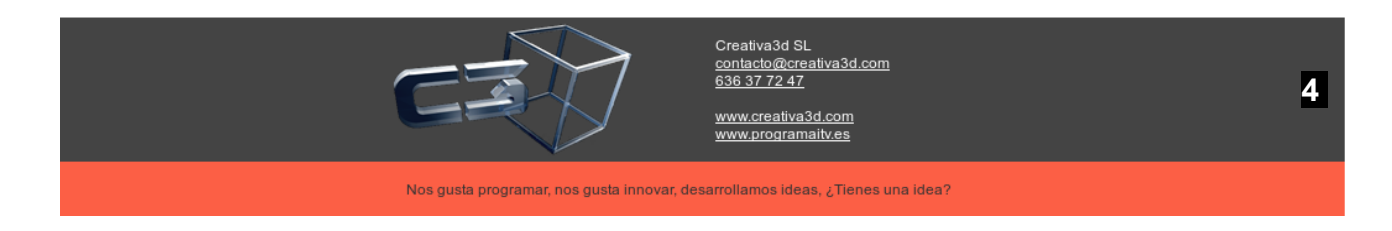

- la secuencia de inspección a seguir y seguida por el inspector,
- los elementos del vehículo a verificar y verificados por el inspector,
- los datos de los equipos de inspección evacuados durante la inspección y su cálculo numérico previamente a tipificar el defecto (eficacia de frenada, alabeo..)
- la catalogación de defectos, tipificación de los mismos y texto aplicada al defecto, conforme al documento normativo.

Las unidades PDA, precisan disponer de enlace con una unidad central de gestión de la Estación, que permita captar los datos recogidos por estas para la mecanización mediante impresora del informe de inspección, formando todo ello un SISTEMA INFORMÁTICO que engloba los procedimientos de la Estación.

Con ello se pretende, no solo facilitar y marcar al personal inspector una guía y consulta documental al efectuar la inspección mediante la citada unidad portátil PC, sino facilitar a este los cálculos numéricos derivados de los datos emitidos por los equipos de inspección, así como su catalogación

La implantación y diseño informático del proceso de inspección, puede mejorar la calidad del servicio, a efectos de tiempos de ejecución y de mayor garantía en el cumplimiento de los requisitos normativos al reducirse el factor error humano. De otro lado, los datos recogidos durante el transcurso de la inspección en tiempo real en soporte informático, permite posteriormente establecer planificación de técnicas estadísticas.

Estaremos mejorando la calidad del proceso de inspección y del servicio en general, ya que aseguraremos, el cumplimiento de los requisitos legales, requisitos de los usuarios y demás partes interesadas.

#### 1.1. Orientado a la máxima agilización del flujo de trabajo.

Distribuido según las tareas:

• Altas de vehículo

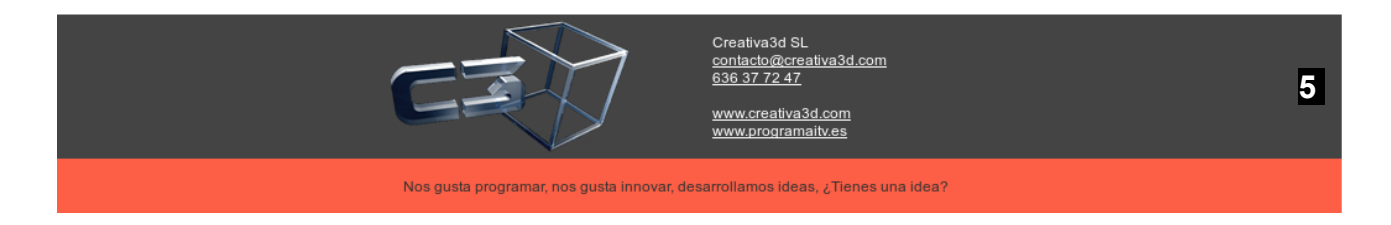

- Conexión directa con trafico
- Datos de alta recogidos en un único formulario
- Realización de la inspección
  - Recepción automática de matrículas
  - Cálculo automático de defectos en base a los datos de medida
  - Envío de resultados inalámbrico
- Tramitación de expedientes e informes.
  - Formato de informes editable.
  - Impresión de tarjetas A,AL,AR y D
  - Impresión de firma digital en impresora térmica
  - Visionado de las fichas de homologación desde la propia aplicación (no se necesitan aplicaciones extra)
  - Gestión automatizada de clientes (recordatorios automatizados vía sms , email o correo tradicional )

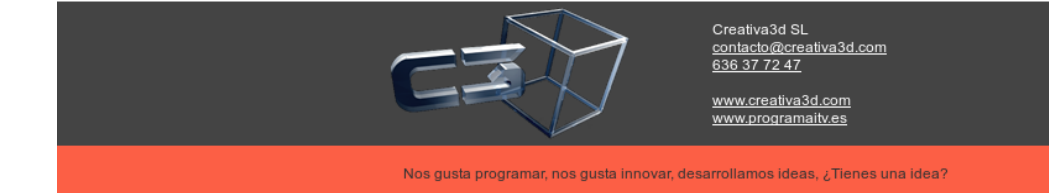

### 1.2. Visión rápida altas de inspección

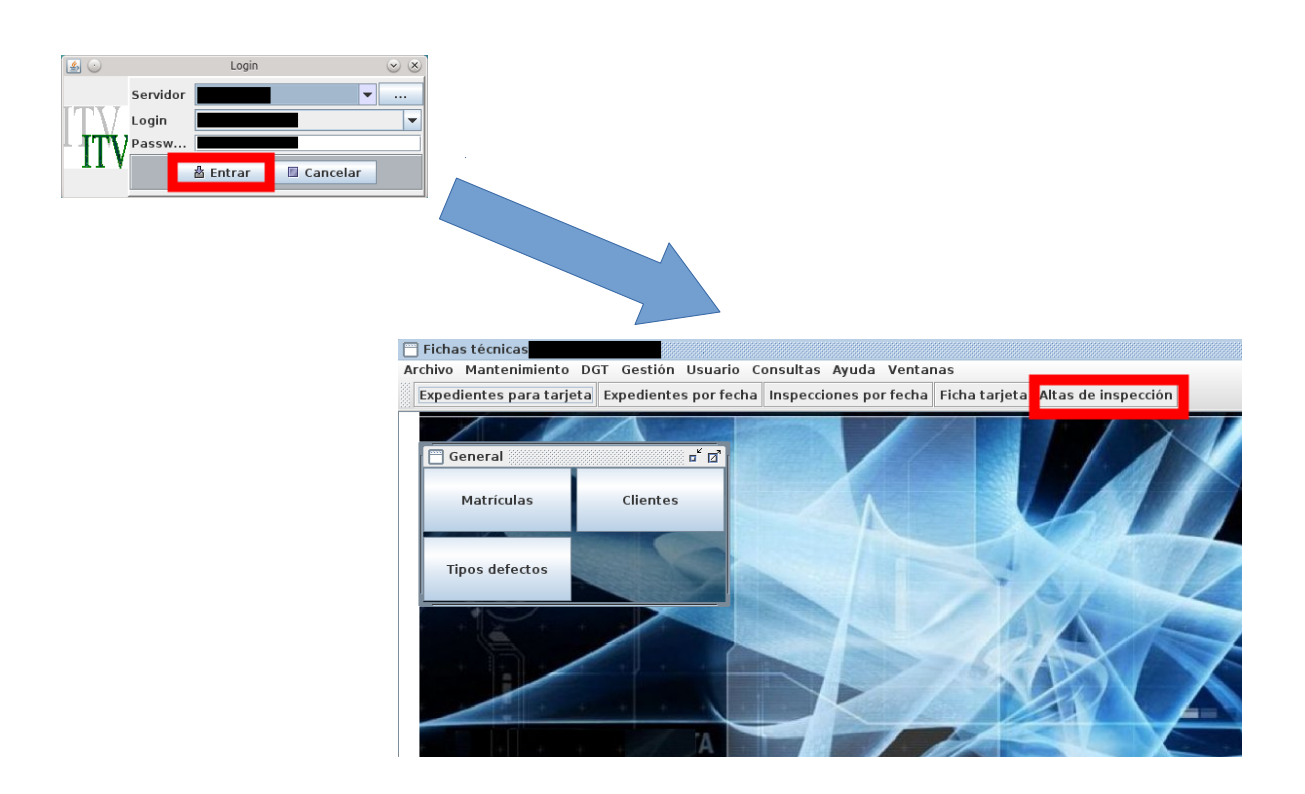

Nos registramos en el sistema y pulsamos "Altas de inspección"

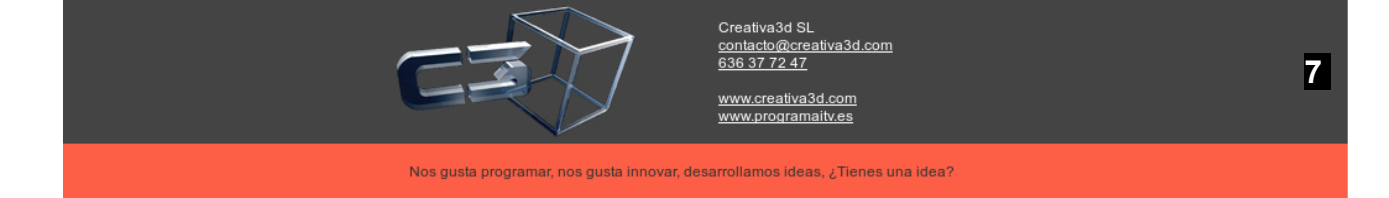

| 🗖 Altas inspeción           |                |                 |                       |                       |                |
|-----------------------------|----------------|-----------------|-----------------------|-----------------------|----------------|
|                             |                | spera 16:0      | Inspección            |                       |                |
| Matricula: mul1111ai        |                |                 |                       |                       |                |
| Vehículo                    |                |                 | Insp.Año 2014         | Núm.                  |                |
| Clasif.                     | Categoría      |                 | Orden                 | Ruído                 |                |
| Bastidor                    | 067 F.1º Matr. |                 | F.Caduc.              |                       |                |
| F.2º Matr.                  |                |                 | Turno                 |                       | -              |
| Homolog.                    | ca             |                 | I.Ant.Año 2014        | Núm.                  | D              |
| Modelo Tipo                 |                | Motor           | Ruíd.RPM              | DB                    |                |
| Tipo vehículo 🔍 Marca motor |                |                 |                       |                       |                |
| Tipo motor Provincia        |                | -               | Current a select      |                       |                |
|                             |                |                 | cuenta cobros         |                       |                |
|                             |                |                 |                       |                       |                |
|                             |                |                 | Cuenta                |                       | Contado        |
|                             |                |                 |                       |                       |                |
|                             |                |                 |                       |                       |                |
|                             |                |                 | Tarifas               |                       |                |
|                             |                |                 |                       |                       |                |
|                             |                |                 |                       |                       |                |
|                             |                |                 | %IVA                  | Tasas                 | Post da        |
| Titular                     |                |                 | Tarifa                | ndad Gases            | Kuldo          |
| DNI/CIF: Titular            |                |                 | T.IVA 0               | 0                     | 0              |
| Domicilio<br>Drowinsia      | CP III         |                 | Seguridad             | Gases                 | Ruido          |
| eMail                       | Filo           |                 | TOTAL 0               | 0                     | 0              |
| Cliente a facturar          | 1.10           |                 |                       |                       |                |
| DNI/CIF:                    |                | 🗌 Cita Previa?  |                       |                       |                |
| Ult.Estación                | 2Publicidad?   | ? ☑ ¿Recordat.? | 🖌 ¿Seguro? 🗌 🕻        | esact.DGT?            | +Desplaz.      |
| Ob.Matr. Ob.Ins             | sp.            |                 | Tarjeta regalo        |                       |                |
|                             |                | <b>O</b>        | ceptar 🛛 🙆 <u>C</u> a | ncelar 🛛 🖲 <u>S</u> a | lir 🛛 🖪 Grabar |

Si la matrícula ya está registrada, sólo hay que introducirla y elegir el tipo de inspección

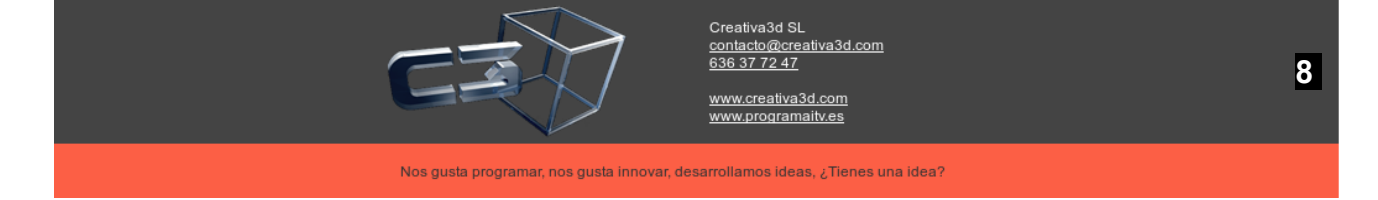

| 🗌 Altas in  | spección      |                           |                                 |              |                  |              |                        |            |           |                 | r" ⊡" ⊠       |
|-------------|---------------|---------------------------|---------------------------------|--------------|------------------|--------------|------------------------|------------|-----------|-----------------|---------------|
| Clase       | 0             | O PERIODICA               |                                 |              |                  | Esj          | pera <mark>16:0</mark> | Inspecció  | n         |                 |               |
| Matrícula:  | MU1111AJ      |                           |                                 |              |                  |              |                        |            |           |                 |               |
| Vehículo    |               |                           |                                 |              |                  |              |                        | Insp.Año   | 2014      | Núm.            |               |
| Clasif.     | L. 1000       | STURISMO SIN ESPECIFICAR  |                                 |              | Categoría M      |              | 1                      | Orden      | 1         | Ruído           | 1             |
| Bastidor    | ASFDSDF111111 | 1111                      |                                 |              | DGT F.1º Matr. 0 | 1/01/2001    |                        | F.Caduc.   | 25/06/201 | 5               |               |
| F.2º Matr.  | 01/01/2001    |                           |                                 |              |                  |              |                        | Turno      | Mañana    |                 | -             |
| Homolog.    | B-0001        |                           | 🧠 м                             | arca FORD    |                  |              |                        | I.Ant.Año  | 2014      | Núm.            | 25 D          |
| Modelo      | ESCORT XR3    |                           | Tipo                            | RT           |                  | M            | otor D 🔻               | Ruíd.RPM   | 111,00    | DB              | 111,00        |
| Tipo vehíc  | ulo Ligero    |                           | <ul> <li>Marca motor</li> </ul> | r            |                  |              |                        |            |           |                 |               |
| Tipo moto   | r 🗌           |                           | Provincia                       | A - ALICANTE |                  |              | •                      | Current o  |           |                 |               |
|             |               |                           |                                 |              |                  |              |                        | cuenta o   | obros     |                 |               |
|             |               |                           |                                 |              |                  |              |                        |            |           |                 |               |
|             |               |                           |                                 |              |                  |              |                        |            |           |                 |               |
|             |               |                           |                                 |              |                  |              |                        | cuenta     |           |                 | contado 5 🗸   |
|             |               |                           |                                 |              |                  |              |                        |            |           |                 |               |
|             |               |                           |                                 |              |                  |              |                        | Tarifas    |           |                 |               |
|             |               |                           |                                 |              |                  |              |                        | Tarilas    |           |                 |               |
|             |               |                           |                                 |              |                  |              |                        |            |           |                 |               |
|             |               |                           |                                 |              |                  |              |                        | %IVA 16.0  | 0         | Tasas           | 2.20          |
| Titular     |               |                           |                                 |              |                  |              |                        |            | Segurid   | ad Gases        | Ruído         |
| DNI/CIE:    | 11222999B     | S Titular DISEÑOS EXTERIO | RES. S.A.                       |              |                  |              |                        | Tarifa 21, | 57        | 15,41           | 8,00          |
| Domicilio   | SSSS          |                           |                                 |              | CP               | 03001        |                        | T.IVA 3,4  | 15        | 2,47            | 1,28          |
| Provincia   | ALICANTE      | Localidad ALICANTE        |                                 |              | Movil            | -*           |                        | 🖌 Seguri   | dad       | 🖌 Gases         | s 🗹 Ruido     |
| eMail       |               |                           |                                 |              | Fijo             |              |                        | TOTAL 54   | ,38       | 0               | 54, 38        |
| Cliente a f | acturar       |                           |                                 |              |                  |              |                        |            |           |                 |               |
| DNI/CIF:    | <b>ÿ</b>      | <b>Q</b>                  |                                 |              |                  |              | Cita Previa?           |            |           |                 |               |
| Ult.Estació | in (          | <b>\</b>                  |                                 |              | 🗌 żPu            | ıblicidad? 🗹 | ¿Recordat.?            | 🖌 ¿Segur   | o? ⊭ ¿De  | sact.DGT?       | +Desplaz.     |
| Ob.Matr.    |               | U                         | Ob.                             | Insp.        |                  |              |                        | Tarjeta re | galo      |                 |               |
|             |               |                           |                                 |              |                  | 5            | © <u>A</u> ce          | ptar (     | Cancel    | ar 🖲 <u>S</u> a | alir 🖪 Grabar |
|             |               |                           |                                 |              |                  |              | 7                      |            |           |                 |               |
|             |               |                           |                                 |              |                  |              |                        |            |           |                 |               |
|             |               |                           |                                 |              |                  |              |                        |            |           |                 |               |

Pulsamos aceptar, y ya tenemos una nueva alta de inspección .....iiii más fácil imposible!!!!!

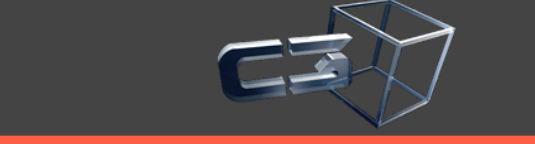

Creativa3d SL <u>contacto@creativa3d.com</u> <u>636 37 72 47</u>

www.creativa3d.com www.programaitv.es

| 🚍 Altas inspección      |             |                              |                        |                  | °⊏×⊠       |
|-------------------------|-------------|------------------------------|------------------------|------------------|------------|
| Clase 💽 0 🔍 0 PERIODICA |             | Espera 16:0                  | Inspección             |                  |            |
| Matrícula: MU2626AK     |             |                              | -                      |                  |            |
| Vehículo                |             |                              | Insp.Año 2014          | Núm.             |            |
| Clasif.                 |             | Categoría                    | Orden                  | Ruído            |            |
| Bastidor                |             | DGT F.1º Matr.               | F.Caduc.               |                  |            |
| F.2º Matr.              |             |                              | Turno                  |                  | -          |
| Homolog.                | 🔍 Marca     |                              | I.Ant.Año 2014         | Núm.             | D          |
| Modelo                  | Tipo        | Motor                        | Ruíd.RPM               | DB               |            |
| Tipo vehículo           | Varca motor |                              |                        |                  |            |
| Tipo motor              | Provincia   | <b>•</b>                     | Cuenta cobros          |                  |            |
|                         |             |                              |                        |                  |            |
|                         |             |                              |                        |                  |            |
|                         |             |                              | Cuenta                 |                  | Contado    |
|                         |             |                              |                        |                  |            |
|                         |             |                              | T = -16 = -            |                  |            |
|                         |             |                              | Tariras                |                  |            |
|                         |             |                              |                        |                  |            |
|                         |             |                              | %IVA                   | Tasas            |            |
| Titular                 |             |                              | Segur                  | idad Gases       | Ruído      |
| DNI/CIF: Titular        |             |                              | Tarifa                 |                  |            |
| Domicilio               |             | CP 📑                         |                        | 0                | O          |
| Provincia Localidad     | 1           | Movil                        | Seguridad              | Gases            | Ruido      |
| eMail                   |             | Fijo                         | TOTAL 0                | 0                | 0          |
| Cliente a facturar      |             |                              |                        |                  |            |
| DNI/CIF: 🖤              |             | Cita Previa?                 |                        |                  |            |
| Ult.Estación            |             | ☐ ¿Publicidad? ☑ ¿Recordat.? | 🕑 ¿Seguro? 🗌 ¿D        | esact.DGT?       | +Desplaz.  |
| Ob.Matr.                | Ob.Insp.    |                              | Tarjeta regalo         |                  |            |
|                         |             | 0                            | Aceptar 🛛 😳 <u>C</u> a | ncelar 🛛 🖲 Salin | - 🖪 Grabar |

Para una nueva matrícula, el proceso es el mismo

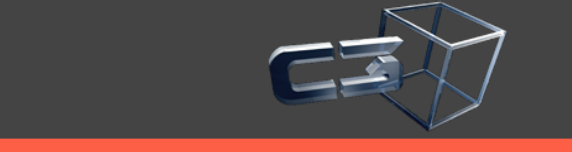

Creativa3d SL <u>contacto@creativa3d.com</u> <u>636 37 72 47</u>

www.creativa3d.com www.programaitv.es

Nos gusta programar, nos gusta innovar, desarrollamos ideas, ¿Tienes una idea?

| Altas in            | ispeccion        |                 |                    |            |             |                  |            |                          |                                    |              |                  |               | ᄚᅜ       |
|---------------------|------------------|-----------------|--------------------|------------|-------------|------------------|------------|--------------------------|------------------------------------|--------------|------------------|---------------|----------|
| Clase               | 0                | 0 PERIODICA     |                    |            |             |                  |            | Espera <mark>16:0</mark> | Inspeccio                          | n            |                  |               |          |
| 4atrícula:          | MU2626AK         |                 |                    |            |             |                  |            |                          |                                    |              |                  |               |          |
| Vehículo            |                  |                 |                    |            |             |                  |            |                          | nsp.Año                            | 2014         | Núr              | n             |          |
| Clasif.             | <b>1000</b>      | 🔍 TURISMO SIN   | I ESPECIFICAR      |            |             | Categoría 🛛      | 1          | 1                        | Orden                              | 1            | Ruí              | do 1          |          |
| Bastidor            | ASFDSDF111111    | .1111           |                    |            |             | DGT F.1º Matr. 0 | 1/01/2006  |                          | F.Caduc.                           | 29/06/20     | 16               |               |          |
| F.2º Matr.          | 01/01/2006       |                 |                    |            |             |                  |            |                          | Furno                              | Mañana       | 3                |               |          |
| Homolog.            |                  |                 |                    | <u></u> м  | larca       |                  |            |                          | Ant.Año                            | 2014         | Núi              | <b>n.</b> 26  |          |
| Modelo              |                  |                 |                    | Tipo       |             |                  |            | Motor G/C 🔻              | Ruíd.RPM                           |              | DB               |               |          |
| Tipo vehíc          | ulo Ligero       |                 |                    | Marca moto | r           |                  |            |                          |                                    |              |                  |               |          |
| Tipo moto           | pr               |                 |                    | Provincia  | MU - MURCIA |                  |            | -                        | Cuento e                           | hroc         |                  |               |          |
| Titular<br>DNI/CIF: | 22999102E        | S Titular       | EDUARDO GONZALE    | EZ CARPENA |             |                  |            |                          | Tarifas<br>%IVA 16.0<br>Tarifa 21. | 0<br>Segurio | Tasas<br>dad Gas | 2,20<br>es    | Ruído    |
| Domicilio J         | JUAN DE LA CIERV | A1              |                    |            |             | СР               | 30500      | )                        | K Soguri                           | o<br>dod     | 0,80             |               | lo       |
| Provincia           | MURCIA           | Localida        | d MOLINA DE SEGURA | <b>\</b>   |             | Movil            | 63637724   | .7                       | Jegun                              | 00           |                  |               | -        |
| eMail               | infoeduardo.gonz | alez@gmail.com: |                    |            |             | Fijo             |            |                          | OTAL 32                            | ,99          | 0                | 32,9          | 9        |
| DNI/CIF:            | 7<br>7           | ٩,              |                    |            |             |                  |            | 🗌 Cita Previa?           |                                    |              |                  |               |          |
| Ult.Estació         | ón               | ۹.              | /                  |            |             | 2Pu              | ublicidad? | ∠ ¿Recordat.?            | 2 ¿Segur                           | o? □ ¿D(     | esact.DGT?       | +De:          | splaz.   |
| Ob.Matr.            |                  | /               |                    | Ob.        | Insp.       |                  |            |                          | arjeta re                          | galo         |                  |               |          |
|                     |                  |                 |                    |            |             |                  |            | @ <u>A</u> ce            | ptar                               | <u>Cance</u> | lar 🕘            | <u>S</u> alir | 🖪 Grabar |
|                     |                  |                 | _                  |            |             |                  |            |                          |                                    |              |                  |               |          |
| - 1                 | Camp             | os a relle      | enar               |            |             |                  | Cam        | nos de                   | cálcu                              | lo a         | utomá            | ático         | ٦        |

Sólo que es necesario rellenar los campos en blanco

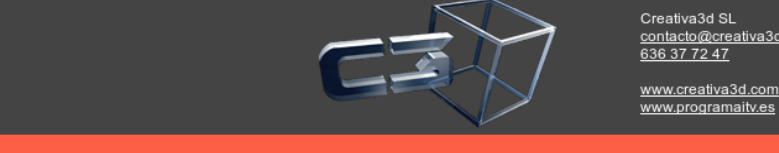

11

Nos gusta programar, nos gusta innovar, desarrollamos ideas, ¿Tienes una idea?

itiva3d.com

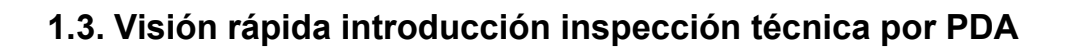

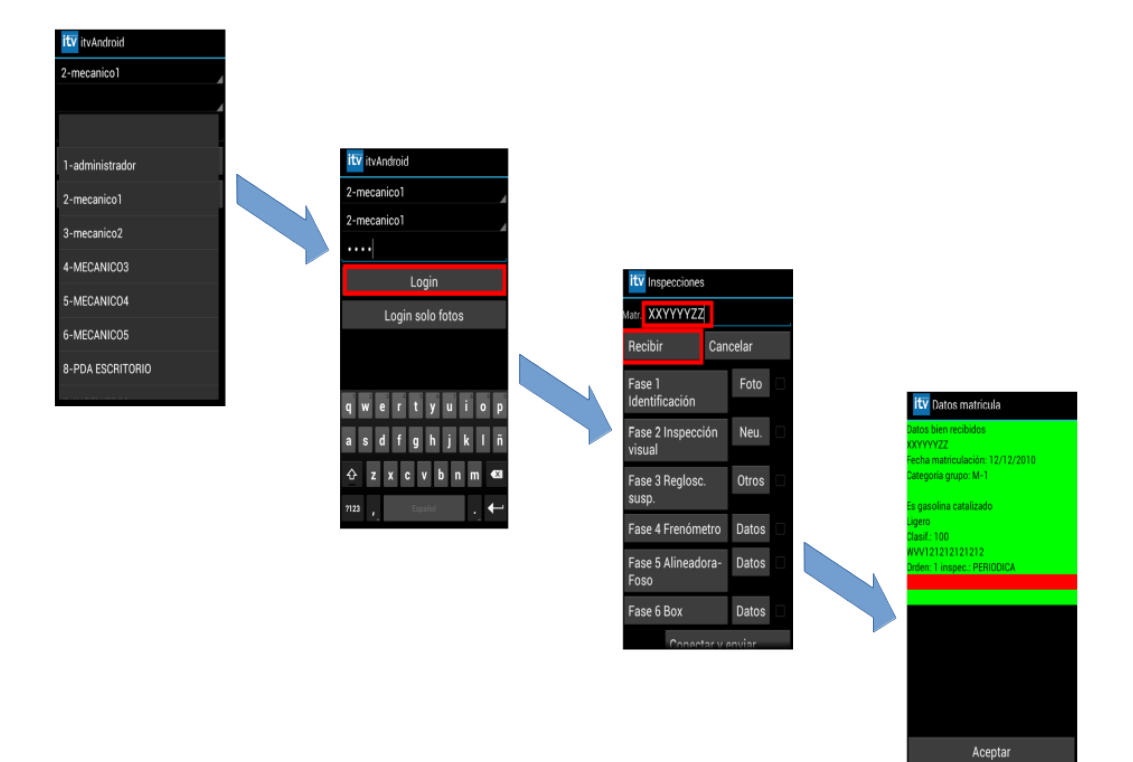

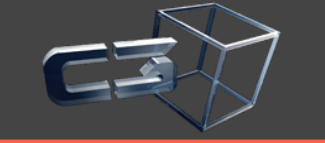

Creativa3d SL <u>contacto@creativa3d.com</u> <u>636 37 72 47</u>

www.creativa3d.com www.programaitv.es

Nos gusta programar, nos gusta innovar, desarrollamos ideas, ¿Tienes una idea?

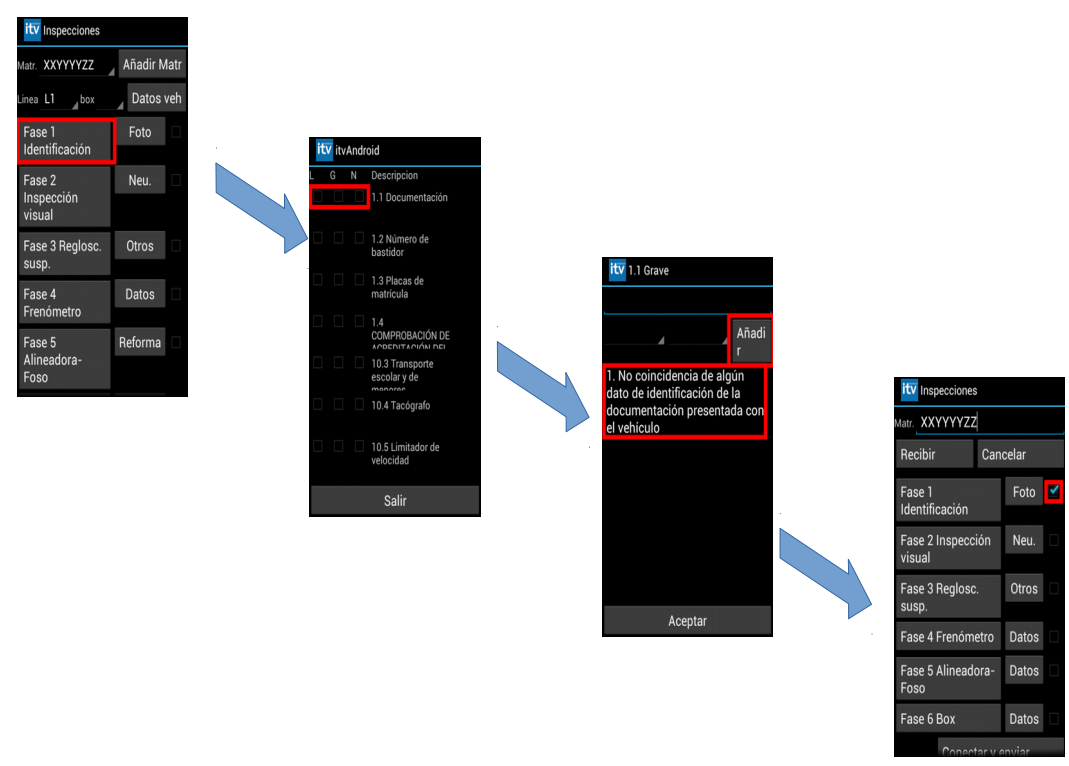

Selección de defectos y sus descripciones

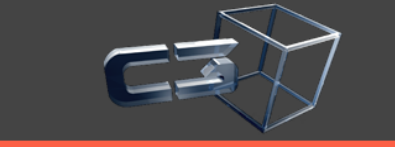

Creativa3d SL <u>contacto@creativa3d.com</u> <u>636 37 72 47</u> <u>www.creativa3d.com</u> <u>www.programaitv.es</u>

13

Nos gusta programar, nos gusta innovar, desarrollamos ideas, ¿Tienes una idea?

|                    |             |     | Frenos                   | Gases/Alineació        | •     |
|--------------------|-------------|-----|--------------------------|------------------------|-------|
|                    |             |     | Freno servi              | cio (* 100)            | Máqui |
|                    |             |     | Tara/MMA                 | 1000 75                | 107:  |
|                    |             |     | zq.(N)_225               | 0 2200                 |       |
|                    |             |     | Der.(N)_310              | 0 2250                 |       |
|                    |             |     | Des.(%) <mark>27.</mark> | <mark>42   2.22</mark> |       |
| Inspecciones       |             |     | Con de                   | celerometroEfic.(%)    | 92.9  |
| XXYYYYZZ           | Añadir Matr |     | Método<br>Ovalidad       |                        |       |
|                    |             |     | lzq.(%)                  |                        |       |
| L1box              | Jatos veh   |     | Der.(%)                  |                        |       |
| e 1<br>Itificación | Foto 🗹      |     | Freno estad              | cionamiento            |       |
|                    | Nou 📝       |     |                          | ent.                   |       |
| ección             | Neu.        |     | ⊲                        | 0                      |       |
| al                 |             | _ / |                          |                        |       |
| e 3 Reglosc.<br>p. | Otros       | _   | ity Free                 | 05                     |       |
| - 4                | Datos       |     |                          |                        |       |
| ómetro             | Duitod      |     | Der.(%)                  |                        |       |
| e 5                | Reforma     |     | Freno est                | acionamiento           |       |
| eadora-            |             |     | Conj.                    | vehi.                  |       |
| )                  |             |     | Tara/M.M.A               | . 85                   |       |
|                    |             |     | lzq.(N)                  |                        |       |
|                    |             |     | Der.(N)                  |                        |       |
|                    |             |     | Des.(%)                  |                        |       |
|                    |             |     |                          | Acentar                |       |

Datos objetivos 🗸

1 2 3

0

9 ×

Sig.

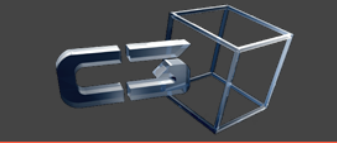

Creativa3d SL <u>contacto@creativa3d.com</u> <u>636 37 72 47</u>

www.creativa3d.com www.programaitv.es

Nos gusta programar, nos gusta innovar, desarrollamos ideas, ¿Tienes una idea?

14

| It Inspecciones<br>Matr. XXYYYYZZ<br>Fase 1<br>Identificación<br>Fase 2<br>Inspección<br>visual<br>Fase 3 Reglosc.<br>susp.<br>Fase 4 | Añadir N<br>Datos<br>Foto<br>Neu.<br>Otros | flatr<br>veh<br>✓ |  |  |
|----------------------------------------------------------------------------------------------------|--------------------------------------------|-------------------|--|--|
| visual<br>Fase 3 Reglosc.<br>susp.                                                                                                    | Otros                                      |                   |  |  |
| Fase 4<br>Frenómetro                                                                                                    | Datos                                      | 1                 |  |  |
| Fase 5<br>Alineadora-<br>Foso                                                                                                    | Reforma                                    |                   |  |  |

| ۱۰              | 2°                |                                        |
|-----------------|-------------------|----------------------------------------|
| 6°              | Rued              | Total 0                                |
| Alumbrade       | o y señaliza      | sción                                  |
| Gáli            |                   | lumbrado y<br>atadióntrico latera      |
| Altura Bor      | de Superio        |                                        |
| Separació       | n entre ello      | 5                                      |
| Distancia       | frontal-1° l      |                                        |
| Distancia       | última luz-       | final                                  |
| Alumbr          | ado y cat         | adióptrico trasero                     |
| Altura Bon      | de inferior       |                                        |
| Altura Bon      | de Superio        | ,                                      |
|                 | Ac                | eptar                                  |
|                 |                   |                                        |
| ity Bel         | íorma             |                                        |
| tand            | em?               |                                        |
| Imagenes        |                   |                                        |
| Bastid          | or                | Lateral                                |
| Neum.           |                   | Trasera                                |
| Sobre           | Bast.             | Motor                                  |
|                 |                   | Completo                               |
| Asient.         |                   |                                        |
| _               | .1                | Asient. 2                              |
| Engan           | . 1<br>che 1      | Asient. 2<br>Enganche 2                |
| Engan<br>Fronta | . 1<br>che 1<br>I | Asient. 2<br>Enganche 2<br>Techo solar |

Neum. Delant. Neum. Traser.

ity Reforma

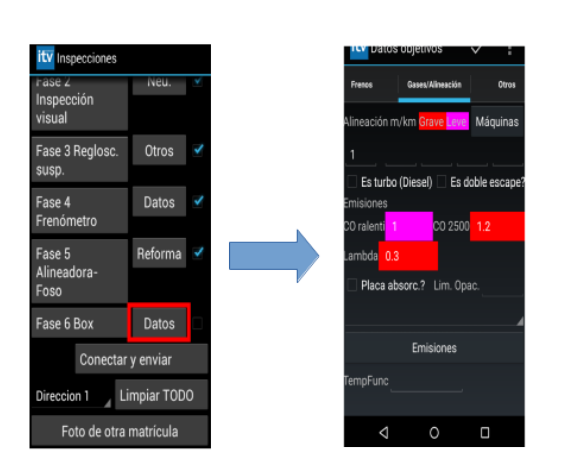

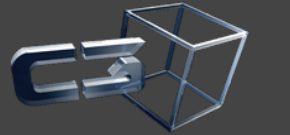

Creativa3d SL <u>contacto@creativa3d.com</u> <u>636 37 72 47</u>

www.creativa3d.com www.programaitv.es

Nos gusta programar, nos gusta innovar, desarrollamos ideas, ¿Tienes una idea?

15

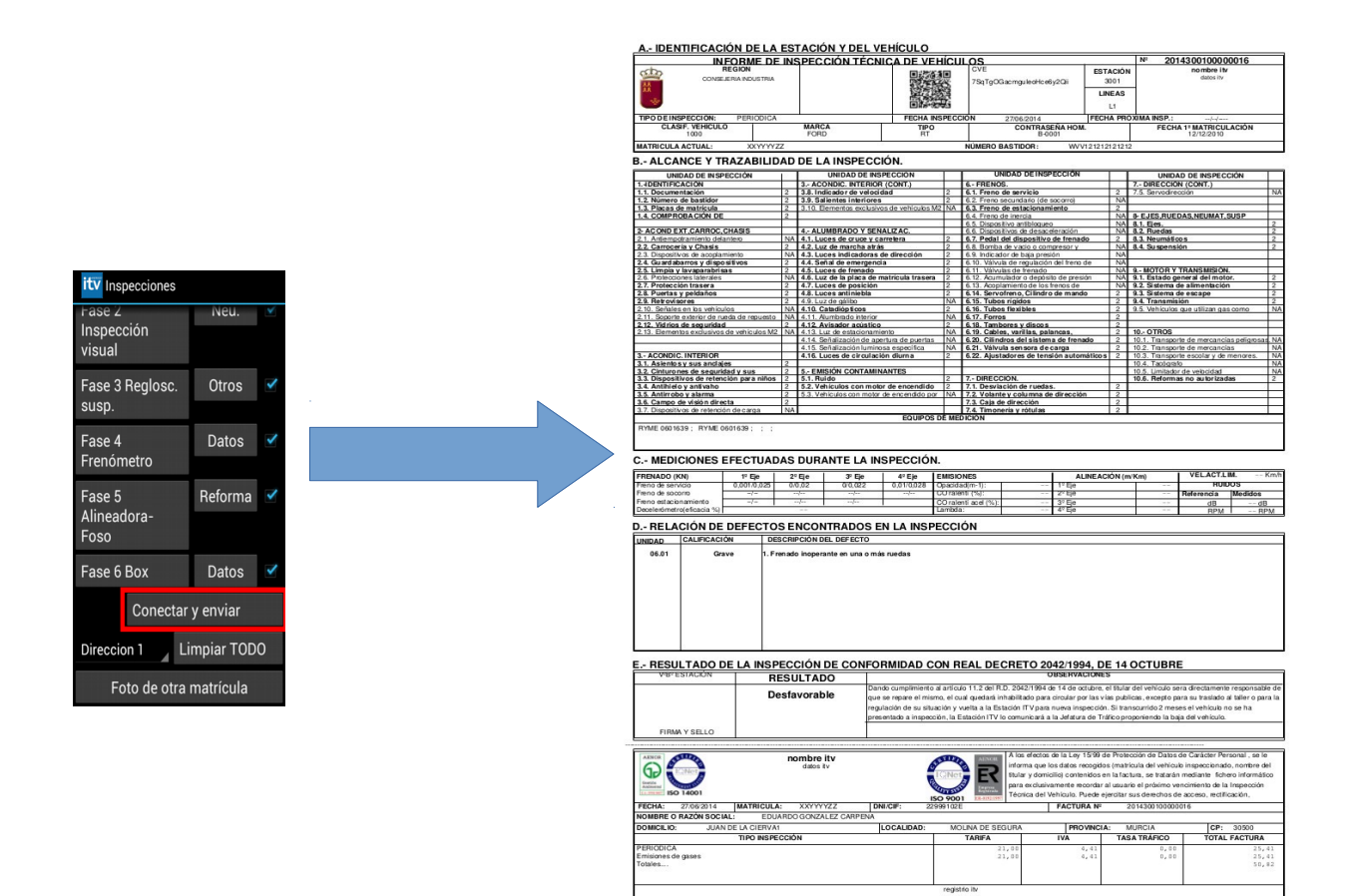

¡ Informe completo con un sólo click !

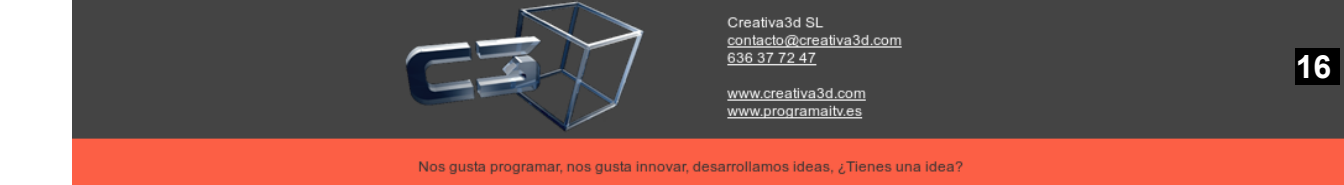

## 2. ANTECEDENTES

Durante el tiempo en el que venimos desarrollando la actividad de Inspección Técnica de Vehículos, hemos puesto en marcha diversos sistemas a modo de hoja de campo, para la recogida de datos durante el proceso de inspección hasta llegar al planteamiento del sistema informático actual.

Quizá, la mejor forma de indicar los posibles beneficios del sistema informático de gestión dotado de unidades PDA, es describir que soportes hemos tenido y que desviaciones potenciales pretendemos corregir antes de que ocurran, basándonos para ello en nuestra experiencia:

#### Funcionamiento del proceso al inicio de actividad

- 1.- En la recepción de la documentación, se reflejaban los datos provenientes del permiso de circulación y de la ficha técnica del vehículo.
- 2.- Una vez recogidos los datos se imprimía el informe de inspección con los tomados en la oficina, pero con las casillas de defectos, el resultado de la inspección y la caducidad en blanco.
- Durante el proceso el inspector rellena las casillas de defectos y da el resultado de la inspección.
- 4.- La fecha de caducidad al principio la debía de colocar el mismo inspector, pero ante la dificultad de cálculo de la citada caducidad y para intentar evitar error alguno se decidió que esta debía de efectuarse automáticamente al introducir los datos de la inspección en la oficina, dedicándose el inspector a calificar el resultado de la misma.
- 5.- En caso de inspección desfavorable, el inspector rellenaba una hoja aclaratoria donde tipificaba y aclaraba el defecto que tenía el vehículo, según el Manual de Inspección. Esta hoja aclaratoria se entregaba al usuario con el informe de inspección.

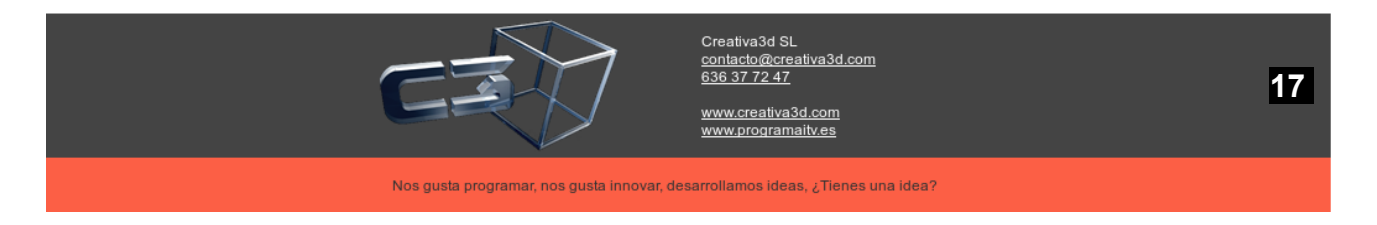

6.- Los datos obtenidos de la maquinaria se anotaban a mano en el apartado de observaciones.

#### Los inconvenientes eran principalmente las siguientes:

- Al efectuar las anotaciones en el informe de inspección a mano se producían enmiendas y tachaduras que afectaban a la claridad y legibilidad del informe de inspección.
- 2.- Al aparecer la fecha de próxima inspección en el informe se producía en algunos casos confusión en caso de inspección desfavorable.
- 3.- El resultado de la inspección había que introducirlo en el ordenador al terminar la misma, normalmente al día siguiente siendo traspasada la inspección por un administrativo lo que podía producir error al introducir los defectos. Además, no se disponía de la información en tiempo real. Por este mismo motivo en caso de consulta telefónica, había que localizar el informe de inspección, al estar pendiente de mecanizar los datos en las tablas del ordenador.
- 4.- Podían existir errores en la tipificación de los defectos según el manual, se anotaban DG cuando el mismo estaba tipificado con DL, lo que provocaba tiempos muertos para su aclaración mediante consulta con el manual por el inspector.
- 5.- En el apartado de recogida de datos, se producían las siguientes deficiencias:
  - Debido a la resolución del aparato el valor de la diferencia de frenada anotado a veces no coincidía al hacer el cálculo con los valores de esfuerzo de frenada también anotados
  - No se calculaba la eficacia de frenado con el freno de servicio.
  - No se calculaba al eficacia de frenado con el freno de estacionamiento.
  - Se podían anotar valores que estaban marcados como DG y anotar DL.

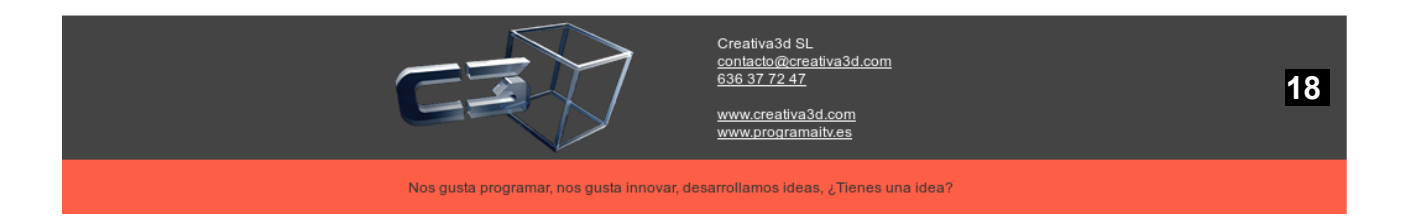

Para subsanar los inconvenientes citados anteriormente, durante el año 1.998 se comenzó a desarrollar un diseño de un nuevo programa informático que gestionara la totalidad de los procesos del servicio de inspección , siendo sus características más destacadas las siguientes:

- En caso de inspección desfavorable, no imprimir fechas de caducidad de la próxima inspección sino tiempo concedido para llevar el coche a reparar y volver a la estación.
- Toda la información guardada en el ordenador central en tiempo real, pudiendo atender consultas de la administración y de los usuarios sin necesidad de localizar el informe de inspección situado en el archivo de la estación.
- No se precisa efectuar aclaraciones de defectos en hojas aparte, o manuscrito en informe, al ser efectuado previamente por el inspector, quedando todo registrado unificado con el resto de datos del informe de inspección.
- 4. Al tener que confirmar dos veces la matrícula del vehículo (primero se introduce en administración y luego se confirma por parte del inspector) se evitan errores.

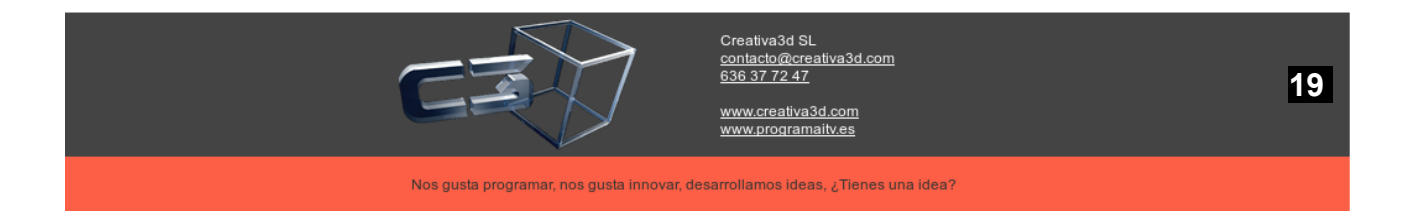

## **3. UNIDADES PDA**

Aunque el nuevo sistema corregía gran parte de las deficiencias del programa original, también trajo otros problemas adicionales, como son:

1.- Necesidad de la confección de una hoja de ruta para la recogida de datos, debido a que ya no se disponía del informe de inspección para ir rellenándolo.

2.- El tiempo de recogida y procesamiento de los datos se duplicaba, debido a que por un lado se tomaban durante el proceso de inspección y por otro se volvían a tomar para pasarlos al ordenador central a través de un terminal.

3.- Ahora el error podía producirse al transferir los datos de la hoja de ruta al ordenador.

4.- Los inspectores debían tener nociones de informática y mecanografía.

Es por ello que, aprovechando la próxima entrada en vigor del nuevo manual de inspección, se decidió a estudiar un nuevo sistema informático que mejore al actual y que subsane los defectos mencionados.

### 3.1. Planificación e implantación.

Para la implantación de los PDA deberíamos considerar las siguientes fases en su planificación:

- Fase 1) Diseño de secuencia del proceso de inspección.
- Fase 2) Diseño de un programa informático para aplicación del nuevo proceso.
- Fase 3) Adquisición de equipos informáticos y software de aplicación.
- Fase 4) Adiestramiento y formación del personal inspector, como responsable material de su ejecución.

#### FASE 1) " Diseño de secuencia del proceso de inspección "

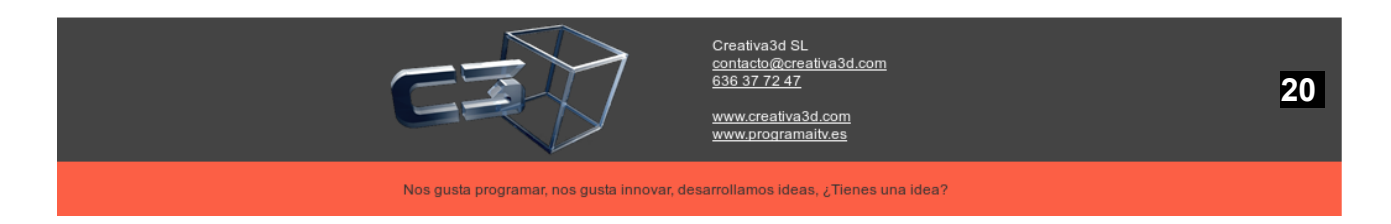

Diseño de un mapa que establezca la secuencia de inspección para cada categoría de vehículos (M1, M2, N1, N2, N3, ...), considerando la ubicación material de los equipos de inspección en las instalaciones de la Estación y los datos a recoger. *La secuencia debería recoger el orden cronológico de verificación de elementos del vehículo a inspeccionar que deben seguir el personal inspector a lo largo del proceso.* 

#### FASE 2) " Diseño de programa informático "

Una vez que hemos planificado la secuencia de inspección a seguir durante el proceso así como los datos a recoger, debemos de trasladarlo a un programa informático.

Para el diseño y programación, deberíamos tener en cuenta los siguientes parámetros, básicos en la utilidad del sistema informático planteado :

- Contenido de todos los elementos a verificar en un vehículo, según categoría del mismo, así como su secuencia. (Con ello aportamos un control sobre la repetición y homogeneidad de la inspección entre inspectores ).
- 2. Fácil manejo en cuanto a la introducción y registro de datos de los equipos de inspección implicados en el proceso de inspección técnica del vehículo.
- Deberá ajustarse en su programación a los elementos a verificar en el marco de la inspección técnica periódica conforme a la reglamentación de aplicación en la materia, así como en la tipificación y texto del defecto.

#### FASE 3) "Adquisición de equipos informáticos y software de aplicación"

Una vez planteado el programa informático necesario, procederíamos a la adquisición de equipos PDA capaces de albergar y procesar el programa diseñado, debiendo ser acoplados al sistema de Gestión de la Estación existente, para su compatibilidad y trasvase de datos.

El número de PDA's dependerá de los recursos de infraestructura y personal de la Estación ( turnos de trabajo, nº de líneas, nº de inspectores, características del proceso de inspección...).

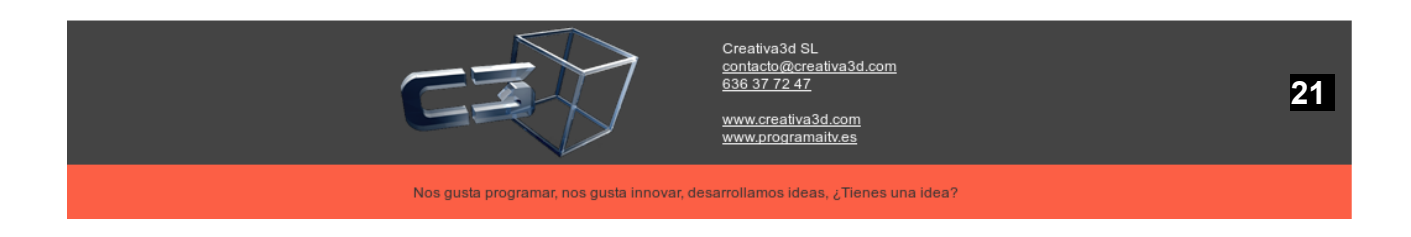

#### FASE 4) "Adiestramiento y formación del personal inspector"

Una vez ejecutadas las fases 1, 2 y 3, procedería impartir la formación necesaria al personal inspector en cuanto a su manejo. (Las unidades deberían de llevar códigos de acceso).

#### 3.2. Características previstas de funcionamiento.

Ejemplo: Inspección Técnica Periódica de un turismo de gasolina sin catalizador.

El administrativo da de alta el vehículo, y este queda almacenado en el ordenador central a espera de resultado:

| الله المراجع المراجع | - 🗆 ×                            |
|----------------------------------------------------------------------------------------------------|----------------------------------|
| Clase 💽 0 🔍 0 PERIODICA Espera 16:0                                                                                                    | Inspección                       |
| Matrícula: MU1111AJ                                                                                                    | Insp.Año 2012 Núm.               |
| Vehículo                                                                                                    | Orden 1 Ruído 1                  |
| Clasif. 💽 1000 🔍 TURISMO SIN ESPECIFICAR Categoría M 1                                                                                                    | F.Caduc. 26/03/2013              |
| Bastidor ASFDSDF111111111 F.1º Matr. 12/12/1999                                                                                                    | Turno Mañana 🗸                   |
| F.2º Matr. 12/12/2010                                                                                                    | I.Ant.Año 2012 Núm. 26           |
| Homolog. Marca PP                                                                                                    | Ruíd.RPM 1,00 DB 111,00          |
| Modelo PPPPPP Motor G/C                                                                                                    | Cuenta cobros                    |
| Tipo vehículo Pesado 🔽 Marca motor                                                                                                    |                                  |
| Tipo Provincia ALICANTE                                                                                                    | Cuenta 1 Contado S 🗸             |
|                                                                                                    |                                  |
| -Titular                                                                                                    | _ Tarifas                        |
|                                                                                                    |                                  |
| Domicilio JUAN DE LA CIERVA1 CP 03000                                                                                                    | Tasas 2,20                       |
| Provincia ALICANTE Localidad ALICANTE Teléfono                                                                                                    | 🔲 Tasas pagadas por enti         |
| EMAIL infoeduardo@terra.es                                                                                                    | Solo tasa de tráfico             |
| Cliente a facturar                                                                                                    | Tarifa T640.H0000                |
| DNI/CIF: 🗊 🕢 LEs taller?                                                                                                    | Banco                            |
|                                                                                                    | TOTAL 42,27 0 42                 |
| Ult.Estación 🛛 🔍 Lecordat.?                                                                                                    |                                  |
| Ob.Matr. Ob.Insp.                                                                                                    | +Desplaz.                        |
| ( Aceptar Q Car                                                                                                    | celar) 🔘 <u>S</u> alir) 🖪 Grabar |

El inspector recoge la documentación dada de alta e inicia la sesión confirmando al terminal el número asignado al inspector y que posteriormente se mecanizará en el informe de inspección

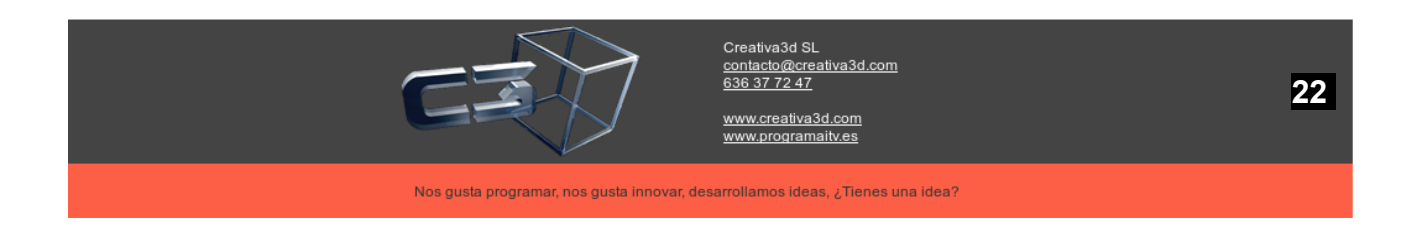

Como medida de seguridad, cada inspector dispondrá de una clave secreta que corresponderá con el número asignado, de manera que sólo el pueda acceder a la siguiente pantalla.

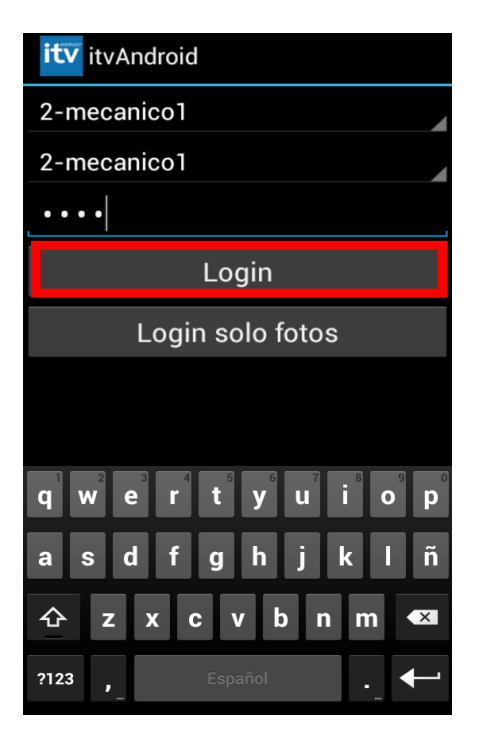

A continuación aparecerá la pantalla en donde se deberá de colocar la matrícula del vehículo a inspeccionar a través de la cual, una vez finalizada la inspección se asignará el resultado (se pueden introducir varias matrículas a la vez)

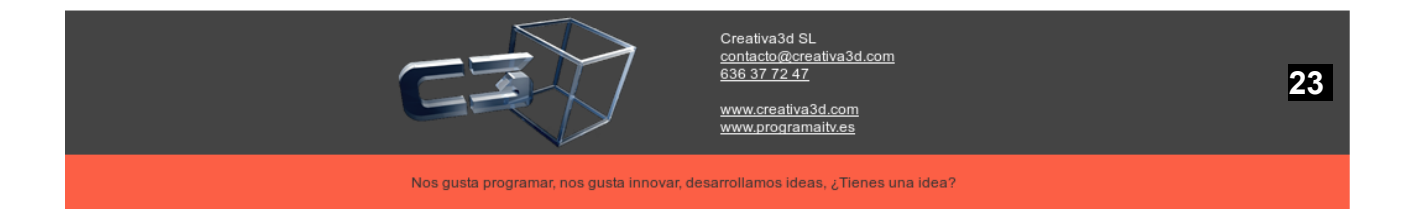

| itv Inspecciones          |      |        |  |  |  |  |  |  |  |  |
|---------------------------|------|--------|--|--|--|--|--|--|--|--|
| Matr. XXYYYYZZ            |      |        |  |  |  |  |  |  |  |  |
| Recibir Cancelar          |      |        |  |  |  |  |  |  |  |  |
| Fase 1<br>Identificación  |      | Foto   |  |  |  |  |  |  |  |  |
| Fase 2 Inspecci<br>visual | ión  | Neu.   |  |  |  |  |  |  |  |  |
| Fase 3 Reglosc<br>susp.   |      | Otros  |  |  |  |  |  |  |  |  |
| Fase 4 Frenóme            | etro | Datos  |  |  |  |  |  |  |  |  |
| Fase 5 Alineado<br>Foso   | ora- | Datos  |  |  |  |  |  |  |  |  |
| Fase 6 Box                |      | Datos  |  |  |  |  |  |  |  |  |
| Conect                    | arve | enviar |  |  |  |  |  |  |  |  |

Pulsamos la fase 01 de defectos y aparecerá la pantalla siguiente:

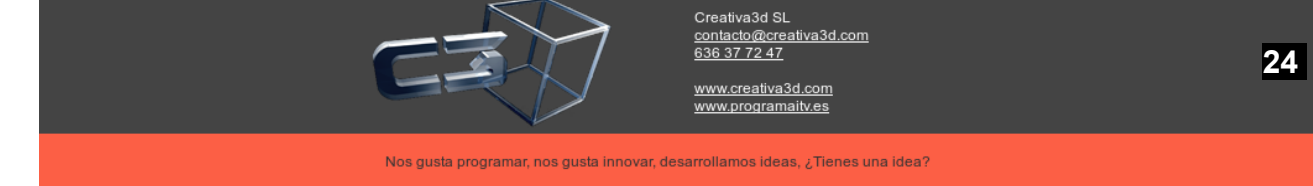

Se despliega el grupo 01, 10 de defectos y aparecen los subgrupos según el manual de procedimiento de inspección.

| iť | V itv | Andro | bid                             |
|----|-------|-------|---------------------------------|
| L  | G     | Ν     | Descripcion                     |
|    |       |       | 1.1 Documentación               |
|    |       |       |                                 |
|    |       |       | 1.2 Número de<br>bastidor       |
|    |       |       | 1.3 Placas de<br>matrícula      |
|    |       |       | 1.4<br>COMPROBACIÓN DE          |
|    |       |       | 10.3 Transporte<br>escolar y de |
|    |       |       | 10.4 Tacógrafo                  |
|    |       |       | 10.5 Limitador de<br>velocidad  |
|    |       |       | Salir                           |

Caso de no aparecer ningún defecto pulsaremos el botón ok y volveremos a la pantalla de grupos de defectos, donde ocurrirá lo siguiente:

| ity Inspecciones         | 6       |        |   |  |  |  |
|--------------------------|---------|--------|---|--|--|--|
| Matr. XXYYYYZZ           | -       |        |   |  |  |  |
| Recibir                  | Can     | ncelar |   |  |  |  |
| Fase 1<br>Identificación |         | Foto   | M |  |  |  |
| Fase 2 Inspecc<br>visual | ión     | Neu.   |   |  |  |  |
| Fase 3 Reglosc<br>susp.  |         | Otros  |   |  |  |  |
| Fase 4 Frenóm            | etro    | Datos  |   |  |  |  |
| Fase 5 Alineado<br>Foso  | Datos   |        |   |  |  |  |
| Fase 6 Box               |         | Datos  |   |  |  |  |
| Conect                   | tar v e | enviar |   |  |  |  |

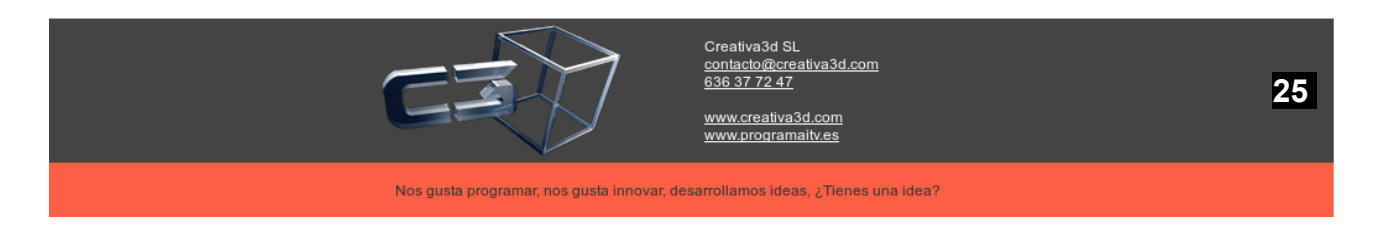

El grupo ya visto queda marcado, lo que da información del estado de la inspección en todo momento.

A continuación mostramos la forma que tendrían las restantes pantallas de grupos de defectos.

| itvAndroid |                    |                                        |                                                                                                    |                                                                                                    | itv | itvA                                                                                             | ndro       | bid                                                                                                    |
|------------|--------------------|----------------------------------------|----------------------------------------------------------------------------------------------------|----------------------------------------------------------------------------------------------------|-----|--------------------------------------------------------------------------------------------------|------------|----------------------------------------------------------------------------------------------------|
| L          | G                  | Ν                                      | Descripcion                                                                                                    | L                                                                                                    |     | G                                                                                                | N          | Descripcion                                                                                                    |
|            |                    |                                        | 2.2 Carrocería y Chasis                                                                                                    |                                                                                                    |     |                                                                                                  |            | 4.1 Luces de cruce y carretera                                                                                                    |
|            |                    |                                        | 2.3 Dispositivos de acoplamiento                                                                                                    |                                                                                                    |     |                                                                                                  |            | 4.2 Luz de marcha atrás                                                                                                    |
|            |                    |                                        | 2.4 Guardabarros y dispositivos<br>antiproyección                                                                                              |                                                                                                    |     |                                                                                                  |            | 4.3 Luces indicadoras de direcció                                                                                                    |
|            |                    |                                        | 2.5 Limpia y lavaparabrisas                                                                                                    |                                                                                                    |     |                                                                                                  |            | 4.4 Señal de emergencia                                                                                                    |
|            |                    |                                        | 2.7 Protección trasera                                                                                                    |                                                                                                    |     |                                                                                                  |            | 4.5 Luces de frenado                                                                                                    |
|            |                    |                                        | 2.8 Puertas y peldaños                                                                                                    |                                                                                                    |     |                                                                                                  |            | 4.6 Luz de la placa de matrícula<br>trasera                                                                                                    |
|            |                    |                                        | 2.9 Retrovisores                                                                                                    |                                                                                                    |     |                                                                                                  |            | 4.7 Luces de posición                                                                                                    |
|            |                    |                                        | Salir                                                                                                    |                                                                                                    |     |                                                                                                  |            | Salir                                                                                                    |
|            |                    |                                        |                                                                                                    |                                                                                                    |     |                                                                                                  |            |                                                                                                    |
| iť         | 🗸 itvA             | hdro                                   | bid                                                                                                    |                                                                                                    | iťv | itv <i>A</i>                                                                                     | Andro      | oid                                                                                                    |
| iti        | <b>v itvA</b><br>G | N N                                    | <b>Did</b><br>Descripcion                                                                                                    | L                                                                                                    | itī | <b>itv</b> A                                                                                     | Andro<br>N | oid<br>Descripcion                                                                                                    |
|            | G<br>G             | N<br>N                                 | <b>Did</b><br>Descripcion<br>6.1 Freno de servicio                                                                                             | L                                                                                                    | iti | G<br>G                                                                                           | N<br>N     | <b>oid</b><br>Descripcion<br>7.1 Desviación de ruedas.                                                                                                    |
|            | G<br>G             | N<br>N                                 | Descripcion<br>6.1 Freno de servicio<br>6.3 Freno de estacionamiento                                                                           | L                                                                                                    |     | G<br>G                                                                                           | N          | oid<br>Descripcion<br>7.1 Desviación de ruedas.<br>7.2 Volante y columna de direcció                                                                                        |
|            | G<br>G             | N<br>N                                 | Descripcion<br>6.1 Freno de servicio<br>6.3 Freno de estacionamiento<br>6.5 Dispositivo antibloqueo                                            |                                                                                                    |     | G<br>G                                                                                           | Andre<br>N | oid<br>Descripcion<br>7.1 Desviación de ruedas.<br>7.2 Volante y columna de direcció<br>7.3 Caja de dirección                                                               |
|            | G<br>G             | N IIIIIIIIIIIIIIIIIIIIIIIIIIIIIIIIIIII | Descripcion<br>6.1 Freno de servicio<br>6.3 Freno de estacionamiento<br>6.5 Dispositivo antibloqueo                                            |                                                                                                    |     | G<br>G                                                                                           | Andro<br>N | oid<br>Descripcion<br>7.1 Desviación de ruedas.<br>7.2 Volante y columna de direcció<br>7.3 Caja de dirección<br>7.4 Timonería y rótulas                                    |
|            | G<br>G             |                                        | Descripcion<br>6.1 Freno de servicio<br>6.3 Freno de estacionamiento<br>6.5 Dispositivo antibloqueo<br>6.7 Pedal del dispositivo de<br>frenado | C<br>g<br>g                                                                                                    |     | G<br>G                                                                                           | Andre<br>N | oid<br>Descripcion<br>7.1 Desviación de ruedas.<br>7.2 Volante y columna de direcció<br>7.3 Caja de dirección<br>7.4 Timonería y rótulas<br>7.5 Servodirección              |
|            | G<br>G             | Andro<br>N                             | Descripcion<br>6.1 Freno de servicio<br>6.3 Freno de estacionamiento<br>6.5 Dispositivo antibloqueo<br>6.7 Pedal del dispositivo de<br>frenado | C<br>C<br>G<br>M<br>W<br>V<br>C<br>C<br>C<br>C<br>C<br>C<br>C<br>C<br>C<br>C<br>C<br>C<br>C<br>C<br>C<br>C<br>C<br>C |     | G<br>G<br>C<br>C<br>C<br>C<br>C<br>C<br>C<br>C<br>C<br>C<br>C<br>C<br>C<br>C<br>C<br>C<br>C<br>C | Andro      | oid<br>Descripcion<br>7.1 Desviación de ruedas.<br>7.2 Volante y columna de direcció<br>7.3 Caja de dirección<br>7.4 Timonería y rótulas<br>7.5 Servodirección<br>8.1 Ejes. |
|            | G<br>G             | Andro                                  | Descripcion<br>6.1 Freno de servicio<br>6.3 Freno de estacionamiento<br>6.5 Dispositivo antibloqueo<br>6.7 Pedal del dispositivo de<br>frenado | C<br><u>د</u><br>ق<br>س<br>س                                                                                         |     | G<br>G<br>C<br>C<br>C<br>C<br>C<br>C<br>C<br>C<br>C<br>C<br>C<br>C<br>C<br>C<br>C<br>C<br>C<br>C | Andro      | Descripcion   7.1 Desviación de ruedas.   7.2 Volante y columna de direcció   7.3 Caja de dirección   7.4 Timonería y rótulas   7.5 Servodirección   8.1 Ejes.   8.2 Ruedas |

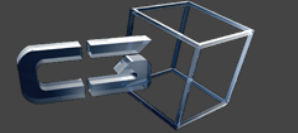

Creativa3d SL <u>contacto@creativa3d.com</u> 636 37 72 47

www.creativa3d.com www.programaitv.es

Nos gusta programar, nos gusta innovar, desarrollamos ideas,  $\boldsymbol{\xi}$  Tienes una idea?

Los datos objetivos, es decir, los resultados marcados por las máquinas o medidas tomadas por el inspector se incluyen en la pantalla siguiente:

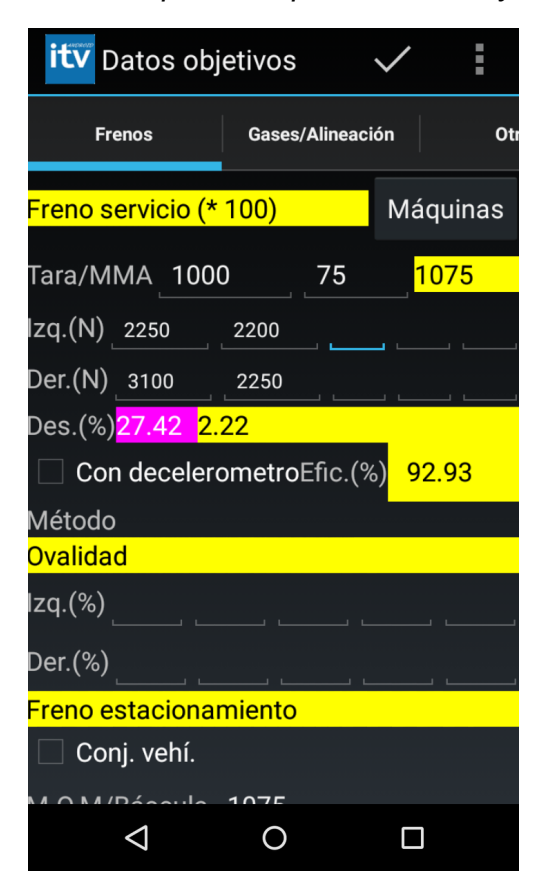

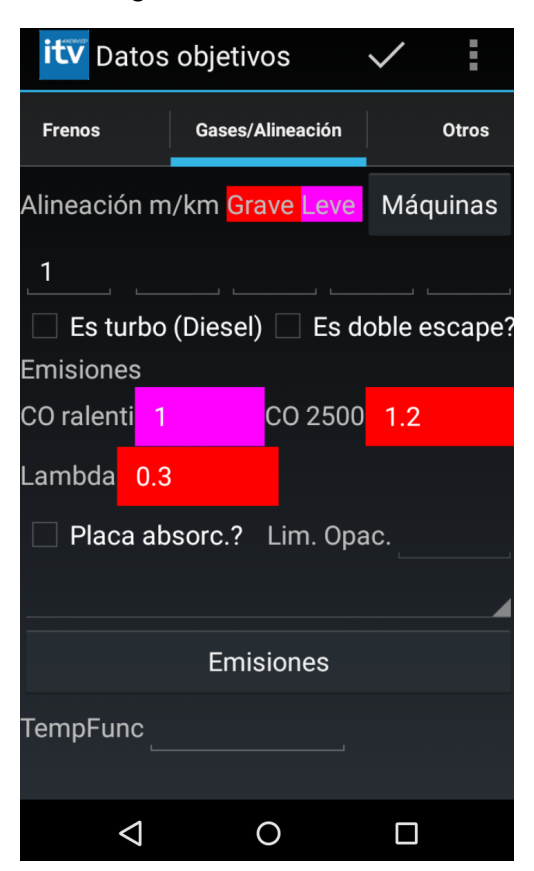

Supongamos que situamos el vehículo en frenómetro para verificación de los valores de frenada, la introducción de datos puede ser manual (teclado del PDA) o

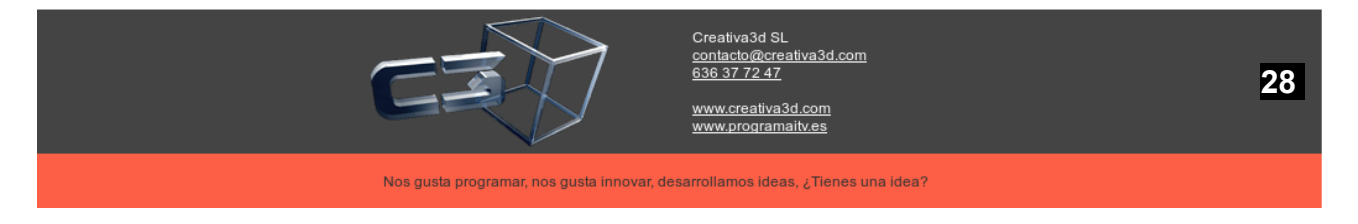

automática pulsando "Frenom."(frenómetro), "Alin."(Alineación), "Emis." (emisión), "Ruid."(ruidos) (en el caso de que las maquinas estén enlazadas).

Al introducir los datos del frenómetro, en PDA, automáticamente el programa calcula el desequilibrio, alabeo para la categoría del vehículo, tipificando el defecto en función de dichos valores.

Se saca una foto con la cámara y se pulsa el botón E.Foto (enviar foto) con lo que la foto se enviará al ordenador central que la almacenará en la base datos de imágenes

Una vez realizada la inspección pulsamos la tecla "aceptar" de la pantalla de grupo de defectos y automáticamente se vuelcan los datos en el ordenador central. En este caso tenemos dos opciones.

1°.- Si el informe es favorable o con defectos leves, que automáticamente se imprima el informe de inspección con todos los datos, dando por finalizado aquí el proceso de inspección.

2.- Si el informe tiene algún tipo de defecto grave, que antes de imprimir el informe la pantalla del ordenador al que volcamos los datos no active una pantalla para describir y aclarar los defectos encontrados, es decir, al pulsar el botón aceptar se activaría la siguiente pantalla.

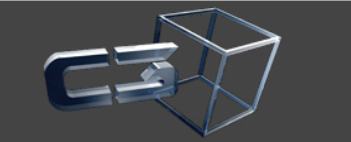

contacto@creativa3d. 636 37 72 47 www.creativa3d.com

29

Nos gusta programar, nos gusta innovar, desarrollamos ideas, ¿Tienes una idea?

| <u>گ</u>                                                                                                    | Defectos                                 | - 7 ×                |
|----------------------------------------------------------------------------------------------------|------------------------------------------|----------------------|
| Matrícula<br>mu1111aj                                                                                                    |                                          |                      |
| Fecha matrículación: 12/12/1999 ; Tipo inspección 0 - PERIODICA<br>Modelo: PP PPPPPP Motor: G/C Fecha 1 matriculación: 12/12/199 | A<br>99 Categoria: M 1                   |                      |
| Mecánico 27 🔍 SuperUsuario                                                                                                    | Adjunto                                  |                      |
| Resultado                                                                                                    |                                          |                      |
| Observaciones                                                                                                    |                                          | ×                    |
| Resultado F - Favorable                                                                                                    |                                          | V Linea L1 V Box V   |
| Observ.Coche                                                                                                    |                                          |                      |
| Observ.Insp.                                                                                                    |                                          |                      |
| Defectos                                                                                                    |                                          |                      |
| 1Identificación                                                                                                    | 2-Acond.ext.Carroc.Chasis                | 3Acondic. Interior   |
| 4Alumbrado y Señalizac.                                                                                                    | 5Emisión contaminantes                   | 6.+Frenos            |
| 7Dirección                                                                                                    | 8Ejes,Ruedas,Neumat.Susp.                | 9Motor y transmisión |
| 10Otros                                                                                                    | 11Falta Doc.(Valencia)                   | Datos objetivos      |
| Resumen<br>defectos                                                                                                    | (☺ <u>A</u> ceptar) (♀ <u>C</u> ancelar) | Trazabilidad         |

Recordemos que hemos colocado los siguientes defectos en la inspección visual:

02.04. DG

02.05. DN

Por cálculo al introducir los datos del frenómetro nos ha dado:

06.01. DL

Por cálculo al introducir los datos del analizador de CO nos ha dado:

05.02. DG

Al pulsar el botón de resumen de defectos, se activaría una pantalla de tipificación de defectos por cada uno de los defectos marcados en el PC de bolsillo. Esta pantalla, para el punto 2.04 marcado como DG, tendría la siguiente forma:

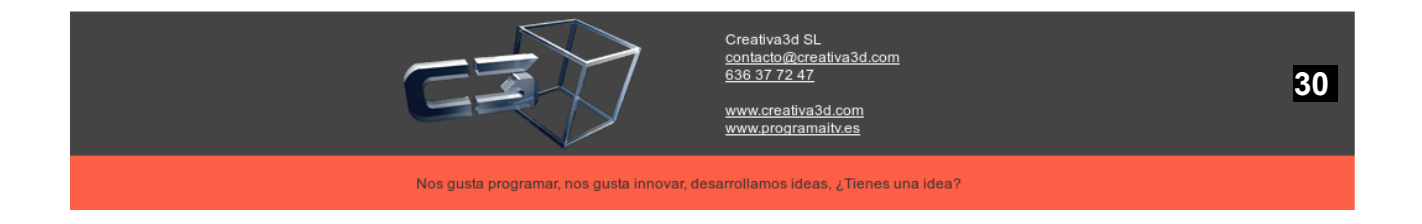

| S Defectos 02                                                                    | .04-Grave _ a ×        |
|----------------------------------------------------------------------------------|------------------------|
|                                                                                  |                        |
| ✓ ✓ ✓ ✓ ✓ ✓ ✓ ✓ ✓ ✓ ✓ ✓ ✓ ✓ ✓ ✓ ✓ ✓ ✓                                            | Añadir                 |
| 1. Inexistencia de guardabarros en vehículos obligados a lle                     | /arlos.                |
| 2. Fijación defectuosa de guardabarros con riesgo de despr                       | endimiento.            |
| 3. Defectos de estado de guardabarros que impidan su func                        | ión.                   |
| 4. Inexistencia de dispositivos antiproyección en vehículos o                    | olitgados a llevarlos. |
| 5. Fijación defectuosa de dispositivos antiproyección con rie                    | sgo de desprendimiento |
| 6. Defectos de estado de dispositivos antiproyección que im                      | pidan su función.      |
| <ol> <li>7. Incumplimiento de los requisitos técnicos reglamentarios.</li> </ol> |                        |
|                                                                                  |                        |
|                                                                                  |                        |
|                                                                                  |                        |
| Descripciones selec.                                                             | (Modificar) Borrar     |
|                                                                                  |                        |
|                                                                                  |                        |
|                                                                                  |                        |
|                                                                                  |                        |
|                                                                                  |                        |
|                                                                                  |                        |
|                                                                                  |                        |
|                                                                                  | Aceptar                |

En el este ejemplo, se respeta la numeración de códigos del Manual de inspección y el texto de interpretación de defectos. No obstante se podría incluir además documentos de la Estación aclaratorios al citado Manual para aquellos defectos de doble interpretación, pudiéndose además modificar el texto.

Si el inspector selecciona "1. Frenado inoperante en una o más ruedas" podrá borrar la parte sombreada y teclear " en rueda delantera derecha", saliendo en el informe apartado de observaciones la leyenda

DG - 6.01 "1. Frenado inoperante en rueda delantera derecha"

#### (1. Frenado inoperante en una o más ruedas)

De otro lado, si el inspector, por ejemplo, intenta erróneamente ha tipificado el defecto 6.01 como DN, cuando realmente en el Manual de inspècción este defecto está tipificado como DG. Al intentar seleccionar el citado defecto aparecerá la siguiente pantalla:

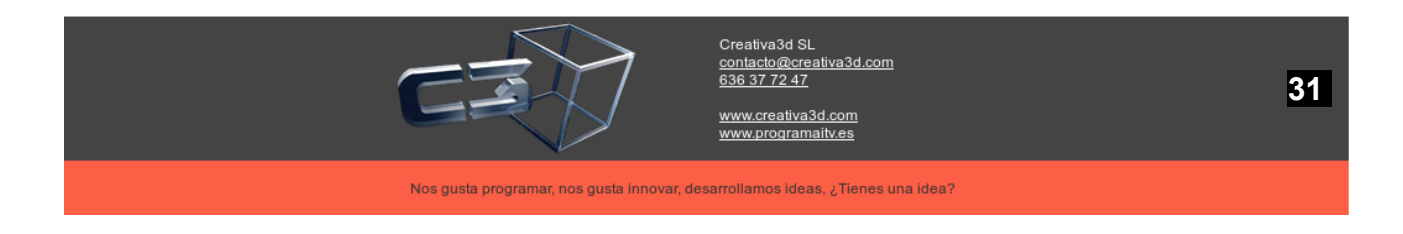

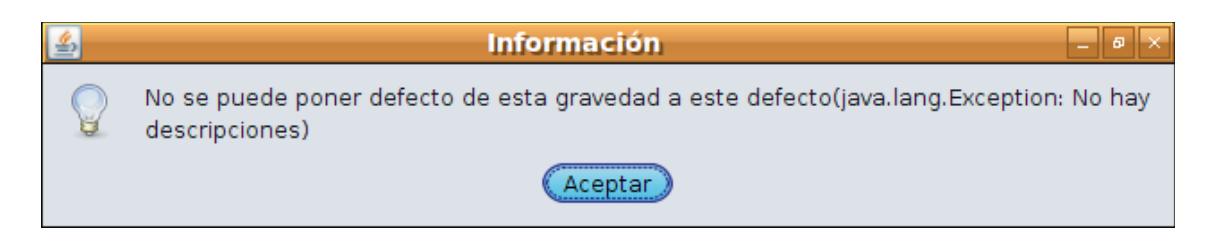

### 3.3. Impresión informe

Finalmente al terminar la inspección se imprime el informe:

| CONSLIENTS OF                                                                                                    | COTTORE                                                                                                    |                                                                                                    | PECCION TECN                                                                                                    | ICA DE VEI                                                                                                    | HICUL                                                                                                    | OS                                                                                                    |                                                                                                    |                                                                                                    | N <sup>0</sup> 2                                                                                                    | 0123806000000                                                                                                    | 04                                                                                                    |
|----------------------------------------------------------------------------------------------------|----------------------------------------------------------------------------------------------------|----------------------------------------------------------------------------------------------------|----------------------------------------------------------------------------------------------------|----------------------------------------------------------------------------------------------------|----------------------------------------------------------------------------------------------------|----------------------------------------------------------------------------------------------------|----------------------------------------------------------------------------------------------------|----------------------------------------------------------------------------------------------------|----------------------------------------------------------------------------------------------------|----------------------------------------------------------------------------------------------------|----------------------------------------------------------------------------------------------------|
| CONSEJURÍA DE<br>EMPREIA E INVE                                                                                                    | UNCLA                                                                                                    | _                                                                                                    |                                                                                                    |                                                                                                    |                                                                                                    |                                                                                                    |                                                                                                    | ESTACIÓN                                                                                                    | NO                                                                                                    | MERE ESTACIO                                                                                                    | N.S.A.                                                                                                    |
| EMPRESA E INVE                                                                                                    | UNVERSIDATE                                                                                                    | . 1                                                                                                    | PERMIT                                                                                                    |                                                                                                    |                                                                                                    |                                                                                                    | I                                                                                                    | 3006                                                                                                    |                                                                                                    | tót Espinanda 8                                                                                                    | Muncial                                                                                                    |
|                                                                                                    | STRACIÓN                                                                                                    |                                                                                                    | and the second                                                                                                    |                                                                                                    |                                                                                                    |                                                                                                    |                                                                                                    | LINEAS                                                                                                    |                                                                                                    | Tell: 636 37 72                                                                                                    | 47                                                                                                    |
| ENERGIA Y MINE                                                                                                    | EPAL DE PIDUET<br>6                                                                                                    | ···.                                                                                                    | -                                                                                                    |                                                                                                    |                                                                                                    |                                                                                                    |                                                                                                    | L1                                                                                                    | Enal                                                                                                    | eduardo@ceat                                                                                                    | tivalid som                                                                                                    |
| O DE INSPECTION:                                                                                                    | DUPLICAD                                                                                                    | 10 I. IIV                                                                                                    |                                                                                                    | FACHAIN                                                                                                    | CEPECCIO                                                                                                    | N 13/01/2012                                                                                                    |                                                                                                    | PECHA PHO                                                                                                    | COMA INSP.:                                                                                                    |                                                                                                    |                                                                                                    |
| CLASE, VERICUL<br>1000                                                                                                    | 0                                                                                                    |                                                                                                    | PP                                                                                                    | PPPPP)                                                                                                    | p.                                                                                                    | CONTRO                                                                                                    | GENA HOM.                                                                                                    |                                                                                                    | FECH                                                                                                    | 12/12/18/19                                                                                                    | ACKIN                                                                                                    |
| TREDLA ACTUAL                                                                                                    | 09.111                                                                                                    | 14                                                                                                    |                                                                                                    |                                                                                                    |                                                                                                    | COMPANY RANGED OF                                                                                                    | Alt-D                                                                                                    | EF111111                                                                                                    |                                                                                                    |                                                                                                    |                                                                                                    |
| ALCANCE Y T                                                                                                    | RAZABILI                                                                                                    | DAD                                                                                                    | DE LA INSPECC                                                                                                    | IÓN                                                                                                    |                                                                                                    |                                                                                                    |                                                                                                    |                                                                                                    |                                                                                                    |                                                                                                    |                                                                                                    |
| ALCONTOL 1 1                                                                                                    |                                                                                                    | 0.00                                                                                                    | DE EX INSFECC                                                                                                    | TOTA:                                                                                                    |                                                                                                    |                                                                                                    |                                                                                                    |                                                                                                    |                                                                                                    |                                                                                                    |                                                                                                    |
| UNIDAD DE INSP                                                                                                    | <b>ECCION</b>                                                                                                    |                                                                                                    | UNEDAD DE IN                                                                                                    | DIPECCIÓN                                                                                                    | -                                                                                                    | UNIDAD DE I                                                                                                    | NEPECCION                                                                                                    |                                                                                                    | UND Z + THEFT P                                                                                                    | ND DE PERPEC                                                                                                    | 1309                                                                                                    |
| Documentación                                                                                                    |                                                                                                    |                                                                                                    | 3.8. Indicador de veloci                                                                                                    | ded                                                                                                    | 6                                                                                                    | i.1. Freno de servicio                                                                                                    |                                                                                                    |                                                                                                    | 7.5. Servicilire                                                                                                    | collin                                                                                                    |                                                                                                    |
| Place de la didar                                                                                                    |                                                                                                    | _                                                                                                    | 2.9. 3 allerdes interiores<br>2.11. Langestini, declaration                                                                                                    | on de anticator M                                                                                                    | 22 NA 0                                                                                                    | <ol> <li>Freno Lecundario (2)</li> <li>Freno de estáciosa</li> </ol>                                                                                                    | e socoruj                                                                                                    | NA                                                                                                    |                                                                                                    |                                                                                                    |                                                                                                    |
| COMPROENCIÓN DE                                                                                                    |                                                                                                    | _                                                                                                    |                                                                                                    |                                                                                                    | 1                                                                                                    | 14. Freno de mercia                                                                                                    |                                                                                                    | NA                                                                                                    | I- LUSS/HUS                                                                                                    | CARD NEUMAR, S                                                                                                    | LOP                                                                                                    |
|                                                                                                    |                                                                                                    |                                                                                                    |                                                                                                    | 111727                                                                                                    |                                                                                                    | <ol> <li>Dispositive antibiog</li> <li>Dispositive antibiog</li> </ol>                                                                                                    | 201                                                                                                    | NA<br>MA                                                                                                    | R.T. Kjes.                                                                                                    |                                                                                                    |                                                                                                    |
| Altiwripotraments del                                                                                                    | ar@140                                                                                                    | 54                                                                                                    | 4.1. Luces de crube y c                                                                                                    | arrese a                                                                                                    | 9                                                                                                    | T. Pedal del dispositi                                                                                                    | vo de Tresado                                                                                                    | 100                                                                                                    | E.I. New York                                                                                                    | 206                                                                                                    |                                                                                                    |
| Carrocevia y Chasis                                                                                                    | 10.000                                                                                                    |                                                                                                    | 4.2. Luz de rearcha atra                                                                                                    | 6                                                                                                    | 6                                                                                                    | I.I. Bareba de vacia a<br>la bareba de vacia a                                                                                                    | compressor y                                                                                                    |                                                                                                    | 8.4. Suspensi                                                                                                    | ión.                                                                                                    |                                                                                                    |
| Guirdidaves y dapa                                                                                                    | MIT WES                                                                                                    |                                                                                                    | 4.4. Serat de enseigend                                                                                                    | 18                                                                                                    | 9                                                                                                    | 110. Varvula de regula                                                                                                    | alon dei frend                                                                                                    | CH .                                                                                                    |                                                                                                    |                                                                                                    |                                                                                                    |
| Limple y lavaparabrie                                                                                                    | 25                                                                                                    | 24.8                                                                                                    | 4.5. Luces de Trenado<br>4.6. Luz de la caso - 4.1                                                                                                    | MOTOR PROPERTY                                                                                                    |                                                                                                    | <ol> <li>Vilvulas de frena</li> <li>Acuremento y companya</li> </ol>                                                                                                    | do                                                                                                    | 100                                                                                                    | 8-MOTOR Y                                                                                                    | TRANSMISSION.                                                                                                    |                                                                                                    |
| Proteccion Sugera                                                                                                    |                                                                                                    | net.                                                                                                    | 4.T. Luces de posicion                                                                                                    | and the second                                                                                                    |                                                                                                    | 1.13. Accelonento de la                                                                                                    | s freece de                                                                                                    | NA                                                                                                    | 8.2. 3169ma                                                                                                    | to all work factors                                                                                                    |                                                                                                    |
| Pointas y petdanas                                                                                                    |                                                                                                    |                                                                                                    | 4.8. Luces antineetra                                                                                                    |                                                                                                    |                                                                                                    | 11. Servativno, Cilina                                                                                                    | tro de mando                                                                                                    |                                                                                                    | R.1. Siebewa -                                                                                                    | to escape                                                                                                    |                                                                                                    |
| O. Selfabels del los vertica                                                                                                    | 206                                                                                                    | NA.                                                                                                    | 4.18. Cataglophoos                                                                                                    |                                                                                                    | - 10A - B                                                                                                    | 19. Tubos Texades                                                                                                    |                                                                                                    |                                                                                                    | TA TRANSFER                                                                                                    | Que utilizar gan                                                                                                    | como                                                                                                    |
| 1. Soporte exterior de s.                                                                                                    | inda do repuest                                                                                                    | a NA                                                                                                    | 4.11. Alumbrado interior                                                                                                    |                                                                                                    | NA 6                                                                                                    | 17. Farres                                                                                                    |                                                                                                    |                                                                                                    |                                                                                                    |                                                                                                    |                                                                                                    |
| 3. MOTINGS OCCUPYED                                                                                                    | do vehiculas M                                                                                                    | 12 11.4                                                                                                    | 4.13. Luz de estacionam                                                                                                    | 6/100                                                                                                    | MA 0                                                                                                    | TR. Cables, varias, p                                                                                                    | ALF CIA.                                                                                                    |                                                                                                    | 10-01909                                                                                                    |                                                                                                    |                                                                                                    |
|                                                                                                    |                                                                                                    |                                                                                                    | 4.14. Senargacian de ap                                                                                                    | ertush de puertas                                                                                                    | MA 0                                                                                                    | 130. Chind los del siste                                                                                                    | enta de Frenad                                                                                                    | 6                                                                                                    | 10.1. Iranapor<br>10.2. Iranapor                                                                                                    | ris do mencancia                                                                                                    | is peligious                                                                                                    |
| ACONDIC. INTERIOR                                                                                                    |                                                                                                    | -                                                                                                    | 4.16. Laces de circulac                                                                                                    | ide diama                                                                                                    |                                                                                                    | .32. Ajustadures de te                                                                                                    | neide automi                                                                                                    | ticas                                                                                                    | 10.3. Transport                                                                                                    | rte escalar y de s                                                                                                    | nenores.                                                                                                    |
| Assessed y saw and to                                                                                                    | 94                                                                                                    |                                                                                                    | a company comp                                                                                                    |                                                                                                    | _                                                                                                    |                                                                                                    |                                                                                                    |                                                                                                    | 10.4. Tacaget                                                                                                    | 0                                                                                                    |                                                                                                    |
| Dispositivos de seguri                                                                                                    | dad y eas<br>clon para nino                                                                                                    |                                                                                                    | 5 MINERON CONTAINS<br>5.1. Name                                                                                                    | INTER                                                                                                    |                                                                                                    | - DIRECCION.                                                                                                    |                                                                                                    |                                                                                                    | 10.5. Limitado<br>10.6. Hellania                                                                                                    | A DE MERCICAL                                                                                                    | 16                                                                                                    |
| factoria y archesta                                                                                                    |                                                                                                    |                                                                                                    | 3.1. Welcales con sur                                                                                                    | or the set of solidio                                                                                                    |                                                                                                    | 1.1. Despisation de rates                                                                                                    | in.                                                                                                    |                                                                                                    |                                                                                                    |                                                                                                    |                                                                                                    |
| Campo de visión dire                                                                                                    | 846                                                                                                    |                                                                                                    | 5.3. Vehiculas pos motor                                                                                                    | de encredico por                                                                                                    | 7 100 1                                                                                                    | <ol> <li>Caja de dirección</li> </ol>                                                                                                    | OF BIFICUIGN                                                                                                    |                                                                                                    |                                                                                                    |                                                                                                    |                                                                                                    |
| Dispositivos de retenca                                                                                                    | en de carga                                                                                                    | 75.4                                                                                                    |                                                                                                    |                                                                                                    | 7                                                                                                    | r.4, Teleonema y robuta                                                                                                    | i                                                                                                    |                                                                                                    |                                                                                                    |                                                                                                    |                                                                                                    |
|                                                                                                    |                                                                                                    |                                                                                                    |                                                                                                    | 100403                                                                                                    | VE MILL'S                                                                                                    | urum .                                                                                                    |                                                                                                    |                                                                                                    |                                                                                                    |                                                                                                    |                                                                                                    |
| The Later Merris Late                                                                                                    |                                                                                                    | _                                                                                                    |                                                                                                    |                                                                                                    | Openidade                                                                                                    | n=0 -                                                                                                    | - 1- 870                                                                                                    | NEWCOM (N                                                                                                    | (121)                                                                                                    | 700                                                                                                    |                                                                                                    |
| no de socorro<br>no estacionamiento                                                                                                    |                                                                                                    | 1                                                                                                    |                                                                                                    | -                                                                                                    | Operation of<br>COntrained                                                                                                    | ana (at)<br>(at)                                                                                                    | - 11 Ept<br>- 21 Ept<br>- 21 Ept                                                                                                    | news de pr                                                                                                    |                                                                                                    | NUID<br>Holiweetta                                                                                                    | 08<br>89-31305                                                                                                    |
| no de sociono<br>no estacionamiento<br>selerómetrajeficacia %ij                                                                                                    |                                                                                                    |                                                                                                    |                                                                                                    | ÷                                                                                                    | Operational<br>COntailent<br>COntailent<br>Contailent                                                                                                    | ana fat-<br>tat-                                                                                                    | - 11 Ep                                                                                                    | naxo de p                                                                                                    |                                                                                                    | NUID<br>Nationen LLA<br>111-LE<br>111-LE                                                                                                    | 00<br>19-31304<br>03<br>10                                                                                                    |
| RELACIÓN DE<br>BAD CALIFICACION                                                                                                    | DEFECT                                                                                                    | OS EN                                                                                                    | ICONTRADOS E                                                                                                    |                                                                                                    | ECCIÓ                                                                                                    | nerto conde                                                                                                    | 1 Ep                                                                                                    |                                                                                                    |                                                                                                    | RUD<br>Horwesta<br><sup>119</sup> CB<br>113HPM                                                                                                    | 08<br>1948/806<br>38<br>+0                                                                                                    |
| no de escorro<br>no o españoramiento<br>de la españora de la españora de la españora<br>RELACIÓN DE<br>DAD RALFICACIÓN DE<br>OL DI GLI                                                                                                    | DEFECT(                                                                                                    | OS EN                                                                                                    | ICONTRADOS E<br>GON DEL DEFECTO<br>Me agenter al 85 % de                                                                                                    | EN LA INSP                                                                                                    | enado de v                                                                                                    | ana (se )<br>ana (se )<br>ana rusta<br>N                                                                                                    | 10<br>10<br>10<br>10<br>10<br>10<br>10<br>10<br>10<br>10<br>10<br>10<br>10<br>1                                                                                                    |                                                                                                    |                                                                                                    | R310<br>H519490 LLS<br>1113490                                                                                                    | 00<br>03<br>03<br>03<br>0-10                                                                                                    |
| node successo<br>neuropartento<br>calendrenergysficacia sy<br>RELACIÓN DE<br>BAD RALPRCAS<br>Os. 81 Os.<br>91 Os.<br>91 OS.<br>91 OS.<br>91 O | DEFECT(                                                                                                    | os en<br>escue                                                                                                    | CONTRADOS E<br>Solvi DEL BEFECIO<br>Lice experier al 85 % de<br>Conformidad oc<br>LTADO                                                                                                    | In LA INSPI<br>In LA INSPI<br>Instanta de los<br>on Real Decc                                                                                                    | enado de o<br>correto 20<br>al articulo<br>roceto a cual                                                                                                    | 042/1994, de 14                                                                                                    | octubre.                                                                                                    | gue reg                                                                                                    | ula la ins<br>del solitato si<br>tas, ecorpo p                                                                                                    | Protocological de la constante de la constante                                                                                                    | cnica d                                                                                                    |
| RELACIÓN DE<br>ANTONISTICALISTI<br>RELACIÓN DE<br>DE ALFECTO<br>OL 81 ON<br>ESUITADO DE LA<br>ESUITADO DE LA<br>ESUITADO DE LA<br>ESUITADO DE LA<br>ESUITADO DE LA                                                                                                    | DEFECT(<br>GN E<br>Inspecció                                                                                                    | DS EN<br>Eschen<br>Fernacion (de<br>RESUI<br>Desfav                                                                                                    | CONTRADOS E<br>CONTRADOS E<br>CONTRA | EN LA INSPI<br>Italian fuerzas de tre<br>en Fleet Decc<br>do complemento<br>se repare d'intern<br>decim de a statujero<br>ente pasar la polo                                                                                                    | Operativant<br>Contrasteri<br>Contrasteri<br>Contrasteri<br>ECCIÓ<br>enade de v<br>enade de v<br>enade de v<br>enade de v<br>enade de v<br>enade de v<br>enade de v<br>enade de v<br>enade de v                                                                                                    | D42/1994, de 14 T12 de R.C. 356/119 D42/1994, de 14 T12 de R.C. 356/119 autor (TV to commission calor (TV to commission calor (TV to commissi calor (TV to commission calor (T                                                                                                    | octubre<br>to the<br>octubre<br>to the<br>to the<br>to the<br>to the<br>to the<br>to the<br>to the<br>to the<br>to the<br>to the<br>to the<br>to the<br>to<br>to the<br>to<br>to<br>to<br>the<br>to<br>the<br>the<br>the<br>the<br>the<br>the<br>the<br>the                                                                                                    | <b>QUE FOC</b><br>Jon, of Brute<br>Long, of Brute<br>Long, of Bru                                                                                                    | ufia la ins<br>del velizió el<br>cas, ecopto p<br>sociado la tra<br>poniendo la tra                                                                                                    | Perceiden 16<br>11.26%<br>11.26%<br>11.26%<br>pecciden 16<br>production 16<br>production 16                                                                                                    | cnica d<br>responsab<br>i taler o pa<br>o so ha                                                                                                    |
| RELACIÓN DE<br>Construction en en estado en estado<br>en en estado en estado esta su esta<br>esta esta esta esta esta esta<br>construction de las<br>esta balancias<br>esta esta esta esta esta esta esta esta                                                                                                    | DEFECTION CONTRACTOR                                                                                                    | OS EN<br>ASCRA                                                                                                    | CONTRADOS E<br>Solve tal. BEFECTO<br>Ide experier al 85 % de<br>Conformidad oc<br>LTADO to<br>vorable to<br>conformidad co                                                                                                    | In LA INSPI<br>Itas faerzas de live<br>Itas faerzas de live<br>Itas asque d'interneto<br>de campado d'interneto<br>de la signa d'interneto<br>de la pasar la polo                                                                                                    | operations<br>contraster<br>transmission<br>ECCIÓ<br>estado de o<br>estado de o<br>orecto 20<br>estados y vez<br>córe, el cuali<br>ación y vez<br>córe, la Esta<br>dira impec                                                                                                    | In the second second se                                                                                                    | Control of the sector of the sector of  | QUE FOC<br>don, el trata<br>las vías pub<br>colh. Si trata<br>se Tálico pre                                                                                                    | ulla la ins<br>del settizio si<br>cas, ecoppi pi<br>ponierdo la ba                                                                                                    | Record of the second of the second of the se                                                                                                    | cnica d<br>nesponab<br>i talier o pa                                                                                                    |
| RELACIÓN DE<br>ENER CLARACIÓN DE<br>ENER CLARACIÓN DE<br>ENER CLARACIÓN DE<br>ENER CLARACIÓN DE<br>ENER CLARACIÓN DE<br>ENERCIÓN DE<br>ENERCIÓN DE                                                                                                    | DEFECT(<br>GN B<br>Inspecció<br>MOBRE                                                                                                    | OS EN<br>escape<br>Partial                                                                                                    | CONTRADOS E<br>CONTRADOS E<br>CONTRA | en La Inspect                                                                                                    | oprastant<br>correcto 20<br>al articulo<br>menoso e con<br>correcto 20<br>al articulo<br>mo, el cuali<br>action y veze<br>ción y veze<br>ción y sea<br>ción y sea<br>ción y sea                                                                                                    | De Co.     Tele     Tele                                                                                                    | Octubre     Octubre     O | QUE FOC<br>don, el trata<br>las vías publicable. Si tra-<br>tas trata publicable.                                                                                                    | ulla la ins<br>del señizia si<br>coste de señizia si<br>mounida y mos                                                                                                    | Perceión 16<br>1:36%                                                                                                    | coloradore                                                                                                    |
| RELACIÓN DE<br>Marciner un estado de la<br>TOMOS SALENCIÓN DE<br>DEL ALFECTÍON DE<br>DEL CLUBOR DE<br>DEL CLUBOR DE<br>DEL CLUBOR DE<br>TOMOS SALENCES<br>REPARA Y SELLO<br>Avid                                                                                                    | DEFECTION D                                                                                                    | OS EN<br>escape<br>Factors<br>in (de<br>RESUI<br>Desfau                                                                                                    | CONTRADOS E<br>CONTRADOS E<br>CONTRA | In LA INSPI<br>Itas faectas de las<br>de Campletecho<br>as reques de las<br>de Campletecho<br>as reques de las<br>de las terminadas a laspeca<br>desta pasar la polo<br>desta pasar la polo<br>desta pasar la polo                                                                                                    | Construction<br>Construction<br>ECCIÓ<br>enado de vi-<br>enado de vi-<br>da articulo<br>tes do así<br>as articulo<br>tes do así<br>as articulo<br>construction<br>a da rispec-                                                                                                    | A too state<br>A too state<br>A too state<br>A too state<br>a too state<br>A too state<br>a too state<br>A too state<br>a too state<br>a state<br>a too state<br>a too sta | OCTUDES     OCTUDES     OCTUDE      OCTUDES     OCTUDE      OCTUDE      O | QUE rec<br>dore, of truthe<br>colder. Si truthe<br>colder. Si truthe<br>Tellico pri<br>tellico pri<br>tellico pri<br>tellico priste<br>ogicos privati                                                                                                    | yulia la ins<br>del estricuto si<br>cas, escoppo p<br>aportanto la ba                                                                                                    | Perceiton 16<br>11.26/10<br>11.26/10<br>Pección 16<br>ara divictamente<br>ana utatado a<br>se ol velhalar<br>se ol velhalar<br>se ol velhalar<br>Securitados<br>Securitados<br>Securita                                                                                                    | col<br>Testados<br>allo<br>allo<br>alo |
| RELACIÓN DE<br>CALIFICACIÓN DE<br>CALIFICACIÓN DE<br>CA                                                                                                    | Inspecció<br>MOBRE<br>MOBRE<br>MOBRE                                                                                                    | OS EN<br>ESCREP<br>Fierbac                                                                                                    | CONTRADOS E<br>Solve Della SEFECTO<br>Solve Della SEFECTO<br>Solve Della SEFECTO<br>Della SEFECTO<br>Solve Della SEFECTO<br>Della SEFECTO<br>CON<br>CON<br>CON<br>CON<br>CON                                                                                                    | In LA INSPI<br>Itas Eastas de los<br>An Real Dec<br>ato competentes to<br>as unpase driversito<br>decitiv de la abla<br>mentada a impesar<br>decitiv de la abla<br>mentada a impesar<br>decitiv de la abla                                                                                                    | Constant<br>Constant<br>In the<br>ECCIÓ<br>esado de v<br>esado de v<br>esado de v<br>esado y vez<br>dos, la Esta<br>ación y vez                                                                                                    | A de affect     A de affect     A de affect                                                                                                    | OCTUDE:<br>OCTUDE:<br>OCTUDE:                                                                                                    | Que rec<br>don, el truta<br>las vias pub<br>cellos pro-<br>tel de Pede-<br>ajdos inación si tru-<br>de Teldico pri-                                                                                                    | ulla la ins<br>del estriculo a<br>tas, eccepto pa<br>recurida 3 mes<br>poniendo la ba<br>costo de tatos<br>costo de tatos<br>costo de tatos                                                                                                    | Perceiton té<br>1:36/04<br>1:36/04<br>Perceiton té<br>ra directavente<br>se el vehicula n<br>es el vehicula n<br>so utatator<br>so tratator<br>so tratator<br>so tratator                                                                                                    | color<br>and a state<br>and a state<br>and a state<br>context of a<br>context of a                                                                                                    |
| RELACIÓN DE<br>Antones y statuta su<br>RELACIÓN DE<br>DES<br>DES<br>DES<br>DES<br>TENES ALSON<br>RESULTADO de la<br>TENES ALSON<br>REMA Y SELLO<br>And                                                                                                    | Inspecie<br>MOBRE<br>a. Juan I, at<br>Tett: 636 :<br>E-mail: 636 :                                                                                                    | ESTAA<br>ESTAA                                                                                                    | CONTRADOS E<br>CONTRADOS E<br>CONTRA | en La INSPI<br>las faerzas de los<br>en Real Dec<br>els camplemento<br>en anaperatoria de las<br>asespan el calar<br>adactivo de a dana<br>adactivo de a dana<br>adactivo de adactivo de adactivo<br>adactivo de adactivo de adactivo<br>adactivo de adactivo<br>adactivo de adactivo de adactivo<br>adactivo de adactivo de adactivo<br>adactivo de adactivo de adactivo<br>adactivo de adactivo de adactivo<br>adactivo de adactivo de adactivo<br>adactivo de adactivo de adactivo<br>adactivo de adactivo de adactivo<br>adactivo de adactivo<br>adactivo de adactivo de adactivo<br>adactivo de                                                                                                    | contractor<br>contractor<br>BECCIÓ<br>enado de o<br>enado de o<br>enado y en<br>enado y enado y en<br>enado y enado y en<br>enado y enado y enado y enado y en<br>enado y enado y enado y enado y enado y enado y enado y enado y enado y<br>enado y enado y                                                                                                    | Allos effect     Allos effect     A                                                                                                    | Control of the second second sec | CUE FOS<br>abre, de fuide<br>abre, de fuide<br>action. Si tras<br>de Tablico pri<br>ritel de Prédite<br>gistes (marri<br>opices (marri<br>opices (marri<br>de sejerutar)                                                                                                    | ulla la ins<br>del eletrado si<br>cas, ecopto pa<br>sociario de tratasi<br>costo de tratasi<br>costo de tratasi<br>costo de tratasi                                                                                                    | Perceitón té<br>pección té<br>radiación té<br>pección té<br>pección té<br>pa de vehicas<br>pa de vehicas<br>pa                                                                                                    | color<br>Interaction<br>interaction<br>interaction                                                                                                    |
| RELACIÓN DE<br>Constructions ()<br>RELACIÓN DE<br>Color ()<br>Color ()<br>Color (                                                                                                    | MOBRE<br>a. Juan I, si<br>Tett: 636 E-mail ee<br>Imariteeus                                                                                                    | on (de<br>RESUI<br>Desfav<br>ESTAC<br>Desfav                                                                                                    | CONTRADOS E<br>Son tel: 884800<br>tel: 884800<br>tel: 884800<br>tel: 844800<br>tel: 8448000<br>tel: 8448000<br>tel: 8448000<br>tel: 8448000<br>tel: 8448000<br>tel: 8448000<br>tel: 8448000<br>tel: 84480000<br>tel: 84480000000000000000000000000000000000                                                                                                    | In LA INSPI<br>Itas faerzas de live<br>on Real Dec<br>do campater inte<br>decin de sa shaa<br>mentado a ingeace<br>iento paster la polo<br>cialó<br>NECE: 220                                                                                                    | Contactor<br>Contactor<br>ECCIÓ<br>enado de o<br>conto 200<br>di anticolo<br>di anticolo<br>di anti                                           | A tot at their Telena de<br>Transition de<br>Transition de<br>Nature de<br>D42/1994, de 14<br>Trà del R.D. atterna de<br>teta a la facadori TV la comunicada<br>calón artes del día 280<br>Marte a calé<br>informa que<br>tabler y actual<br>tabler y actual<br>tabler y actua                                                                             | costubre:<br>costubre:<br>costubre:                                                                                                    | , <b>que reg</b><br>des entres de la composition de la composition<br>de la composition de la composition de la composition<br>de la composition de la compositione de la compositione de la composition<br>de la composition de la                                                                                                    | yulla la ins<br>yulla la ins<br>dei veltrials as<br>cas, eccepta pa<br>mountida 2 mee<br>pontimulo la ba<br>mountida 2 mee<br>pontimulo la ba                                                                                                    | Perceiton 16<br>1:3498<br>1:3498<br>pección 16<br>ra diversamente<br>se ol vehicula ne<br>se ol vehicula ne<br>se ol vehic                                                                                                    | colo<br>interface of<br>response<br>table of a<br>response<br>table of a<br>response<br>table of a<br>response<br>table of a                                                                                                    |
| RELACIÓN DE<br>CALIFICACIÓN DE<br>CALIFICACIÓN DE<br>CA                                                                                                    | Inspecció                                                                                                    | in (de<br>RESUI<br>Desfav                                                                                                    | CONTRADOS E<br>Són DEL BEFECTO<br>Me reperier al 85 % de<br>Conformidad co<br>LTADO<br>Data<br>orable<br>%<br>CON<br>00 Elipsinardo (Mur<br>2)<br>Eccon<br>00 Elipsinardo (Mur<br>2)<br>Eccon<br>00 Elipsinardo (Mur<br>2)<br>Eccon<br>00 Elipsinardo (Mur<br>2)                                                                                                    | In LA INSPI<br>In LA INSPI<br>Itas faerzas de los<br>on Real Dec<br>de carpeteriseto i<br>se sepon d'esta<br>decisió e su suba<br>decisió e su suba<br>decisió e su su su su su su su su su su su<br>decisió e su su su su su su su su su su su su su<br>decisió e su su su su su su                                                                                                    | contration<br>contration<br>contration<br>enaded de c<br>control 20<br>control 20 | A de effect<br>inder reseta.                                                                                                    | OCTUBRE     OCTUBRE     OCTUBRE     OCTUBRE     OCTUBRE     OCTUBRE     OCTUBRE     OCTUBRE     OCTUBRE     OCTUBRE     OCTUBRE     OCTUBRE      OCTUBRE     | , que reg<br>autor, el tata<br>el tata<br>calor, el tata<br>el tata<br>calor, si ra<br>el tata<br>calor, si ra<br>el | pulla la ins<br>del velículo se<br>socarida 2 mese<br>pontando la ba<br>costo do totos<br>costo do totos<br>costo do totos<br>costo de voltos                                                                                                    | Resolution of the second of the second of th                                                                                                    | color<br>interaction<br>interaction                                                                                                    |
| RELACIÓN DE<br>Ser desarrantemo<br>ser desarrantemo<br>ser desarrantemo<br>RELACIÓN DE<br>BEL<br>OL 1 OL<br>OL 1 OL 1                                                                                                    | MOBRE<br>Inspecció                                                                                                    | DS EN<br>ESCREP<br>Factures<br>in (de<br>RESUI<br>Desfau<br>ESTAA<br>in - 301<br>372 4<br>duardo)<br>At - 301<br>372 4<br>duardo)                                                                                                    | CONTRADOS E<br>Son Isil BEFECIO<br>Ne experier al 85 % al-<br>conformidad oc<br>LTADO bu<br>vorable e<br>be<br>be<br>be<br>be<br>be<br>be<br>be<br>be<br>be<br>be<br>be<br>be<br>be                                                                                                    | In LA INSPI<br>Itas faectas de las<br>an Real Dece<br>no completento<br>a completento<br>a completento<br>completento<br>completento<br>a completento<br>a | constant<br>constant<br>and constant<br>execute and<br>execute and                                              | A da electricade<br>A da electricade<br>A da electricade<br>A da electricade<br>A da electricade<br>A da electricade<br>A da electricada<br>Marco a del Coloradore<br>A da electricado<br>A da electricada<br>Marco a del Coloradore<br>A da electricado<br>Marco a del Coloradore<br>a da electricado<br>A da electricado<br>electricado<br>A da electricado<br>electricado<br>electricado<br>A da electricado<br>electricado<br>electr                 | Control of the second second sec | que res:<br>dura via pública de la companya de la companya<br>Resta de la companya de la companya de la companya de la companya de la companya de la companya de la companya de la companya de la companya de la companya de la companya de la companya de la companya de la companya de la companya de l                                                                                                    | pulla la ins<br>del selfizio a<br>del selfizio a<br>cas, ecopto ja<br>sociato de l'atopia<br>pontiendo la ba<br>costo de l'atopia<br>costo de l'atopia<br>costo de                   | Press<br>Press<br>Pr | cole de la colección de la colección de la col                                                                                                    |
| RELACIÓN DE<br>EXA PLANCIAN A<br>RELACIÓN DE<br>EXA PLANCIAN A<br>RELACIÓN DE<br>EXA PLANCIAN<br>RELACIÓN DE<br>EXA PLANCIAN<br>RELACIÓN DE<br>REMA Y SELLO<br>CHA VISOLOGIA<br>REMA Y SELLO<br>CHA VISOLOGIA<br>AVIENCIANA<br>CHA VISOLOGIA<br>RELACIÓN DIVENTION                                                                                                    | Inspecció<br>MOBRE<br>MOBRE<br>MOBRE<br>MOBRE<br>MOBRE<br>Inspecció<br>F<br>Telt: 636 :<br>E-mail: ed<br>MOTREA<br>MOTREA<br>MOTR | In (de<br>ESTAA)<br>ESTAA<br>Desfav                                                                                                    | CONTRADOS E<br>Solve Del BEFECTO<br>Solve Del BEFECTO<br>Lice experier al 85 % de<br>CONTORIO Espinardo (Mur<br>20 Espinardo (Mur<br>27<br>Bereativa3d.com<br>27<br>Bereativa3d.com                                                                                                    | In LA INSPI<br>Itas faerzas de liv<br>Itas faerzas de liv<br>Itas faerzas de liv<br>Itas faerzas de liv<br>Itas faerzas de live<br>Itas faerzas de live<br>Itas faerzas de litas                                                                                                    | Contractor<br>Contractor<br>Contractor  | A do alloca<br>A do alloca<br>para esclar<br>A do alloca<br>para esclar<br>A do alloca<br>para esclar<br>Tácica de<br>RATE<br>RATE                                                                                                    | Costubre,     Costubre,     Costubre,   | cycle resc<br>development<br>development<br>de                                                                                                    | ulla la ins<br>sulla la ins<br>del selfiziali a<br>tas, ecospta<br>scurida 2 mes<br>poniardo la ba<br>costo del tatosi<br>tuto, a del velicia<br>tuto, a del velicia<br>tuto, a del velicia<br>tuto, a del velicia<br>tuto, a del velicia<br>tuto, a del velicia<br>tuto, a del velicia<br>tuto, a del velicia<br>tuto, a del velicia<br>tuto, a del velicia<br>tuto, a del velicia<br>tuto, a del velicia<br>tuto, a del velicia<br>tuto, a del velicia<br>tuto del velicia<br>tuto del velicia       | Percent of the second of the second of the s                                                                                                    | color<br>in the second second se                                                                                                    |
| red escores     redescores     redescores     redescores     redescores     redescores     redescore     redescore     rede                                                                                                    | MOBRE<br>a. Juan I, at<br>Telt: 638 :<br>E-mail: e0<br>MOBRE<br>a. Juan I, at<br>Telt: 638 :<br>E-mail: e0<br>MOBRE<br>MOBRE                                                                                                    | DS EN<br>ESCREP<br>Fluctures<br>in (de<br>RESUI)<br>Desfau<br>Desfau<br>ESTAA<br>in - 201<br>37 72 4<br>fluctures<br>in - 201<br>37 72 4<br>fluctures<br>in - 201<br>and and and and and and and and<br>and and and and and and and<br>and and and and and and and and<br>and and and and and and and and<br>and and and and and and and and<br>and and and and and and and and and<br>and and and and and and and and and and<br>and and and and and and and and and and<br>and and and and and and and and and and | CONTRADOS E<br>CONTRADOS E<br>CONTRA | IN LA INSPI<br>In La INSPI<br>Ital factors de las<br>acquires de las<br>acquires de las<br>ac                                                      | Constant<br>Constant<br>ECCIÓ<br>estado de constant<br>estado de constant<br>estado y constant<br>estado y constant<br>esta                                                                                                    | De Co.     Tele     Tele                                                                                                    | Control of the second second sec | eque reg<br>ador, el fitado en la dista esta esta esta<br>esta esta esta esta esta esta esta<br>esta esta esta esta esta esta esta<br>esta esta esta esta esta esta esta esta<br>esta esta esta esta esta esta esta<br>esta esta esta esta esta esta esta<br>esta esta esta esta esta esta esta esta<br>esta esta esta esta esta esta esta esta<br>esta esta esta esta esta esta esta esta                                                                                                    | ulla la ins<br>del velrico a<br>cas, ecopto p<br>sociar del tabler<br>costa del tabler<br>costa del tabler | Perceilón té<br>Internetia<br>Internetia<br>Perceilón té<br>Internetia<br>Perceilón té<br>Intere                                                                           | color<br>interaction<br>interaction                                                                                                    |

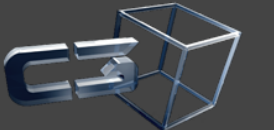

Creativa3d SL <u>contacto@creativa3d.com</u> 636 37 72 47

www.creativa3d.com www.programaitv.es

### 3.4. Objetivos previstos (Ventajas)

Los objetivos que se pretenden conseguir son los siguientes:

- Aumentar la garantía en cuanto a la correcta realización de la inspección, su repetibilidad y la homogeneidad de criterios entre el personal inspector.
- Facilitar la consulta documental durante la inspección.
- Confección de registros de toma de datos y resultados de las verificaciones efectuadas por el personal inspector, en tiempo real.
- Contribuir mediante recursos informáticos en la inspección a un mayor aseguramiento del cumplimiento de los requisitos legales y reglamentarios establecidos.
- Modernización mediante nuevas tecnologías del servicio de inspección técnica de vehículos.
- Reducir el factor error humano (cálculos numéricos)
- Mejoras en los tiempos de inspección, ya que :
  - Los datos y elementos que se verifican, se tratan y registran informáticamente durante el transcurso de la inspección.
  - Las secuencia y elementos a verificar son visionados por los PDA's.
  - La emisión y mecanización del informe de inspección se efectúa a distancia.

#### 3.5. Inconvenientes.

• Se precisa una unidad PDA para cada inspector.

#### 3.6. Perspectivas de futuro.

Otras posibilidades todavía no estudiadas del sistema en cuestión, serían las siguientes:

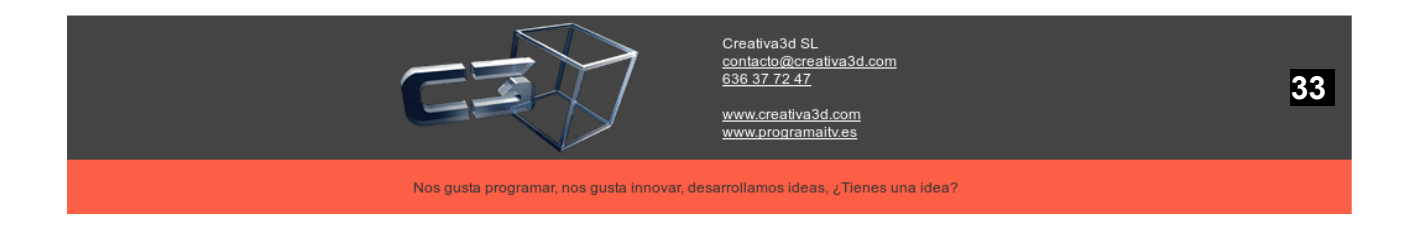

- Posibilidad de conexión por GSM de todos los inspectores entre si y con el jefe de estación, facilitando las consultas vía teléfono.
- Posibilidad de conexión vía radio, lo que permitiría el mismo tipo de comunicaciones vía teclado de ordenador.
- Posibilidad de conexión GPS, lo que permitiría la confección de un diagrama en tiempo real de la situación de los inspectores dentro de la estación.
- Posibilidad de grabación de los defectos por medio de voz.
- Posibilidad de conexión a internet, por lo que pueden realizarse consultas técnicas directamente con el inspector relacionado.

Otro aspecto destacable, es que esta informatización permite, en las fases de la inspección con resultados cuantificables, transmitir directamente los resultados sin intervención del inspector, eliminando posibles errores al tomar los datos.

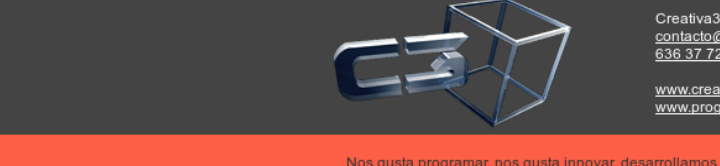

34

Nos gusta programar, nos gusta innovar, desarrollamos ideas, ¿Tienes una idea?

/a3d.com

## 4. Firma digital

### 4.1. Antecedentes.

Tras más de una década de funcionamiento invariable en cuanto a la entrega de la documentación en fase final de inspección en la práctica totalidad de las CCAA, en la que se siguen utilizando los mismos recursos que se establecieron en el R.D. 1987/85 y demás reglamentación específica, son numerosos los casos en que se falsifican las firmas y sellos utilizados por los Ingenieros de las estaciones para determinar la validez de las inspecciones en las correspondientes Tarjetas de Inspección Técnica.

El principal motivo del elevado número de casos detectados no es otro que la gran facilidad que existe con los actuales medios para realizar tales fraudes por consistir un método tan rudimentario que está al alcance de cualquier individuo sin unos conocimientos ni una preparación especial.

Por otro lado, dependiendo de las exigencias de cada CCAA en su ordenamiento y regulación de la actividad itv, el actual sistema condiciona de una manera total la tarea de supervisión y control de los responsables de estación, o de las personas tituladas en las que ellos delegan, reduciéndola a una tarea meramente administrativa y sin ningún valor adicional, esto es, el sellado y estampación manual de los resultados que arrojan los sistemas informáticos implantados por cada entidad de inspección autorizada.

Al mismo tiempo y dado que esta tarea es puramente manual y repetitiva, se introducen una proporción de errores por manipulación de hasta cuatro inputs manuales: estampación de sello de estación, estampación de fecha de inspección, estampación de fecha de próximo vencimiento y firma manual de la casilla de inspección, que no están acorde con las posibilidades que los actuales sistemas de gestión informatizada ofrecen. Lo cual supone un desaprovechamiento de los recursos.

#### 4.2. Objetivo.

Por todo ello, el principal objetivo de un proyecto como el planteado no es otro que,

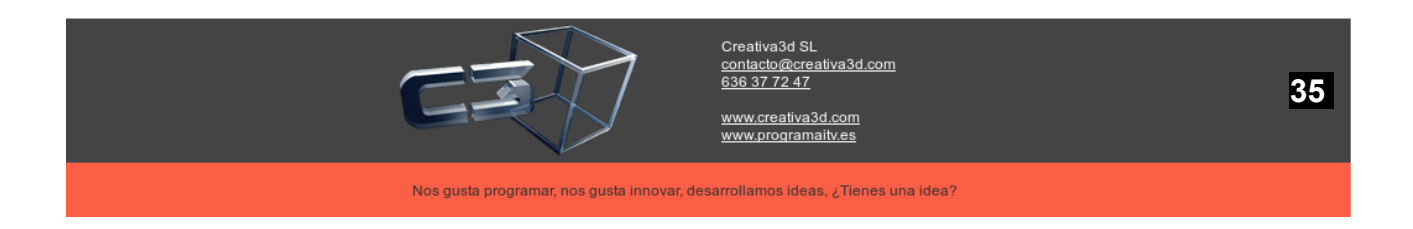

con el fin de paliar todos los problemas que se han enumerado en el apartado anterior, implantar un procedimiento de tecnología informatizada avanzada basado en la digitalización electrónica de las firmas personales de todo el personal con responsabilidad de firma en las estaciones itv, para dejar constancia en las Tarjetas de Inspección Técnicas de vehículos de una manera mucho más segura, sofisticada y sin posibilidad de error.

#### 4.3. Premisas.

Una de las condiciones esenciales de la posible implantación de este sistema es la compatibilidad jurídica del mismo con la actual reglamentación de referencia (R.D.224/2008).

En segundo lugar se ha de plantear la tendencia que estos procesos pueda tener en el futuro sin que suponga una opción que vaya en dirección contraria a las mismas, en la medida en que se puedan conocer: cambio de tamaño de formatos, soporte de los mismos, etc.

Además ha de ser un sistema relativamente económico y que no comprometa la viabilidad de la actividad ya que esto puede afectar incluso a los contratos contraídos con las administraciones regionales.

Se debe poder implementar con la suficiente flexibilidad como para poder adaptarse a todos los sistemas de gestión de todos los operadores de la Región de Murcia y a las diversas configuraciones de la fase final de la inspección que comprenda la entrega de documentación de cada una de las estaciones de la misma CCAA.

#### 4.4. Descripción del procedimiento.

Básicamente consistiría en el uso de la información almacenada en el sistema de gestión informatizado de cada estación sobre una inspección en concreto, para plasmarla de una manera automatizada o semi automatizada en una etiqueta adhesiva, ajustada al tamaño de la actual casilla reservada para la validación de una inspección periódica en la Tarjeta de Inspección Técnica, de manera que la impresión del Informe de Inspección Técnica lleve aparejada la emisión de esta etiqueta y vinculada a su inspección de

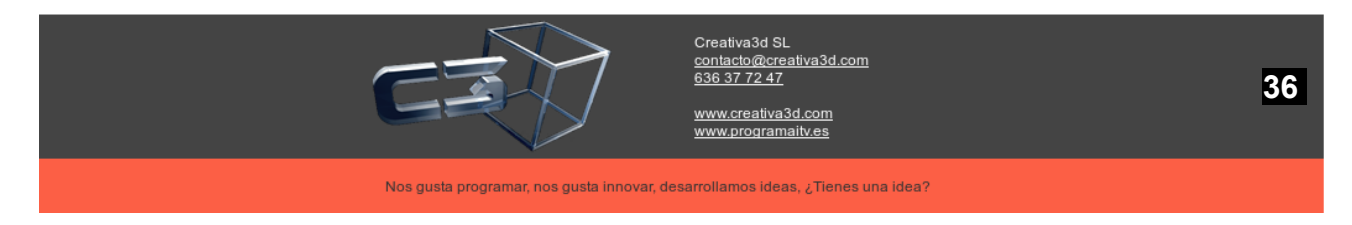
manera unívoca.

La emisión de tal adhesivo puede ser sustituida por la impresión directa en la casilla correspondiente de la T.I.T. si la estación lo considera apropiado puesto que ambos procedimientos contienen la misma información y niveles de seguridad.

Por tanto, la información que contendrá la impresión de tal etiqueta será la siguiente:

SELLO DE LA ESTACIÓN: El cual se corresponderá con los actuales sellos estampados manualmente en las T.I.T. así como en los Informes de Inspección conteniendo además del logotipo de la entidad de inspección, el número de la estación itv a la que representa.

Este sello se puede incluir en la etiqueta adhesiva bien por impresión directa de la impresora encargada de imprimir la pegatina o bien por llevarlo preimpreso la pegatina en su confección inicial.

FECHA DE INSPECCIÓN: Tomada de la base de datos del programa de gestión de la misma fuente de donde se imprime en el Informe de Inspección. Debe estar precedida del texto: "fecha de inspección"

FECHA DE PRÓXIMA INSPECCIÓN: Tomada de la base de datos del programa de gestión de la misma fuente de donde se imprime en el Informe de Inspección. Debe estar precedida del texto: "fecha de vencimiento".

N° DE INSPECCIÓN: Corresponde al número del informe de inspección de manera que vincula la reseña en la T.I.T. con el Informe de Inspección. Este alfanumérico aparecerá en la esquina inferior derecha de la etiqueta adhesiva o en su caso en la impresión directa sobre la T.I.T.

FIRMA ESCANEADA: Corresponde a la imagen escaneada de la firma manual de los responsables técnicos de cada turno de la estación sin valor jurídico pero con semejanza al actual sistema de sellado y firmado manual.

FIRMA DIGITAL ELECTRÓNICA: Corresponde a la firma digital con validez jurídica

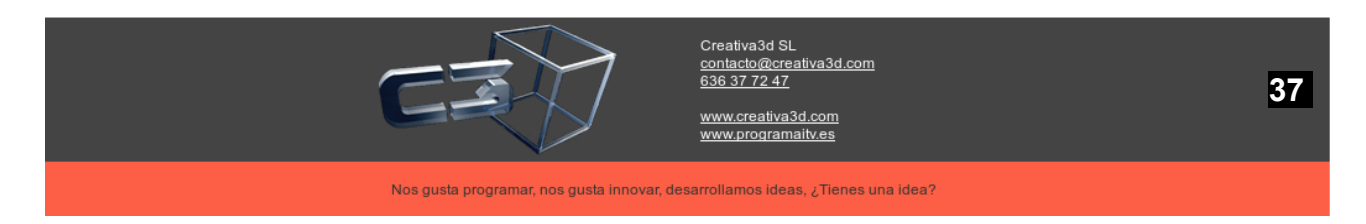

y representativa del responsable técnico del turno de la estación presente en el momento de la inspección. Con preferencia se utilizarán los medios legales disponibles en el mercado nacional con preferencia por aquellos que impliquen representación jurídica y pertenencia a empresa u organismo. Se trata del punto clave del proyecto pues determina la relación jurídica del responsable "presente" en el momento de realizarse la inspección, el cual supervisará que sea su firma digital exclusivamente la que se está utilizando por el sistema para la impresión de la etiqueta adhesiva.

RESULTADO DE LA INSPECCIÓN: En caso de que la Inspección Periódica tenga como resultado DESFAVORABLE o NEGATIVA, será necesario que aparezca el texto: INSPECCIÓN DESFAVORABLE o INSPECCIÓN NEGATIVA, según proceda en el campo destinado a la fecha de próxima inspección.

Ver esquema:

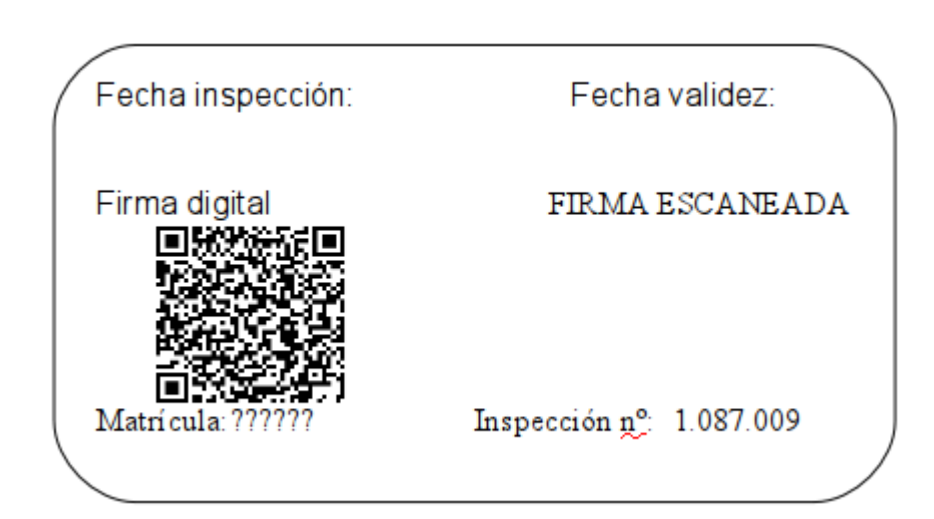

#### 4.5. Alternativa

En vez de usar la firma digital, que requiere introducir el eDNI se puede sustituir el

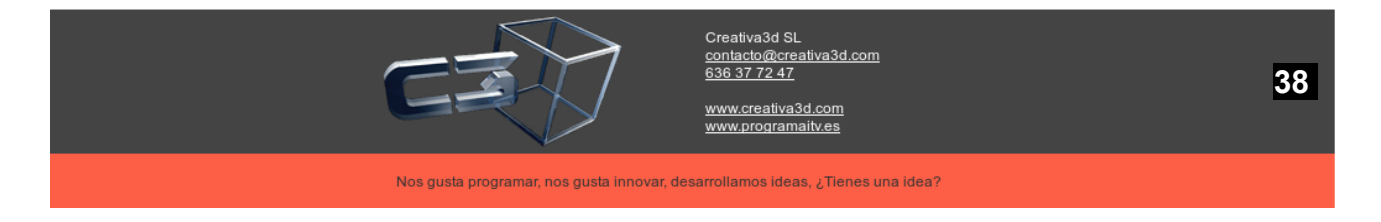

código bidi por una URL (única e indescifrable) en la que desde un PDA se podrá ver la inspección.

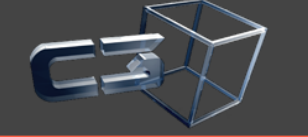

contacto@creativa3d.com 636 37 72 47

www.creativa3d.com www.programaitv.es

Nos gusta programar, nos gusta innovar, desarrollamos ideas, ¿Tienes una idea?

## 5. Recordatorios

Envío de recordatorios masivos a los clientes 15 días o un mes antes de que se caduque la inspección, se pueden mandar recordatorios de tres formas:

- Correo ordinario
- eMail
- SMS (Mensario)

Ir a menú consultas/recordatorios/Recordatorios

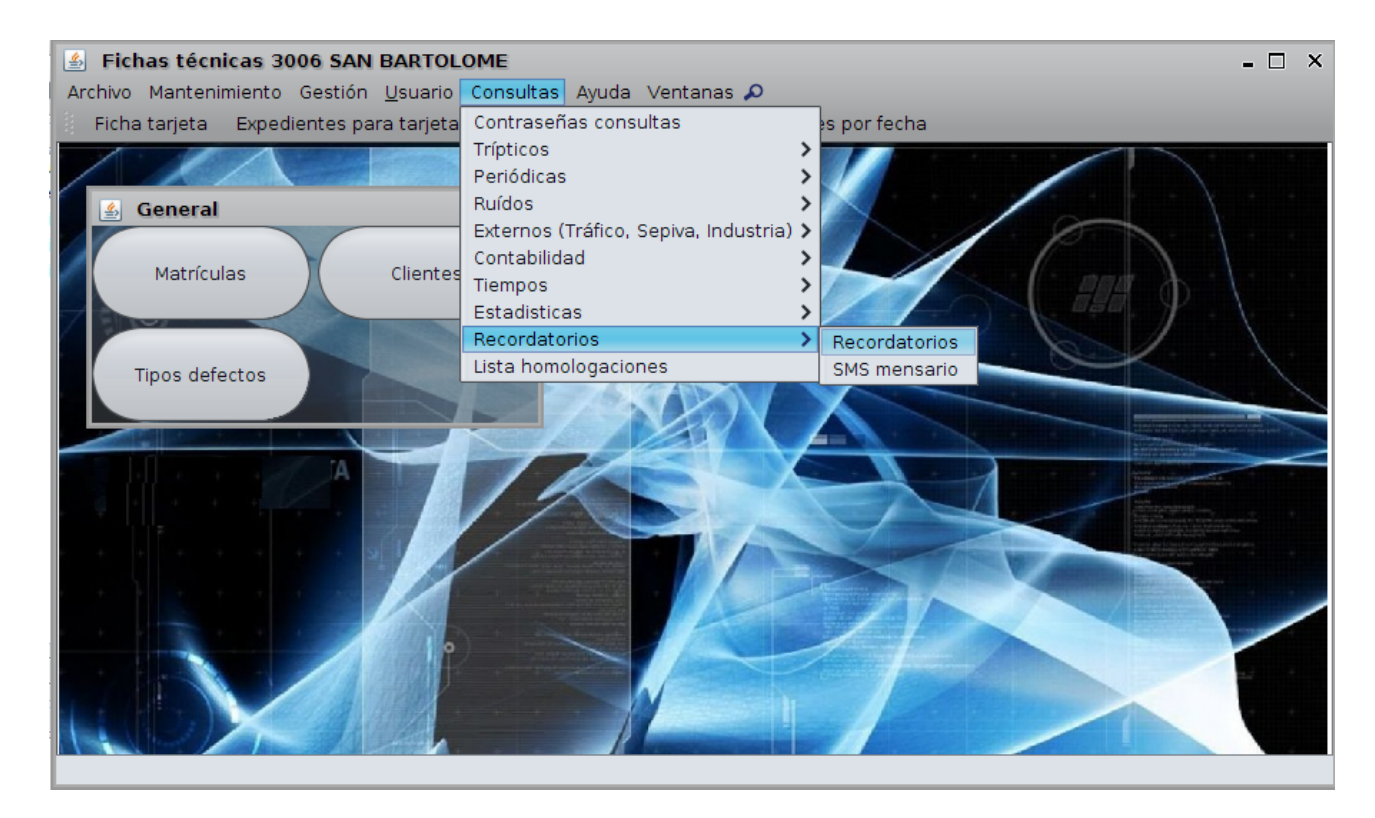

En el siguiente formulario seleccionar el intervalo de caducidad de la inspecciones periódicas.

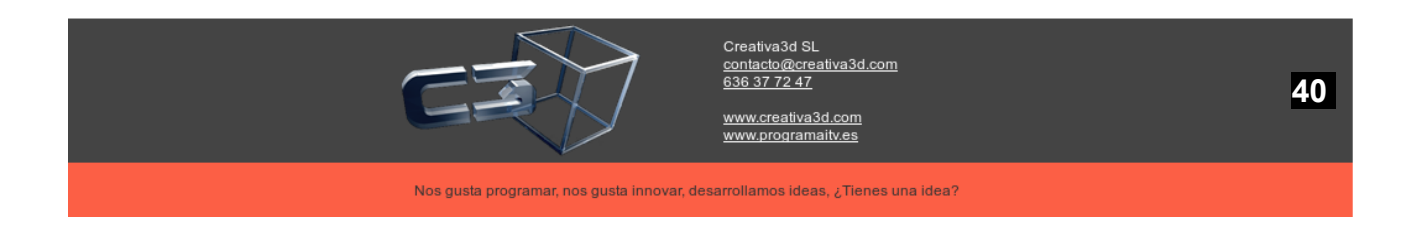

| <b>\$</b>                             |                           |             | - @ ×      |  |  |  |  |
|---------------------------------------|---------------------------|-------------|------------|--|--|--|--|
| Fecha desde 01/04/20                  | 012                       | Fecha hasta | 30/04/2012 |  |  |  |  |
| Opciones                              |                           |             |            |  |  |  |  |
| <ul> <li>Todos</li> </ul>             |                           |             |            |  |  |  |  |
| Solo los que tiener                   | Solo los que tienen eMail |             |            |  |  |  |  |
| Solo los que tiener                   | n teléfono                | v omoil     |            |  |  |  |  |
| Todos los que no tienen telf. y email |                           |             |            |  |  |  |  |
| ⊘ Aceptar) 🔕 Cancelar                 |                           |             |            |  |  |  |  |

Opciones:

- Todos: Todos las vehículos que caducan la inspección en el intervalo
- Solo los que tienen eMail: Todos las vehículos que caducan la inspección en el intervalo y tienen eMail, util para mandar a los clientes un eMail con el recordatorio
- Solo los que tienen teléfono: Todos las vehículos que caducan la inspección en el intervalo y tienen teléfono, útil para mandar los SMS
- Todos los que no tienen telf. Y eMail: Todos las vehículos que caducan la inspección en el intervalo y no tienen teléfono ni eMail, útil para mandar recordatorios por correo ordinario

Se puede mandar 3 recordatorios a cada cliente, SMS, eMail y teléfono si se quiere solo mandar un recordatorio, se puede seleccionar 1º la opción "Solo los que tienen eMail" y mandar la notificación por eMail 2º se selecciona "Solo los que tiene teléfono" para mandar las notificaciones por SMS y por último se selecciona "Todos los que no tienen telef. Y eMail" para mandar las notificaciones por correo postal, de esta forma solo se manda un recordatorio al cliente o por eMail o por SMS o por correo postal

Una vez seleccionadas las opciones se pulsa aceptar:

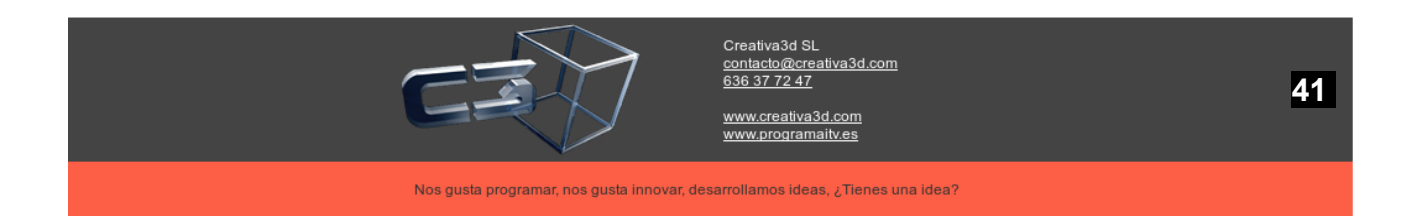

| 🖆 Fichas técnicas 3006 SAN BARTOLOME                                     |                                                                                     |               |                |                   |      |           |                 | - 🗆   | ) X    |       |          |       |         |
|--------------------------------------------------------------------------|-------------------------------------------------------------------------------------|---------------|----------------|-------------------|------|-----------|-----------------|-------|--------|-------|----------|-------|---------|
| Archivo Mantenimiento Gestión <u>U</u> suario Consultas Ayuda Ventanas 🔎 |                                                                                     |               |                |                   |      |           |                 |       |        |       |          |       |         |
| Ficha tarj                                                               | Ficha tarjeta Expedientes para tarjeta Expedientes por fecha Inspecciones por fecha |               |                |                   |      |           |                 |       |        |       |          |       |         |
| Matrículas                                                               |                                                                                     |               |                |                   |      |           |                 |       | x      |       |          |       |         |
| Defecto V Eiltro por todos compos V A Mas filtros O Gaultar              |                                                                                     |               |                |                   |      |           |                 |       |        | de 17 | 7066     |       |         |
|                                                                          | + I nero por                                                                        | todos camp    |                |                   |      |           |                 |       | Da     | lus   | · · ·    | de 17 |         |
| Matrícula                                                                | Cod CLIEN                                                                           | AÑOLIETIN     |                | Titul             | or.  | Dor       | nicilio         | C P   | 1004   |       |          |       | _       |
| MU5555AI                                                                 | 336529                                                                              | 2011          | 233            | EDUARDO           | GONZ | IUAN DE L | A CIERVA1       | 03000 | ALICA  | NTE   | ALICANTE |       | ^       |
| MU7777AJ                                                                 | 336529                                                                              | 2005          | 16             | EDUARDO           | GONZ | JUAN DE L | A CIERVA1       | 03000 | ALICA  | NTE   | ALICANTE | _     | $\circ$ |
| MU4567AA                                                                 | 336529                                                                              | 2009          | 29             | EDUARDO           | GONZ | JUAN DE L | A CIERVA1       | 03000 | ALICA  | NTE   | ALICANTE | _     |         |
| A1111A                                                                   | 336529                                                                              | 2009          | 37             | EDUARDO           | GONZ | JUAN DE L | A CIERVA1       | 03000 | ALICA  | NTE   | ALICANTE | _     |         |
| π1111π                                                                   | 336529                                                                              | 2010          | 44             | EDUARDO           | GONZ | JUAN DE L | A CIERVA1       | 03000 | ALICA  | NTE   | ALICANTE |       |         |
| 1111AAA                                                                  | 336529                                                                              | 2010          | 6              | EDUARDO           | GONZ | JUAN DE L | A CIERVA1       | 03000 | ALICA  | NTE   | ALICANTE |       |         |
| M1234M                                                                   | 336529                                                                              | 2010          | 37             | EDUARDO           | GONZ | JUAN DE L | A CIERVA1       | 03000 | ALICA  | NTE   | ALICANTE |       |         |
| mullllaa                                                                 | 336529                                                                              | 2011          | 8              | EDUARDO           | GONZ | JUAN DE L | A CIERVA1       | 03000 | ALICA  | NTE   | ALICANTE |       |         |
| MU1239AA                                                                 | 336529                                                                              | 2011          | 323            | EDUARDO           | GONZ | JUAN DE L | A CIERVA1       | 03000 | ALICA  | NTE   | ALICANTE |       |         |
| rrllllrr                                                                 | 336529                                                                              | 2011          | 340            | EDUARDO           | GONZ | JUAN DE L | A CIERVA1       | 03000 | ALICA  | NTE   | ALICANTE |       |         |
| mulll3aj                                                                 | 336529                                                                              | 2011          | 388            | EDUARDO           | GONZ | JUAN DE L | A CIERVA1       | 03000 | ALICA  | NTE   | ALICANTE |       |         |
| mu1233aj                                                                 | 336529                                                                              | 2011          | 389            | EDUARDO           | GONZ | JUAN DE L | A CIERVA1       | 03000 | ALICA  | NTE   | ALICANTE |       |         |
| MU6666AJ                                                                 | 336529                                                                              | 2005          | 17             | EDUARDO           | GONZ | JUAN DE L | A CIERVA1       | 03000 | ALICA  | NTE   | ALICANTE | _     | 4       |
| 47673CH                                                                  | 329671                                                                              |               |                | RIPOLI SAL        |      | CM EARO I | IR CARO         | 03000 | ΔΠΟΔ   |       | ALICANTE | _     | $\sim$  |
|                                                                          | 2                                                                                   |               | Î              | ĊĮ.               |      | <b>⊢</b>  | <u></u>         |       | ø      | Con   | reo ord  |       |         |
| <u>N</u> uevo                                                            | <u>E</u> dita                                                                       | ar <u>B</u> i | orrar <u>i</u> | <u>R</u> efrescar | Li   | stado     | Combina<br>WORD | ar    | Avisos | con   | reo ord  |       |         |
|                                                                          |                                                                                     |               |                |                   |      |           |                 |       |        |       |          |       |         |

Según la opción seleccionada nos aparece un botón Correo ordinario, SMS o eMail, una vez enviados los SMS/eMail comprobar cuales han sido enviados y presentar un informe resumen

Para configurar las opciones de envío de eMail y SMS pulsamos Archivo/opciones

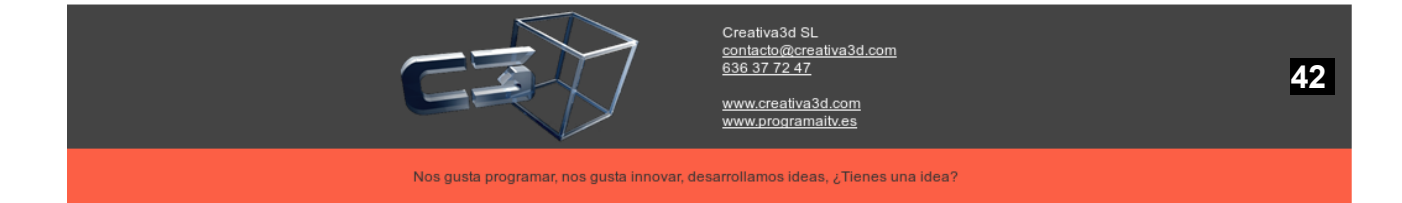

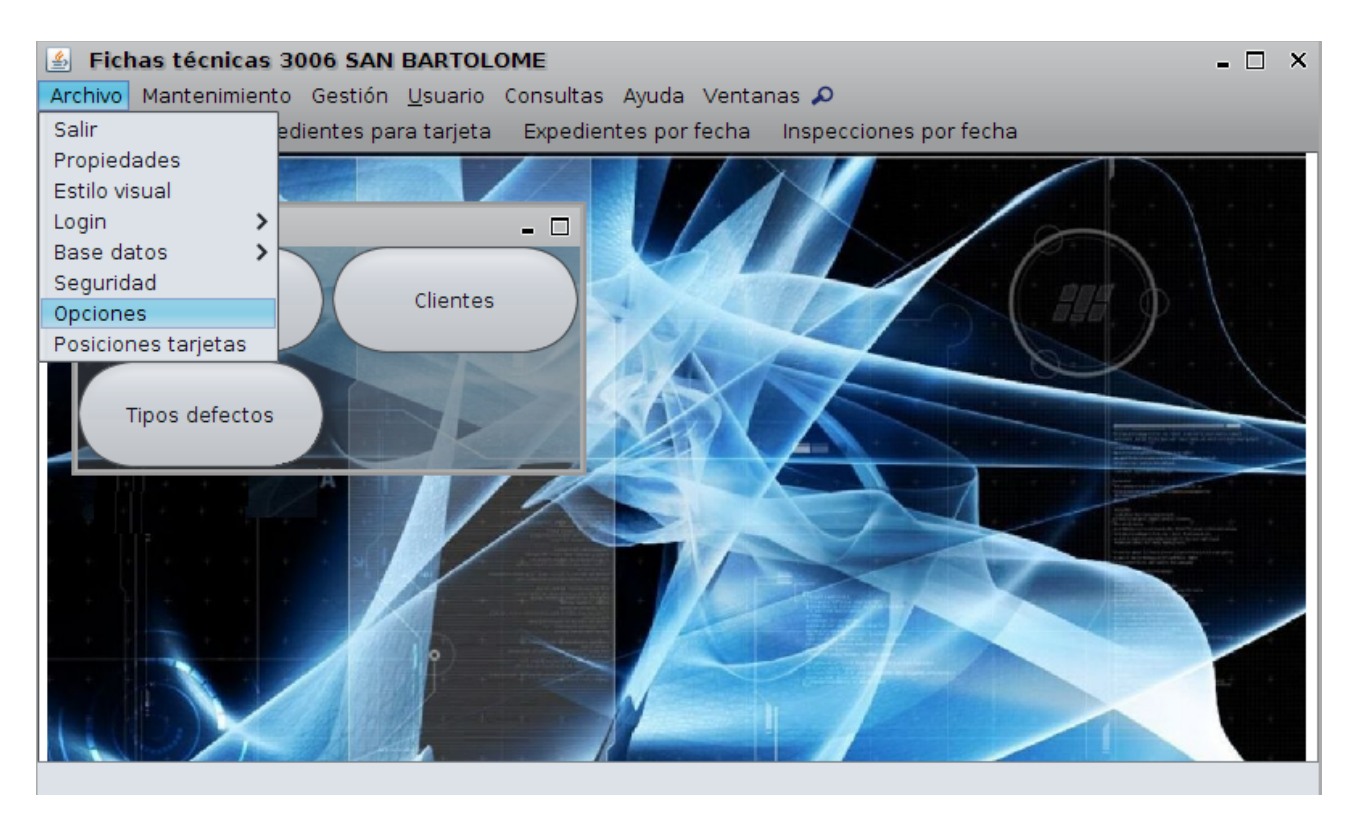

y luego recordatorios:

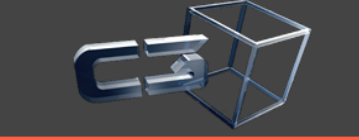

Creativa3d SL contacto@creativa3d.com 636 37 72 47

www.creativa3d.com www.programaitv.es

Nos gusta programar, nos gusta innovar, desarrollamos ideas, ¿Tienes una idea?

| 🙆 Opciones                                                          | -                                                                                                    | □ × |
|---------------------------------------------------------------------|----------------------------------------------------------------------------------------------------|-----|
|                                                                     | Recordatorios                                                                                                    |     |
| Opciones Glo<br>Impresión<br>Opciones Var<br>Otros<br>Recordatorios | Correo<br>Correo: eduardo@creativa3d.com<br>Nombre correo: Eduardo Gonzalez<br>Servidor SMTP creativa3d.com<br>SMTP usuario: eduardo<br>SMTP password: ●●●●●<br>Seguridad: startTLS<br>Puerto: 25<br>SMS<br>Número de serie: LSTD1011113335301CA8<br>Usuario: drco7318<br>Clave: ●●●●●●●●<br>Correo ordinario<br>Correo ordinario<br>Correo ordinario<br>Texto<br>matrícula: {#MATRICULA}<br>fecha próxima inspección: {#FECHACADUCIDAD}<br>fecha Observaciones: {#OBSERVACIONES}<br>EL VEHÍCULO DE MATRÍCULA {#MATRICULA} se le caduca la itv en {#FECHACADUCIDAD} |     |
|                                                                     | 🚫 Aceptar 🥝 Cancelar                                                                                                    |     |

En donde se puede configurar las opciones de eMail, SMS (Mensario), Correo ordinario y el formato del mensaje.

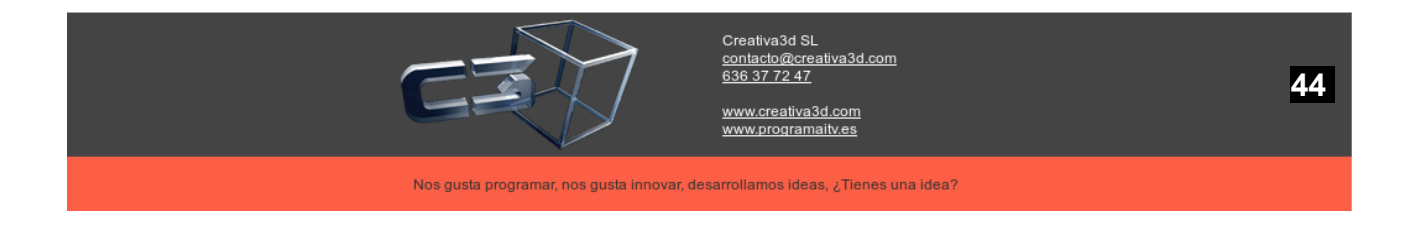

# 6. Seguridad

El protocolo a seguir comienza accediendo mediante el menú Archivo/Seguridad.

Si se pulsa sobre la carpeta "Seguridad" se despliegan las carpetas:

- "Perfiles": A cada perfil se le asignan un conjunto de permisos.
- "Usuarios": A cada usuario se le asignan un conjunto de perfiles.

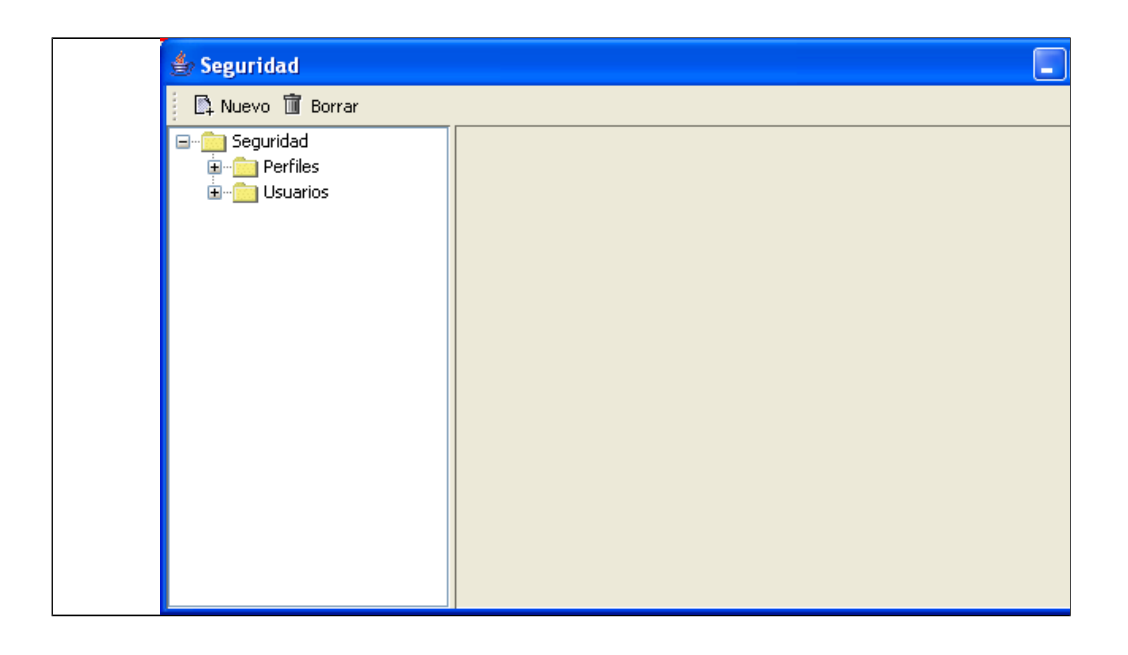

#### 6.1. Perfiles

Al pulsarse sobre el nodo <*Perfiles*> se despliegan todos los perfiles creados.

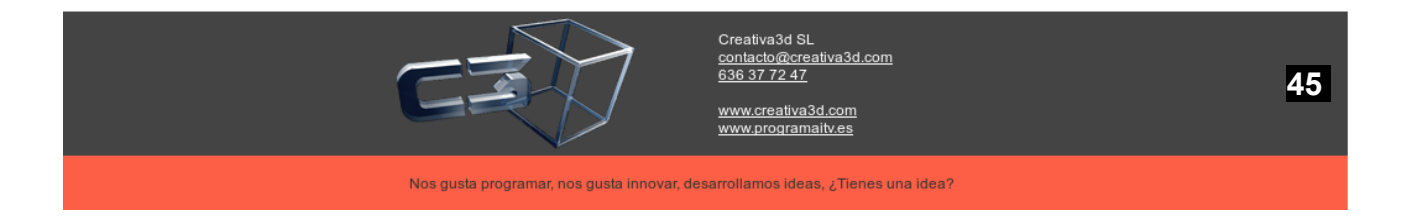

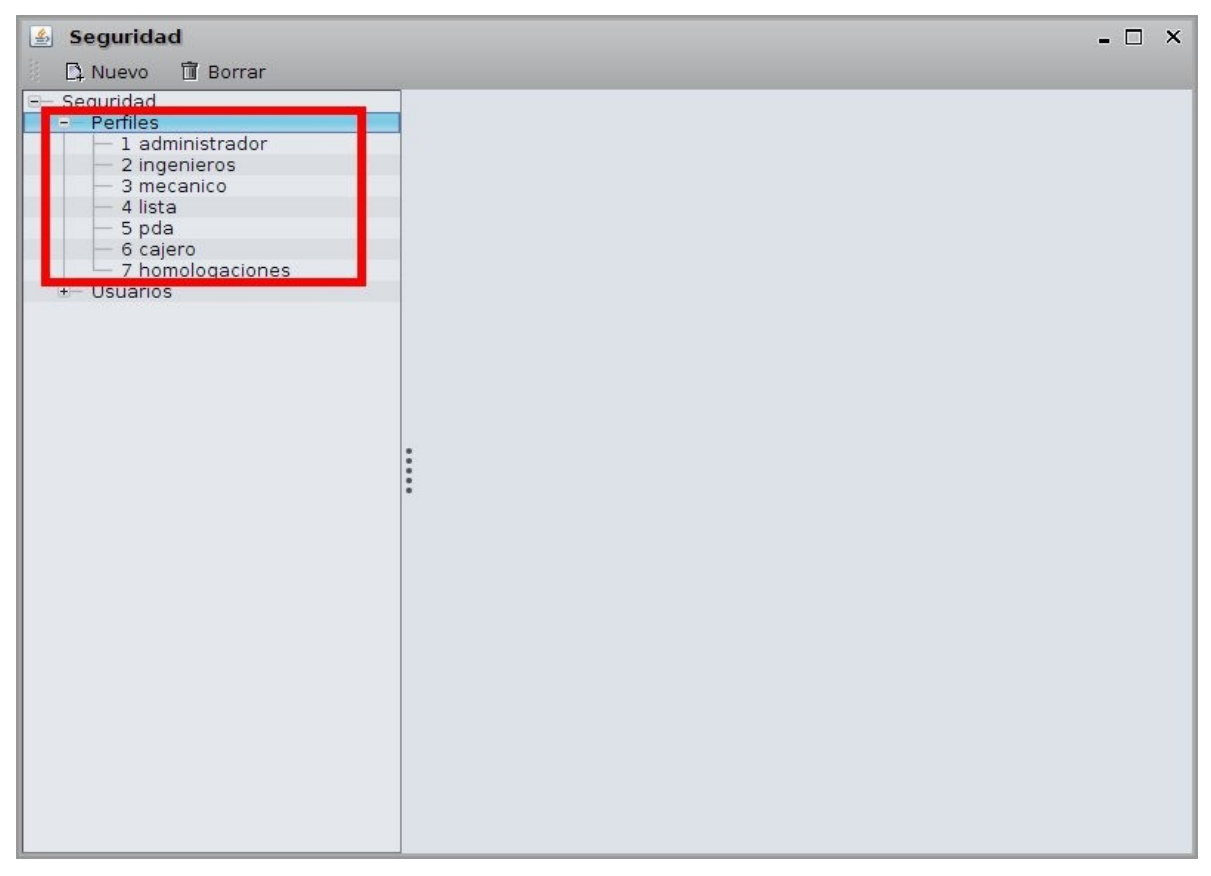

Para editar un perfil se pulsa sobre el nodo perfil, por ejemplo <1 Administrador>.

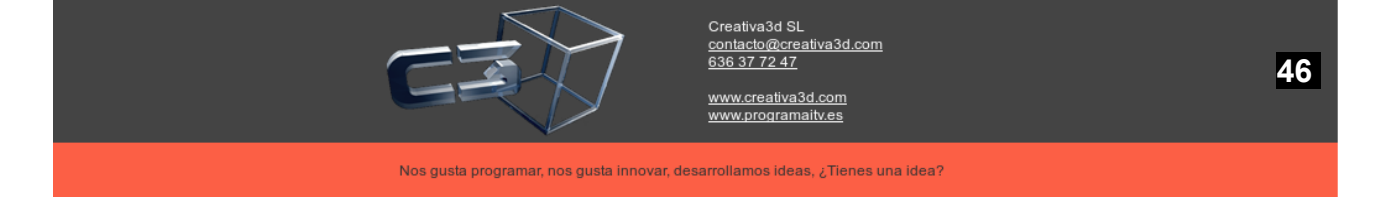

| 🛓 Seguridad                                                                                                    |  |                                                                                    | - 🗆 X           |  |  |  |  |               |  |
|----------------------------------------------------------------------------------------------------|--|------------------------------------------------------------------------------------|-----------------|--|--|--|--|---------------|--|
| 🛱 Nuevo 🗂 Borrar                                                                                                    |  |                                                                                    |                 |  |  |  |  |               |  |
| Seguridad                                                                                                    |  | General Permisos                                                                   |                 |  |  |  |  |               |  |
| <ul> <li>1 administrador</li> <li>2 ingenieros</li> <li>3 mecanico</li> <li>4 lista</li> <li>5 pda</li> <li>6 cajero</li> </ul> |  | Código grupo       1         Nombre       administrador         Usuarios asignados |                 |  |  |  |  |               |  |
| Usuarios ⊡ Usuarios                                                                                                    |  | 🔲 18-pepe jose                                                                     |                 |  |  |  |  |               |  |
|                                                                                                    |  | 🔲 19-lola                                                                          |                 |  |  |  |  |               |  |
|                                                                                                    |  | 20-loli                                                                            |                 |  |  |  |  |               |  |
|                                                                                                    |  | 21-JOAQUIN                                                                         |                 |  |  |  |  |               |  |
|                                                                                                    |  | 22-PEDRO A                                                                         |                 |  |  |  |  |               |  |
|                                                                                                    |  | :                                                                                  | 23-LETI         |  |  |  |  |               |  |
|                                                                                                    |  | 24-lista vehiculos                                                                 |                 |  |  |  |  |               |  |
|                                                                                                    |  | 25-ingenirol                                                                       |                 |  |  |  |  |               |  |
|                                                                                                    |  |                                                                                    |                 |  |  |  |  | 26-ingeniero2 |  |
|                                                                                                    |  | 27-SuperUsuario                                                                    |                 |  |  |  |  |               |  |
|                                                                                                    |  | 28-pda                                                                             |                 |  |  |  |  |               |  |
|                                                                                                    |  |                                                                                    | <b>)</b>        |  |  |  |  |               |  |
|                                                                                                    |  | (                                                                                  | <u> Aplicar</u> |  |  |  |  |               |  |

Se pueden ver los usuarios asociados a este perfil. Además, se pueden seleccionar o quitar usuarios.

### Los cambios solo tendrán efecto si se pulsa el botón < Aplicar>.

Para **borrar un perfil** se pulsa 1º sobre el perfil a borrar y luego el botón *<Borrar*>.

Para **añadir un perfil** se pulsa sobre cualquier perfil o sobre el padre *Perfiles* y luego sobre el botón *Nuevo*.

Se rellena el nombre y los usuarios asociados y se pulsa el botón < Aplicar>.

Luego se pulsa sobre la pestaña Permisos.

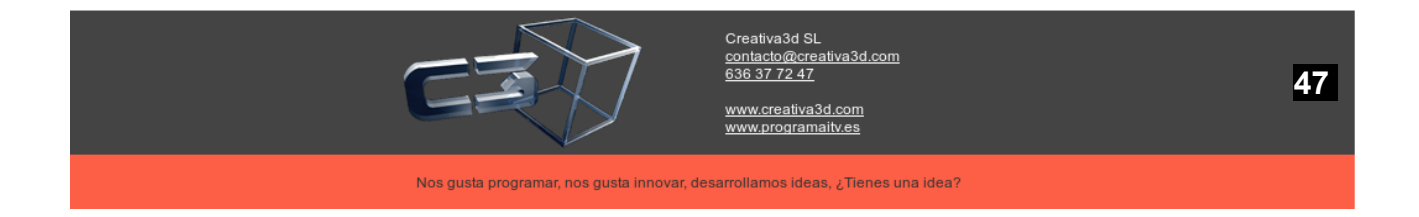

| 🐁 Seguridad                                                                                                    |                                                                                                    | - 🗆 X     |
|----------------------------------------------------------------------------------------------------|----------------------------------------------------------------------------------------------------|-----------|
| 🛱 Nuevo 📋 Borrar                                                                                                    |                                                                                                    |           |
| <ul> <li>Seguridad</li> <li>Perfiles</li> <li>1 administrador</li> <li>2 ingenieros</li> <li>3 MECANICOS</li> <li>4 lista</li> <li>5 pda</li> <li>Usuarios</li> <li>1 fran</li> <li>2 manu</li> <li>3 pepe</li> <li>4 miguel</li> </ul> | General Permisos Codigo grupo 6 Nombre prueba Usuarios asignados 3-pepe 4-miguel 5-juan 6-iuan2                       |           |
| <ul> <li>5 juan</li> <li>6 juan2</li> <li>8 usu</li> <li>9 meca</li> <li>10 meca2</li> <li>11 meca3</li> <li>12 otro admin</li> <li>13 jose</li> <li>14 juan miguel</li> <li>15 mecanico4</li> <li>16 rodrigo</li> </ul>                | <ul> <li>B-usu</li> <li>9-meca</li> <li>10-meca2</li> <li>11-meca3</li> <li>12-otro admin</li> <li>13-jose</li> </ul> |           |
| — 18 dario<br>— 19 pedro                                                                                                    |                                                                                                    | O Aplicar |

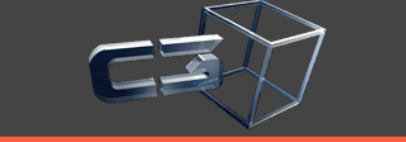

Creativa3d SL <u>contacto@creativa3d.com</u> 636 37 72 47

www.creativa3d.com www.programaitv.es

Nos gusta programar, nos gusta innovar, desarrollamos ideas, ¿Tienes una idea?

48

| 🛃 Seguridad                                                                                                    |                                                                                    |                       |          | - 🗆 × |
|----------------------------------------------------------------------------------------------------|------------------------------------------------------------------------------------|-----------------------|----------|-------|
| Seguridad                                                                                                    | General                                                                            | 1                     |          |       |
| 1 administrador     2 ingenieros     3 mecanico     4 lista     5 pda     6 cajero     7 homologaciones     8 prueba     t→ Usuarios | Base datos<br>ListadoClientes<br>ListadoInspecciones<br>Permisos base<br>Principal | ACCION<br>¿Escritura? | ACTIVOSN |       |

En la pestaña "Permisos" se puede configurar:

- Base datos
  - ¿Escritura?: indica si se puede escribir en la base datos, si no esta marcado la base datos es de solo lectura
- Principal JformPrincipal
  - Muestra todos los menús del formulario principal, marcando o desmarcando hacemos visible o invisible el menú.
- **Permisos base:** o se activa una o ninguna, ya que son modos de funcionamiento específicos de la aplicación

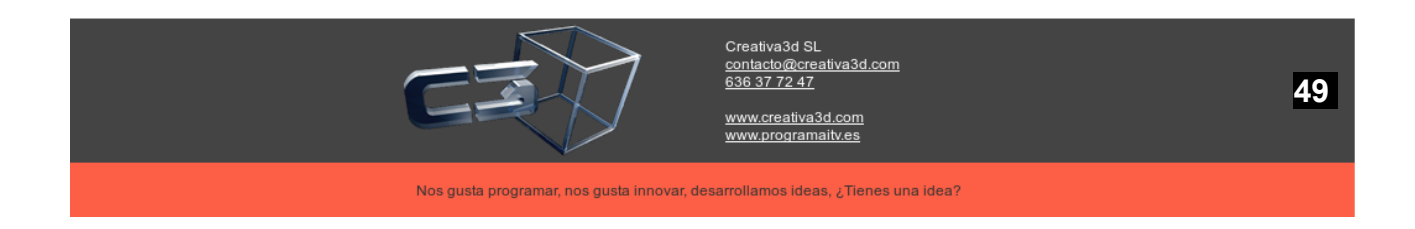

- Modo PDA: La aplicación solo activa el intercambio de información con los PDA, solo en el caso de que se quiera personalizar los defectos en un ordenador de sobremesa
- ¿Es lista de vehículos?: cuando arranca la aplicación solo abre una pantalla de lista de matriculas dadas de alta en el día de hoy, se puede dividir en lista de pendientes y lista de ya inspeccionadas
- ¿Es mecánico?: solo activa la pantalla de introducción de defectos para el mecánico

### - Listado clientes, Listado inspecciones

- Son todos los paneles de búsqueda de la aplicación
  - (vacío) si esta desmarcado no se podrá visualizar el listado.
  - Borrar si se desmarca no se podrá pulsar el botón < Borrar>.
  - Copiartabla si se desmarca no se podrá copiar ningún dato de la tabla.
  - Editar si se desmarca no se podrá pulsar el botón < Editar>.
  - Nuevo si se desmarca no se podrá pulsar el botón < Nuevo>.
  - Listado si se desmarca no se podrá pulsar el botón < Listado > ...
  - Exportar si se desmarca no se podrá pulsar el botón < Listado Exportar>.

y se pulsa el botón <*Aplicar*>.

En el ejemplo: al usuario "*prueba*" se le asigna el perfil prueba y se le vincula la base datos a modo de solo lectura.

#### 6.2. Usuarios

Al pulsarse sobre el nodo "Usuarios" se despliegan todos los usuarios creados.

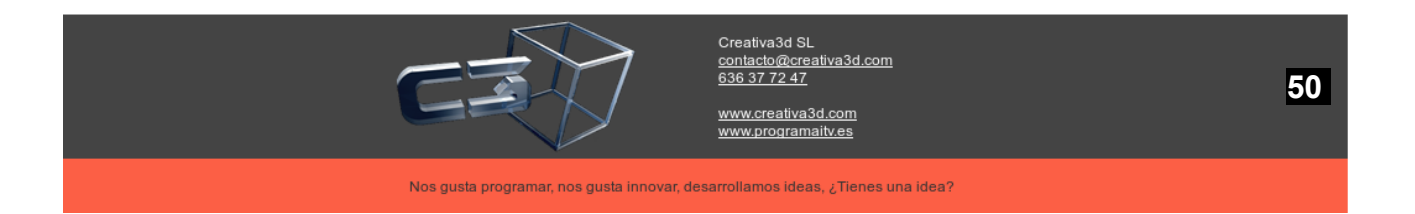

| 🛓 Seguridad                                                                                                    | - 🗆 × |
|----------------------------------------------------------------------------------------------------|-------|
| 🗅 Nuevo 🗊 Borrar                                                                                                    |       |
| Nuevo   Seguridad   + Perfiles   - Usuarios   - 1 FRANCISCO   - 2 MANUEL 1   - 3 MANUEL P   - 4 LUIS 1   - 5 BELMONTE   - 6 JESUS   - 8 JOSE MANUEL   - 9 IGNACIO   - 10 PASCUAL   - 11 FERRI   - 12 CARMELO   - 13 VICTOR MANUEL   - 14 BERNA   - 15 pepe   - 16 juan luis   - 18 pepe jose   - 19 Iola   - 20 Ioli   - 21 JOAQUIN   - 22 LETI   - 24 lista vehiculos   - 25 ingeniro1   - 26 ingeniero2   - 27 SuperUsuario   - 28 pda |       |

Para editar un usuario solamente hay que pulsar sobre el nodo usuario, por ejemplo "27-SuperUsuario".

| 🛃 Seguridad                                                                                                    |                                                                                                    |                                                        | - 🗆 ×            |
|----------------------------------------------------------------------------------------------------|----------------------------------------------------------------------------------------------------|--------------------------------------------------------|------------------|
| 🛱 Nuevo 🗊 Borrar                                                                                                    |                                                                                                    |                                                        |                  |
| E- Seguridad                                                                                                    | General                                                                                                    |                                                        |                  |
| Usuarios     1 FRANCISCO     2 MANUEL I     3 MANUEL P     4 LUIS I     5 BELMONTE     6 JESUS     8 JOSE MANUEL     9 IGNACIO     10 PASCUAL     11 FERRI     12 CARMELO     13 VICTOR MANUEL     14 BERNA     15 pepe     16 juan luis     18 pepe jose     19 lola     20 loli     21 JOAQUIN     22 PEDRO A     23 LETI     24 lista vehiculos     25 ingeniro1     26 ingeniero2     27 SuperUsuario     28 pda | Código usuari<br>Nombre<br>Contraseña<br>Grupos a los o<br>1 -administ<br>2 -ingenier<br>3 -mecanio<br>4 -lista<br>5 -pda<br>6 -cajero<br>7 -homolog<br>8 -prueba | o 27 SuperUsuario Que pertenece trador Tos Co gaciones | J €s Activo?     |
|                                                                                                    |                                                                                                    |                                                        | ( <u>Aplicar</u> |

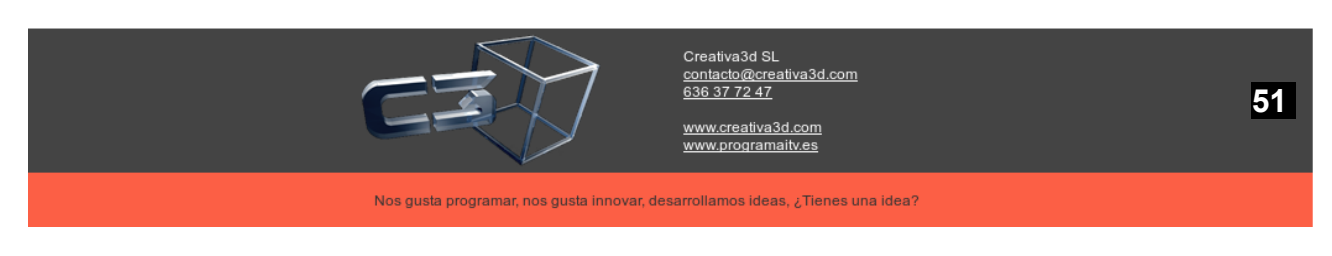

Se pueden ver los perfiles asociados a este usuario.

Si no se marca el check "¿Es activo?" el usuario no tendrá acceso al sistema.

Los cambios solo tendrán efecto si se pulsa el botón < Aplicar>.

Para borrar un usuario se pulsa 1º sobre el usuario a borrar y luego se pulsa el botón <*Borrar*>.

Para añadir un usuario se pulsa sobre cualquier usuario o sobre el nodo padre "**Usuarios**" y luego sobre el botón *<Nuevo>*.

Se rellenan los datos de nombre "**Contraseña**" si el usuario esta activo o no y al grupo al que pertenece.

Y luego se pulsa el botón < Aplicar>.

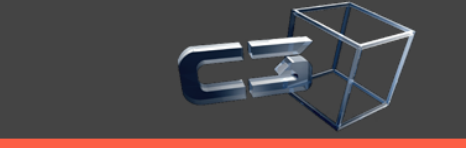

Creativa3d SL contacto@creativa3d.com 636 37 72 47

www.creativa3d.com www.programaitv.es

Nos gusta programar, nos gusta innovar, desarrollamos ideas, ¿Tienes una idea?

# 7. Asociar fichas técnicas escaneadas al programa

1º pulsar expedientes para tarjeta en la barra de herramientas, se pregunta un intervalo de fechas, por defecto el día de hoy, al pulsar aceptar se muestra la siguiente pantalla

| 🕌 Fichas<br>Archivo Ma | t <b>écnicas</b> 3<br>ntenimiente                             | 8 <b>006 ESPIN</b> A<br>o Gestión <u>L</u> | ARDO<br>Jsuario Con | sultas Ayud   | a Ventanas    | s 🔎           |           |           |            |          |            | _ 🗇 🗙   |
|------------------------|---------------------------------------------------------------|--------------------------------------------|---------------------|---------------|---------------|---------------|-----------|-----------|------------|----------|------------|---------|
| Ficha tarj             | eta Expe                                                      | edientes para                              | tarjeta E>          | opedientes po | or fecha 🛛 Ir | ispecciones p | oor fecha |           |            |          |            |         |
| 🛃 Expedi               | 🛃 Expedientes entre fechas 01/01/2013 - 26/02/2013 💶 🗗 🗙      |                                            |                     |               |               |               |           |           |            |          |            |         |
| 👖 Defecto              | 👖 Defecto 🔽 Filtro por todos campos 🔽 🏦 Mas filtros 🖉 Ocultar |                                            |                     |               |               |               |           |           | Datos      |          | 1          | de l    |
|                        |                                                               |                                            |                     |               |               |               |           |           |            |          |            |         |
| ANOEXP                 | CODIGOE                                                       | MATRÍCULA                                  | SERVICIO            | BASTIDOR      | HOMOLO        | FINSP         | MARCA     | MODELO    | FCADUCI    | TURNO    | FECHA 1º   | CLASI C |
| 2012                   |                                                               | 3 mullllaj                                 | DUPLICA             | ASFDSDF       |               | 01/02/201     | PP        | PPPPPP    | 01/02/201  | . Mañana | 12/12/1999 |         |
|                        |                                                               |                                            |                     |               |               |               |           |           |            |          |            |         |
|                        |                                                               |                                            |                     |               |               |               |           |           |            |          |            |         |
|                        |                                                               |                                            |                     |               |               |               |           |           |            |          |            |         |
|                        |                                                               |                                            |                     |               |               |               |           |           |            |          |            |         |
|                        |                                                               |                                            |                     |               |               |               |           |           |            |          |            |         |
|                        |                                                               |                                            |                     |               |               |               |           |           |            |          |            |         |
|                        |                                                               |                                            |                     |               |               |               |           |           |            |          |            |         |
|                        |                                                               |                                            |                     |               |               |               |           |           |            |          |            |         |
|                        |                                                               |                                            |                     |               |               |               |           |           |            |          |            |         |
|                        |                                                               |                                            |                     |               |               |               |           |           |            |          |            |         |
|                        |                                                               |                                            |                     |               |               |               |           |           |            |          |            |         |
|                        |                                                               |                                            |                     |               |               |               |           |           |            |          |            |         |
|                        |                                                               |                                            |                     |               |               |               |           |           |            |          |            |         |
|                        |                                                               |                                            |                     |               |               |               |           |           |            |          |            |         |
|                        |                                                               |                                            |                     |               |               |               |           |           |            |          |            |         |
|                        |                                                               |                                            |                     |               |               |               |           |           |            |          |            |         |
|                        |                                                               |                                            |                     |               |               |               |           |           |            |          |            |         |
|                        |                                                               |                                            |                     |               |               |               |           |           |            |          |            |         |
|                        |                                                               |                                            |                     |               |               |               |           |           |            |          |            |         |
| 10                     |                                                               |                                            |                     |               |               |               |           |           |            |          |            |         |
|                        | ~                                                             | >                                          |                     | -             | W             | 0             |           |           | 0          |          |            |         |
| 1                      | 6                                                             | Ver,                                       | Crear               | <u>⊢</u>      | Combinar      | . 9           |           | ee?       | G,         |          |            |         |
| <u>E</u> ditar         | <u>R</u> efre                                                 | scar                                       |                     | Listado       | WORD          | Datos o       | obj Se    | leccion \ | /er imagen |          |            |         |
|                        |                                                               |                                            |                     |               |               |               |           |           |            |          |            |         |
| Impr. todo             | Impr.                                                         | Obs Imp                                    | or. ficha           |               |               |               |           |           |            |          |            |         |
|                        |                                                               |                                            |                     |               |               |               |           |           |            |          |            |         |

2º Seleccionar el expediente a escanear y pulsar el botón "selección ..."

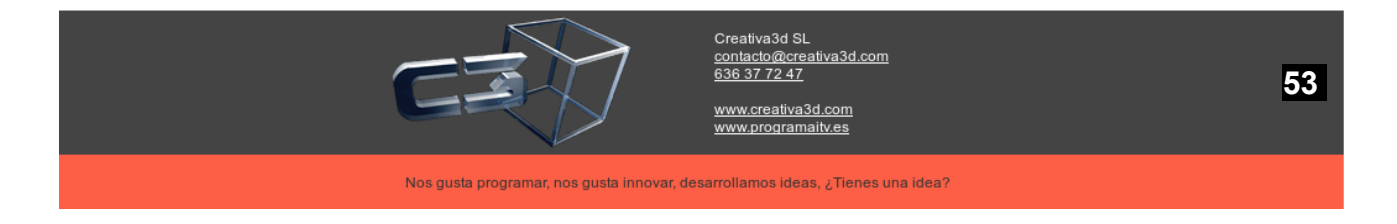

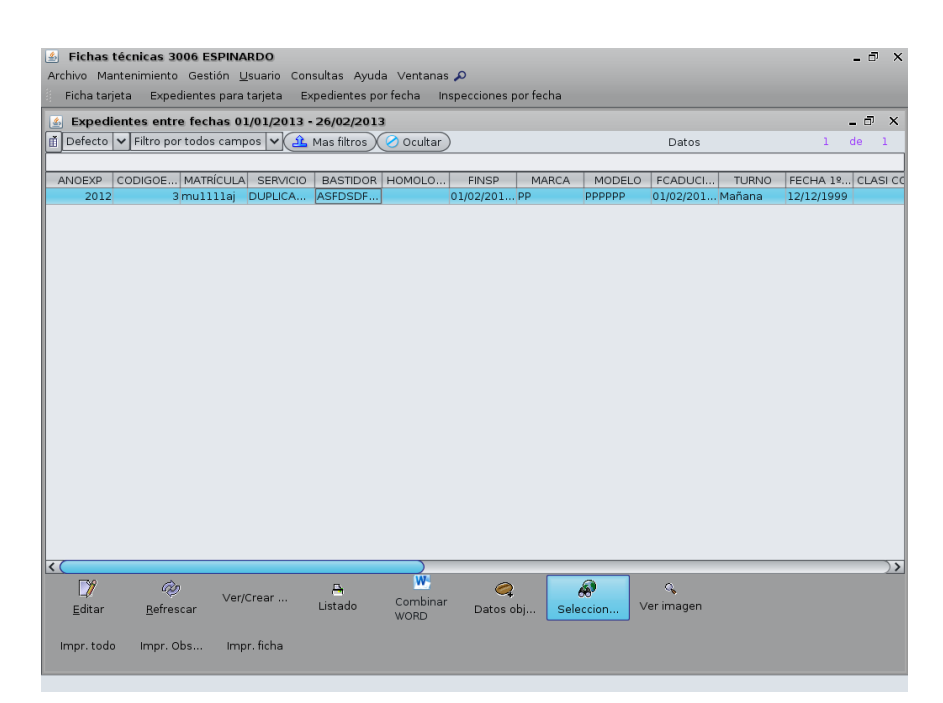

3º La primera vez se mostrará la siguiente pantalla, si ya hay imágenes en el directorio se mostrará la mas reciente

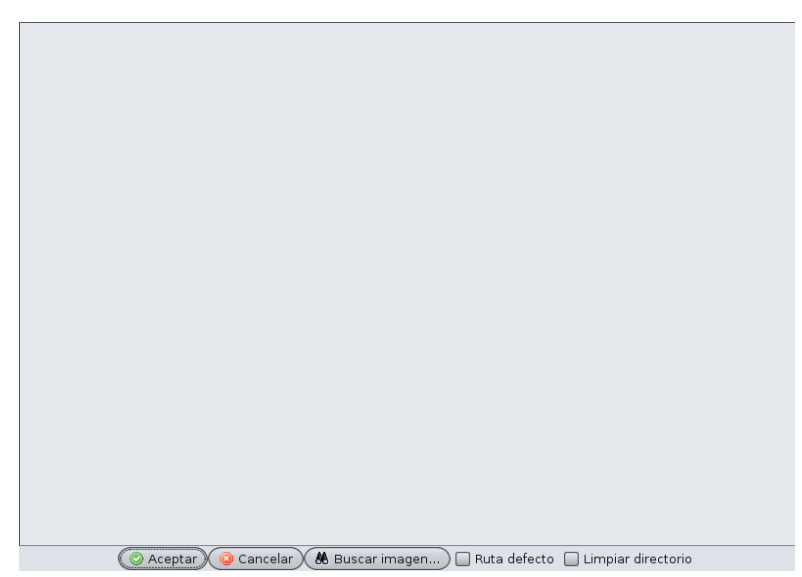

4º En caso de que la imagen no sea la deseada, se pulsa el botón Buscar imagen y se selecciona la imagen

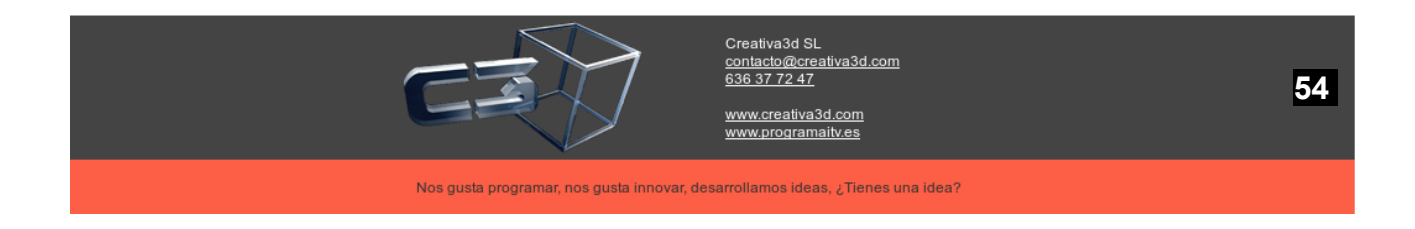

| 2.5.0°                                                                                                    |                                                                                                    | Chalge                                             | e antipolita                                                                                                    | Conge                                    | Central polition                                                                                                    |
|----------------------------------------------------------------------------------------------------|----------------------------------------------------------------------------------------------------|----------------------------------------------------|----------------------------------------------------------------------------------------------------|------------------------------------------|----------------------------------------------------------------------------------------------------|
| CARLINE RELEASED FOR THE REPORT                                                                                                    | 4603 0000123 4567                                                                                                    | P 1                                                | .500 kg                                                                                                    | P.5.1-                                   | SaDiese<br>N-HD CTA-W                                                                                                    |
| 4592DVT                                                                                                    | ទៅនេះ សំណើមជានៃនេះនេះដែលសំណើរ។<br>សំណេម សំណើង ស្វើសំណាម សំណើងស្វី                                                                                                    | F-11 - 12 - 15 - 1                                 | 100 / 11 500 kg                                                                                                  | P.3 -<br>P.1                             | Detel<br>E410 cm <sup>2</sup>                                                                                                    |
| ીકુરી પૈકે વૃદ્ધિ દેશું તેને તેકુરી પૈકે વૃદ્ધિ દે                                                                                                    | ių leta piekių gražų leta ži kiegražų                                                                                                    | 0.14                                               | 100 / 11.500 <u>ka</u><br>100 ka                                                                                 | P.1.1<br>P.2                             | 6<br>246 KW                                                                                                    |
| AGCOINERIA SA. C                                                                                                    | ang a diskupang a diskupa                                                                                                    | 0.21 3                                             | POR SUPPORT                                                                                                    | P.21 -                                   | 37,10 CW                                                                                                    |
| Wind el ando nG antili an 33 Aligin i<br>reserve al carte a carte a de la carte a carte a cart | Edificio 6 - 2 224 Po si do de <u>Alexan</u> - Waldd                                                                                                    | 0.23 - 2                                           | 000 10 10 10 10 10 10 10 10 10 10 10 10                                                                          | Ţ                                        | 40 km/g                                                                                                    |
| Hamer rousen                                                                                                    | e El Monte el El Monte el                                                                                                    | <b>王的时间</b> 至34                                    | 50 mm - 1 - 2 - 4 - 4 - 4 - 4 - 4                                                                                | ED.                                      | Cabinad eun apuerta auspendida                                                                                                    |
| YH (Y42<br>87 8580                                                                                                    | and the second and the second                                                                                                    |                                                    | 150 mm 1 - 2 - 2 - 2 - 2 - 2 - 2 - 2 - 2 - 2 -                                                                   | EP-2                                     | 1033 03 10-02 10 10 10 10                                                                                                    |
| Y SJPA W AKS 130 KD 99                                                                                                    | na proproprogram og kvipt program og skrivet som og kvipt på som og skrivet og kvipt på som og skrivet og kvip<br>Det skrivet som og kvipt på skrivet og kvipt på skrivet og kvipt på skrivet og kvipt på skrivet og kvipt på skri | Parter y Selas<br>Selas Republica                  | na na angka, in 1<br>As kananta an                                                                               | 19-4                                     | 125550r94kma0                                                                                                    |
| UE E spacio Económico Europao<br>el 3*2003/370174*01                                                                                                    | สี และหรือและสารเหลือ และหรือและสารเหลือ<br>และและหรือ สีมาติมาติและสารเหลือ สีมาติมาติม                                                                                                    | 1.0                                                |                                                                                                    | 1000                                     | าสมาร์สองสาว เหติดสมาร์สองสา<br>สาวกิรสาว                                                                                                    |
| el 3"2003/370174/01<br>061500001234667                                                                                                    | Severie e a severie e a                                                                                                    | Persona e e                                        | 600.70822157                                                                                                    | 1 1 1                                    | The designing of d                                                                                                    |
| 4 Parlo & B. H. Sale                                                                                                    | 2 Depter La Capital - C                                                                                                    | 2 4 4 81 2 3                                       | 105 mm                                                                                                    | 1.000                                    | And a good for the second                                                                                                    |
| na hanga na ita na hanga .<br>A ita katan ita ita kata                                                                                                    | a viter na her an an viter na her an an<br>Allan its a the helatan its a the hel                                                                                                    | PERSON ALLES PROFESSION                            | WALLS BU                                                                                                    | 1 80 100 100 100 100 100 100 100 100 100 | L serve                                                                                                    |
| al a consecta de la consecta de la consecta de la consecta de la consecta de la consecta de la consecta de la<br>En la consecta de la consecta de la consecta de la consecta de la consecta de la consecta de la consecta de la c                                                                                                    | andrea jedne 19. andrea jedne 19. an<br>18 Maria (Datasta Maria) (Datasta                                                                                                    | 252 2.2                                            | an an an an an an an an an an an an an a                                                                         | 12 2 2 3                                 | a nagi san ang ang ang ang ang ang ang ang ang a                                                                                                    |
| l m en tractor (2/ granter en sarch                                                                                                    | Observations                                                                                                    | norte a la sile                                    | longer a                                                                                                    | 2 36.                                    | Long and a state of the state of the state o       |
| LEN GANA DE SERVICIO SITV, SA                                                                                                    | 2. Observationdes: 22. (ct. ct. ct. ct. ct. ct. ct. ct. ct. ct.                                                                                                    | with the with                                      | Option to                                                                                                    | cluide a sea la dech                     | erioanation de Répo <sup>ns</sup> de la constante de Réponsion de Réponsion de Répons                                                                                                    |
| e dine ni) <u>vehiche</u> is se <mark>conschrittenen v</mark> iel en<br>erven ihn sichte der «Dennist tradicalisch                                                                                                    | a and the second second second                                                                                                    | Same and                                           | North States                                                                                                    | 4.4814                                   | <ul> <li>- An and the second second seco</li></ul> |
| en <u>chalació.</u><br>I die el vel·locitico per detectorializan.                                                                                                    | n - garen 27. eta produgaren 27. eta pr<br>El secolo de la secolo de la secolo de la                                                                                                    | 1. 21. 19-21. 19. 19. 19.<br>21. 19. 19. 19. 19. 2 | and the second second second second second second second second second second second second second second secon  | 1.200                                    | er en ser geranden er er ser ser geraletet.<br>Mereligenser i Der Der Hereitet der der                                                                                                    |
| i es aplo para su matriculación o puesta e<br>En                                                                                                    | la la si mana a si m                                                                                                    | nteres in strain                                   | 162.00 083                                                                                                    |                                          | 1999 - 1999 - 1999 - 1999 - 1999 - 1999 - 1999 - 1999 - 1999 - 1999 - 1999 - 1999 - 1999 - 1999 - 1999 - 1999 -<br>1999 - 1999 - 1999 - 1999 - 1999 - 1999 - 1999 - 1999 - 1999 - 1999 - 1999 - 1999 - 1999 - 1999 - 1999 - 1999 -                                                                                                     |
| the state of a state state. The state state of a state st                                                                                                    | n linte le L'indicate L'in                                                                                                    | Rate & P. O.                                       | ete (* E. Willete)                                                                                               | 2.1819                                   | te i Pisitute i Pis                                                                                                    |
| 的复数形的的复数                                                                                                    | nia na mana kana ma na mana kana ma                                                                                                    | 10. 20 March 10. 10 1                              | and the second second second second second second second second second second second second second second second | Con 52 44                                | an na han ng marang na hana na han ng<br>Manang ng mang ng manang ng mang ng mang ng                                                                                                    |
| rta († 27. gr. 19. ježne († 27. j.<br>19. skopernij – Arstanijev<br>Teorisko, 19. sredinistanijev                                                                                                    | <ol> <li>Markettellinethering, and the contraction of the set</li> </ol>                                                                                                    | It with the wet she wanted                         | 医无限的 化罗马                                                                                                    | 的時期                                      | 护原的现在分子 医肉肉                                                                                                    |
| 27(01/201)<br>emili                                                                                                    | ចាក់ នាំដែលស្មាត់ នាំដែលស                                                                                                    | NO REPORTED AND                                    | The second second second second                                                                                  |                                          | The second second second second second second                                                                                                    |
| 8813)<br>87701/2011<br>8776(3)                                                                                                    | ar v Sandalar Sanda<br>nazh Sandarz de Sanda                                                                                                    | i se standel                                       | - A grant and a                                                                                                  | a lingua a s                             | n si uning n si uni                                                                                                    |
| 8810<br>87701/2011<br>97701/2011                                                                                                    |                                                                                                    |                                                    | - he of social and he of<br>Springer of Prove<br>Provide Science of A                                            |                                          |                                                                                                    |
| de ter « la mist matrodado<br>A.<br>Novincovar canadariateur<br>ra su matrovinción o puesta e                                                                                                    |                                                                                                    |                                                    |                                                                                                    |                                          |                                                                                                    |

5º Si es la ruta por defecto en donde se escanean las imágenes se pulsa "ruta por defecto" y si se quiere limpiar el directorio , para que luego no se confundan los siguientes escaneos se pulsa "limpiar directorio", a continuación se pulsa aceptar

6º si el proceso ha sido correcto se muestra

| $\bigcirc$ | Proceso terminado |
|------------|-------------------|
|            | Aceptar           |

7º para comprobar que la imagen seleccionada ha sido la correcta, se pulsa el botón "ver imagen"

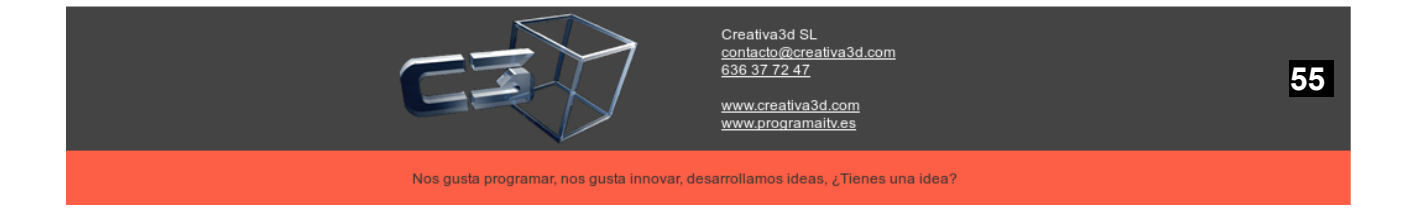

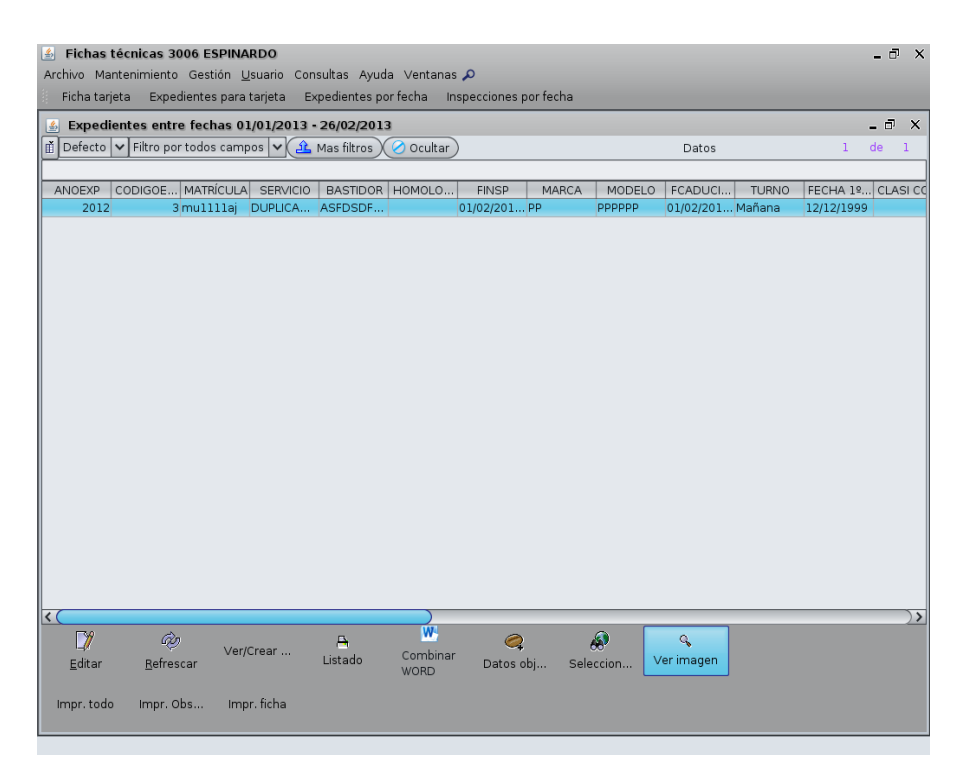

Se muestra la siguiente pantalla, en la cual se muestran todas las imágenes asociadas a la inspección/expediente.

| 4      | - 🗆 X       |
|--------|-------------|
|        |             |
| Ficha  | Matricula 📖 |
| Guarda | imagen)     |

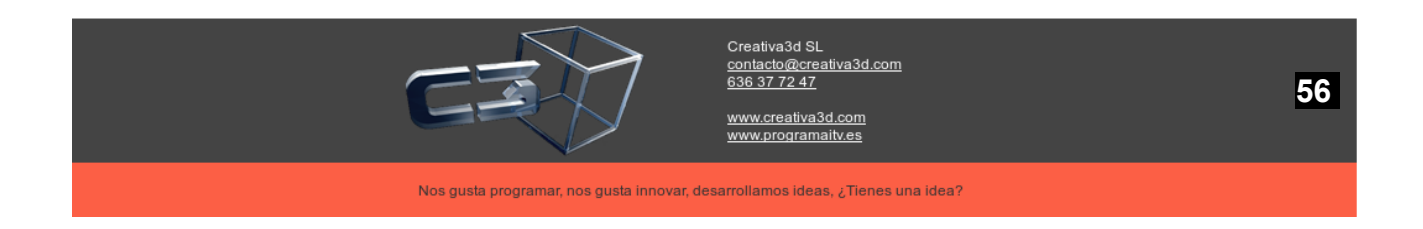

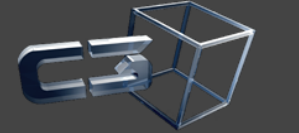

Creativa3d SL <u>contacto@creativa3d.com</u> 636 37 72 47

www.creativa3d.com www.programaitv.es

Nos gusta programar, nos gusta innovar, desarrollamos ideas, ¿Tienes una idea?

57

## 8. Control de préstamo de expedientes

En expedientes por fecha, tienes 2 botones nuevos, añadir movimiento (nueva solicitud préstamo) y movimientos relacionados (listado de todos los movimientos), además, se han añadido 3 fechas al listado de expedientes

FPRESSOLICITUD->Fecha ultima Solicitud no atendida

FPRESPRESTADO->Fecha ultimo préstamo e indica que esta prestado

FECHAENTRADA->cuando se dio de alta la inspección junto con el expediente

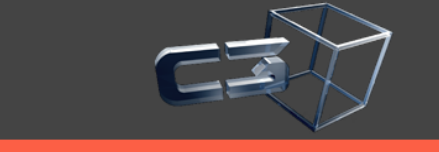

Creativa3d SL contacto@creativa3d.com 636 37 72 47

www.programaitv.es

# 9. DGT

## 9.1. Modificar Bastidor DGT

Cuando no se puede transmitir la inspección a la DGT por no coincidir con el bastidor se usa la herramienta que esta en "inspecciones por fecha", "Modificar bastidor"

| Archivo Mantenimiento Gestión Usuario Consultas Ayuda Ventanas 🔎<br>Expedientes para tarjeta Expedientes por fecha Inspecciones por fecha Ficha tarjeta | ō x       |
|----------------------------------------------------------------------------------------------------|-----------|
| Expedientes para tarjeta Expedientes por fecha Inspecciones por fecha Ficha tarjeta                                                                     | đΧ        |
|                                                                                                    | đΧ        |
|                                                                                                    | D' X      |
|                                                                                                    |           |
| General Titular Inspección Vehículo                                                                                                    |           |
| Fecha desde 09/01/2014 Fecha hasta 09/03/2014 Matricula Turno                                                                                           | frescar ) |
|                                                                                                    |           |
| 🔝 Defecto 🔽 Filtro por todos campos 🔽 🍊 Más filtros X 🖉 Ocultar X 🕾 Selec. ) Datos 5                                                                    | a 19      |
|                                                                                                    |           |
| NINSPEC Matricula FINSP ANOEXP CODIGOE ORDEN CO CLASI CO CLASI UTILI Bastidor Titular DNI/CIF Domicilio CODIGOU CODIGOU CODIGOU                         | po ins    |
| 2mu111aj 09/01/201 1 20 0 ASFDSDF1 DISEÑOS E 112229998 SSSS 99 PERIOD                                                                                   | A         |
| 3 mullilaj 16/01/201 2014 1 1 D 20 0ASFDSDF1 DISEÑOS E 11222999B SSSS 1 12 TAXI TAXI                                                                    | A UNI     |
| 4 mu111aj 17/01/201 1 20 0 ASFDSDF1 DISEÑOS E 112229998 SSSS 27 1 PERIOD                                                                                | A         |
| 6 A1111A 17/01/201 1 50 0 BASTIDOR EDUARDO 22999102E JUAN DE L 27 PERIOD                                                                                | A         |
| 5 mullilaj 17/01/201 1L 20 0ASFDSDF1 DISEÑOS E 11222999B SSSS 1 27 PERIOD                                                                               | A         |
| 7 mu111aj 03/02/201 1 20 0 ASFDSDF1 DISEÑOS E 112229998 SSSS 99 1 PERIOD                                                                                | Α         |
| 8 mu111aj 04/02/201 1F 20 0ASFDSDF1 DISEÑOS E 11222999B SSSS 1 99 1 PERIOD                                                                              | Ą         |
| 9 mu111aj 05/02/201 1F 20 0/ASFDSDF1 DISEÑOS E 112229998 SSSS 1 99 1/PERIODI                                                                            | 4         |
| 10 mullilaj 07/02/201 1F 20 0/ASFDSDF1 DISEÑOS E 112229998 SSSS 1 12 PERIOD                                                                             | ۹.        |
| 11 mu1111aj 07/02/201 1F 20 0ASFDSRF1 DISEÑOS E 11222999B SSSS 1 12 PERIODI                                                                             | A 🗸       |
| 12 mu111aj 10/02/201 1F 20 0ASFDS\$1 DISEÑOS E 112229998 SSSS 1 12 PERIODI                                                                              | ۹.        |
| 13 mullilaj 11/02/201 2014 1 2 2 0 (ASFDSDF1 DISEÑOS E 112229998 SSSS 12 12 TAXI TAF                                                                    | A UNI     |
| 14 mu1111aj 11/02/201 1 20 0 ASFDSDF1 DISEÑOS E 11222999B SSS 12 PERIOD                                                                                 | A U       |
| 15 mu1111aj 13/02/201 2014 2 1 20 0ASFDSDF1 DISEÑOS E 11222999B SSSS 12 TAXI TAF                                                                        | A UNI     |
|                                                                                                    | )>        |
|                                                                                                    |           |
| Editar Borrar Modificar DGT bostide Defectos                                                                                                    |           |
|                                                                                                    |           |
|                                                                                                    |           |
| Informe adjcionaj Etiquetas Verificación Factura Listado                                                                                                |           |
|                                                                                                    |           |
|                                                                                                    |           |
| pruebas Repasar Guardar Consultas                                                                                                    |           |

Al pulsarse Modificar bastidor se muestra el siguiente formulario:

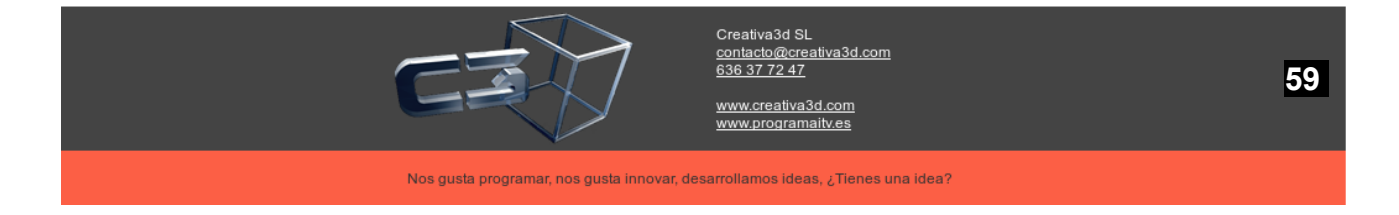

| 🛓 Mod      | ificación bastidor |           |                          | - 🗆 X                                |
|------------|--------------------|-----------|--------------------------|--------------------------------------|
| Bastidor i | ncorrecto (DGT)    |           | Bastidor correcto ASFD   | SDF11111111                          |
| Matrícula  | <mark>, mu</mark>  | .lllaj    |                          |                                      |
| DNI/CIF    | 11222999B          | Titular   | DISEÑOS EXTERIORES, S.A. |                                      |
| Domicilio  | SSSS               |           |                          | CP [ 03001                           |
| Provincia  | ALICANTE           | Localidad | ALICANTE                 | Movil                                |
| eMail      |                    |           |                          | Fijo                                 |
|            |                    |           | $\square$                |                                      |
|            |                    |           |                          | <u>A</u> ceptar) ( <u>Q</u> ancelar) |

El bastidor correcto es el mostrado en la ficha técnica, que a su vez es el introducido en las altas de inspección, el bastidor incorrecto es el que esta en el permiso de circulación, se introduce este último y se pulsa aceptar, a continuación se volverá a intentar la transmisión a la DGT

El listado a enviar a la DGT de la relación de bastidores de la DGT que no coinciden con los introducidos en la ficha técnica:

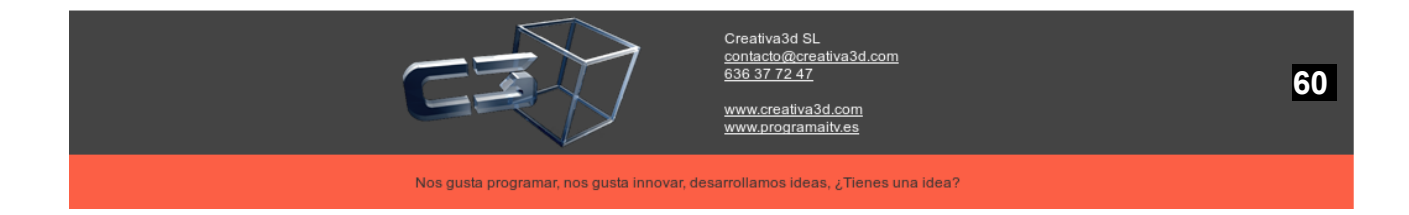

| 🝰 Fichas técnicas 3001        | ESPINARDO       |                  |                     |          |                                            |                     |           |              |         |                  | - 7            | ×   |
|-------------------------------|-----------------|------------------|---------------------|----------|--------------------------------------------|---------------------|-----------|--------------|---------|------------------|----------------|-----|
| Archivo Mantenimiento Ge      | stión Usuario 🔽 | onsultas Ayud    | a Ventanas 🔎        |          |                                            |                     |           |              |         |                  |                |     |
| Expedientes para tarjeta      | Expedientes O   | Contraseñas cor  | isultas             | icha     | tarjeta                                    |                     |           |              |         |                  |                |     |
|                               | Т               | rípticos         |                     | >        |                                            |                     |           |              |         |                  |                | ×   |
|                               | P               | eriódicas        |                     | >        |                                            |                     |           |              |         |                  |                | ~   |
| General Titular Inspecci      | on Vehículo F   | tuídos           |                     | >        |                                            |                     |           |              |         |                  | Defree         |     |
| Fecha desde 09/01/2014        | E               | xternos (Tráfico | , Sepiva, Industria | > List   | ado periodicas por (                       | CA                  |           | Turn         | 0       |                  | Refrest        | ar  |
|                               |                 | Contabilidad     |                     | > List   | ado Racionalización:                       | SEPIVA              |           |              |         |                  |                |     |
| Defecto 💙 Filtro por too      | os campos 💙 T   | iempos           |                     | > List   | ado de totales para:                       | SEPIVA              |           | Datos        |         |                  | 5 de .         | 19  |
|                               | E               | stadisticas      |                     | > Avis   | sos tráfico                                |                     |           |              |         |                  |                |     |
| NINSPEC Matrícula I           | INSP ANOE F     | lecordatorios    |                     | > Alta   | as / Bajas                                 |                     |           | F Domicilio  | CODIGOU | CODIGOU CODIGOU. | Tipo in        | 1S  |
| 2 mullllaj 09/0               | 01/201 L        | ista homologac   | iones               | Sep      | oiva Canon                                 |                     |           | 9B SSSS      |         | 99               | PERIODICA      | 2   |
| 3 mullllaj 16/0               | 201/201 2014    | 4 1              | 1 D                 | Veh      | nículos con tasa                           |                     |           | 9B SSSS      | 1       | 12               | TAXI TARIFA U  | N   |
| 4 mullllaj 17/0               | 01/201          |                  | 1                   | DG       | T bastidorer incorre                       | ctos                |           | 9B SSSS      |         | 27               | 1 PERIODICA    | 41  |
| 6 A1111A 17/0                 | 01/201          |                  | 1                   | Exp      | oortar IMG Reformas                        | a Industria         |           | 2E JUAN DE L |         | 27               | PERIODICA      | 41  |
| 5 mullilaj 17/0               | 01/201          |                  | 1L                  | Tra      | nsformar de JPG a TI                       | IF de Reformas para | Industria | 9B SSSS      | 1       | 27               | PERIODICA      | 41  |
| 7 mu111aj 03/0                | 02/201          |                  | 1                   | — E×p    | oortar Industria Valer                     | ncia                |           | 9B 5555      |         | 99               | 1 PERIODICA    | 41  |
| 8 mu1111aj 04/0               | 02/201          |                  | 1 F                 | fich     | iero emisión sonora                        | Valencia            |           | 98 5555      | 1       | 99               | 1 PERIODICA    | 41  |
| 9 mullilaj 05/0               | 02/201          |                  | 11                  | - Exp    | Exportar IMG.TIFF Tarjetas<br>Exportar DGT |                     |           | 98 5555      | 1       | 99               | 1 PERIODICA    | 41  |
| Iomuiiiaj 07/0                | 2/201           |                  | 11                  | Exp      |                                            |                     |           | 98 5555      | 1       | 12               | PERIODICA      | - 1 |
| II mullilaj 07/0              | 2/201           |                  | 11                  | Cor      | mprobar F.Caducida                         | d DGT               |           | 98 5555      | 1       | 12               | PERIODICA      | -M  |
| 12 mullilaj 10/0              | 2/201           |                  | 11                  |          |                                            |                     | 1122200   | 98 5555      | 10      | 12               | TAXI TADICA    |     |
| 14 mullilaj 11/0              | 2/201 2014      | + 1              | 20                  | 20       |                                            | DISENUS E.          | 1122299   | 98 5555      | 12      | 12               |                |     |
| 14 mullilaj 11/0              | 2/201 201       | 1 2              | 1                   | 20       |                                            |                     | 1122293   |              |         | 12               | TAXI TARIEA LI | M   |
|                               | 2/201 201.      | + 4              | ±                   | 20       |                                            |                     | 1122293   | 30 3333      |         | 12               |                | 2   |
| <b>N</b> =                    | _₩              | DCT              | DGT                 | 0        | Q                                          | ¢.                  |           |              |         |                  |                |     |
|                               | L//             | DGT              | Modificar           | 4        | Cambio                                     | Defectos            |           |              |         |                  |                |     |
| <u>E</u> ditar <u>B</u> orrar | Modificar       | DGT              | bastidor            | Defecto  | s matrícula                                | taximetros          |           |              |         |                  |                |     |
| <u>⊢</u> , –                  | <u> </u>        | 17               | <u> </u>            | <b>_</b> |                                            |                     |           |              |         |                  |                |     |
| Ficha<br>Informe adicional    | Etiquetas       | Verificación     | Factura             | Listado  |                                            |                     |           |              |         |                  |                |     |
|                               | 4               | A                |                     |          |                                            |                     |           |              |         |                  |                |     |
| DGT PDF                       | PDF             | Generador        |                     |          |                                            |                     |           |              |         |                  |                |     |
| pruebas Repasar               | Guardar         | Consultas        |                     |          |                                            |                     |           |              |         |                  |                |     |

Se introducen la fecha desde y la fecha hasta y se mostrará el listado con la relación de los nº de bastidor erróneos en el permiso de circulación

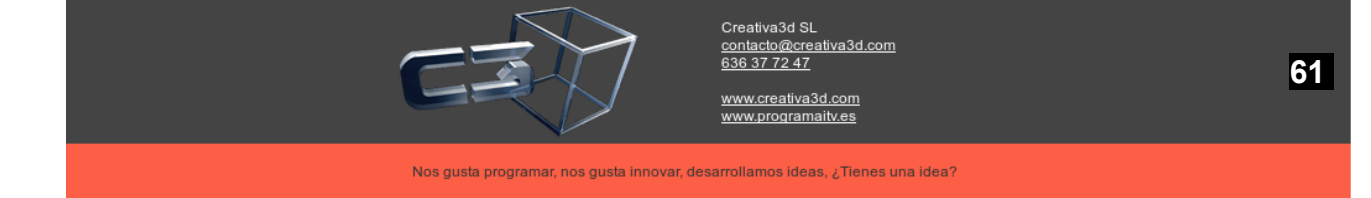

# 10. PANELES DE BÚSQUEDA

En la aplicación existen distintos paneles de búsqueda que se utilizan para localizar datos por medio de distintos parámetros de búsqueda. Una vez localizados los datos, se pueden "**Editar**", "**Borrar**" o "**Insertar**".

| Fichas técnicas 3001 ESPINARDO         Archivo Mantenimiento Gestión Usuario Consultas Ayuda Vent         Expedientes para tarjeta       Expedientes por fecha         Imatricula       Verificación         General Otros Titular       Fecha hasta         Fecha desde       0701/2014         Fecha desde       Fecha hasta         Imul11aj       09/01/201         Imul11aj       09/01/201         Imul11aj       09/01/201         Imul11aj       17/01/201         Imul11aj       17/01/201                                                                                                    |                                                              |            |                        |                        |
|----------------------------------------------------------------------------------------------------|--------------------------------------------------------------|------------|------------------------|------------------------|
| Expedientes para tarjeta       Expedientes por fecha       Inspecciones         Imatricula       Expedientes para tarjeta       Expedientes por fecha       Inspecciones         Imatricula       Verificación       PDF Repasar         PDF Guardar       Modificar       Informe         Imul111aj       0670/01/2014       Fecha hasta       17/01/2014         Imul111aj       069/01/201       2014       1         Imul111aj       069/01/201       2014       1         Imul111aj       169/01/201       2014       1         Imul111aj       169/01/201       2014       1         Imul111aj       17/01/201       Imorrar       Etiquetas         Imul111aj       17/01/201       Imorrar       Etiquetas         Imul111aj       17/01/201       Imorrar       Imorrar         Imul111aj       17/01/201       Imorrar       Imorrar         Imul111aj       17/01/201       Imorrar       Imorrar         Imul111aj       17/01/201       Imorrar       Imorrar         Imul111aj       17/01/201       Imorrar       Imorrar         Imul111aj       17/01/201       Imorrar       Imorrar         Imul111aj       Imorrar </td <td>Fichas técnicas 3001 ESPINARDO</td> <td></td> <td>Ficha adicional</td> <td>- 🗆 ×</td>                                                                                                    | Fichas técnicas 3001 ESPINARDO                               |            | Ficha adicional        | - 🗆 ×                  |
| Expediences per tarjeta       Expediences per tarjeta       Expediences per tarjeta <th>Expedientes para tarieta Expedientes por fecha Inspecciones</th> <th></th> <th>matrícula</th> <th></th>                                                                                                    | Expedientes para tarieta Expedientes por fecha Inspecciones  |            | matrícula              |                        |
| Image: Construint of the second second se                                                                                                    |                                                              | 2          | Verificación           |                        |
| General       Otros       Titular       PDF Guardar         Podificar       Modificar       Informe       Modificar         Imul111aj       OB(01/201       OBGT       Defectos         Imul111aj       OB(01/201       OASFDSDF1       DISEÑOS E         Imul111aj       OB(01/201       OASFDSDF1       DISEÑOS E         Imul111aj       OB(01/201       OASFDSDF1       DISEÑOS E         Imul111aj       17/01/201       Imul111aj       OASFDSDF1       DISEÑOS E         Imul111aj       17/01/201       Imul111aj       OASFDSDF1       DISEÑOS E         Imul111aj       17/01/201       Imul111aj       OASFDSDF1       DISEÑOS E         Imul111aj       17/01/201       Imul111aj       OASFDSDF1       DISEÑOS E         Imul111aj       17/01/201       Imul11aj       Copiar T.       Imul11aj       Defectos         Imul111aj       17/01/201       Imul11aj       Copiar T.       Imul11aj       Defectos         Imul111aj       17/01/201       Imul11aj       Imul11aj       Imul11aj       Imul11aj       Imul11aj       Imul11aj       Imul11aj       Imul11aj       Imul11aj       Imul11aj       Imul11aj       Imul11aj                                                                                                    |                                                              |            | PDF Repasar            | - • ×                  |
| Fecha desde 07/01/2014       Fecha hasta 17/01/2014       Modificar         Imate: Defecto       Filtro por todos campos       Imás filtros       Occu         Imate: Defecto       Filtro por todos campos       Imás filtros       Occu         Imate: Defecto       Filtro por todos campos       Imás filtros       Occu         Imate: Defecto       Filtro por todos campos       Imás filtros       Occu         Imate: Defecto       Filtro por todos campos       Imás filtros       Occu         Imate: Defecto       Filtro por todos campos       Imás filtros       Occu         Imate: Defecto       Filtro por todos campos       Imás filtros       Occu         Imate: Defecto       Filtro por todos campos       Imate: Defectos       Imate: Defectos         Imate: Defectos       Imate: Defectos       Etiquetas       OASFDSDF1 DISEÑOS E       OASFDSDF1 DISEÑOS E         Imate: Defectos       Imate: Defectos       Imate: Defectos       Imate: Defectos       Imate: Defectos         Imate: Defectos       Imate: Defectos       Imate: Defectos       Imate: Defectos       Imate: Defectos         Imate: Defectos       Imate: Defectos       Imate: Defectos       Imate: Defectos       Imate: Defectos         Imate: Defectos       Imate: Defectos       Imate: Defectos                                                                                                    | General Otros Titular                                        |            | PDF Guardar            | Potroscor              |
| Image: Second second second                                                                                                    | Fecha desde 07/01/2014 Fecha hasta 17/01/2014                |            | Modificar              |                        |
| NINSPEC       Matrícula       FINSP       ANOEXP       CODIGOE       ORDEN       DGT       pruebas         1       1       08/01/201       2014       1       1       0ASFDSDF1       DISEÑOS E       0         3       mullilaj       16/01/201       2014       1       0       0       0       0       0       0       0       0       0       0       0       0       0       0       0       0       0       0       0       0       0       0       0       0       0       0       0       0       0       0       0       0       0       0       0       0       0       0       0       0       0       0       0       0       0       0       0       0       0       0       0       0       0       0       0       0       0       0       0       0       0       0       0       0       0       0       0       0       0       0       0       0       0       0       0       0       0       0       0       0       0       0       0       0       0       0       0       0       0                                                                                                    | 👖 Defecto 🗸 Filtro por todos campos 🗸 🗘 Más filtros 🖉 Ocu    |            | Informe                | Datos 3 de 6           |
| NINSPEC       Matrícula       FINSP       ANOEXP       CODIGOE       ORDEN       DGT       pruebas         1       1       08/01/201       1       1       0ASFDSDF1       DISEÑOS E       0         3       mullilaj       16/01/201       2014       1       1       0       0       0       0       0       0       0       0       0       0       0       0       0       0       0       0       0       0       0       0       0       0       0       0       0       0       0       0       0       0       0       0       0       0       0       0       0       0       0       0       0       0       0       0       0       0       0       0       0       0       0       0       0       0       0       0       0       0       0       0       0       0       0       0       0       0       0       0       0       0       0       0       0       0       0       0       0       0       0       0       0       0       0       0       0       0       0       0       0                                                                                                    |                                                              | DGT        |                        |                        |
| 1 mullilaj 08/01/201       0 ASFDSDF1       DISEÑOS E         3 mullilaj 16/01/201       0 ASFDSDF1       DISEÑOS E         4 mullilaj 17/01/201       0 ASFDSDF1       DISEÑOS E         5 mullilaj 17/01/201       0 ASFDSDF1       DISEÑOS E         6 AllilA       17/01/201       0 ASFDSDF1       DISEÑOS E         0 ASFDSDF1       DISEÑOS E       0 ASFDSDF1       DISEÑOS E         0 ASFDSDF1       DISEÑOS E       0 ASFDSDF1       DISEÑOS E         9 AllilA       17/01/201       0 ASFDSDF1       DISEÑOS E       0 ASFDSDF1         0 ASFDSDF1       DISEÑOS E       0 ASFDSDF1       DISEÑOS E       0 ASFDSDF1         0 ASFDSDF1       DISEÑOS E       0 ASFDSDF1       DISEÑOS E       0 ASFDSDF1         0 ASFDSDF1       DISEÑOS E       0 ASFDSDF1       DISEÑOS E       0 ASFDSDF1         0 BASTIDOR       EDUARDO       2       0 ASFDSDF1       DISEÑOS E       0 BASTIDOR         0 BASTIDOR       EDUARDO       2       Consultas       0 BASTIDOR       EDUARDO       2         Editar       Borrar       Modificar       Informe       DEF       DE       Listado       Defectos                                                                                                    | NINSPEC Matrícula FINSP ANOEXP CODIGOE ORDEN                 | DGT        | pruebas                | JTILI Bastidor Titular |
| 2 mullilaj       16/01/201       2014       1       Image: Construction of the second second                                                                                                    | 1 mullilaj 08/01/201 1                                       | A          | Listado                | 0 ASFDSDF1 DISEÑOS E 1 |
| 4       mullilaj       17/01/201       Image: Construction of the second second s                                                                                                    | 3 mullilaj 16/01/201 2014 1                                  | 0          | Defectos               | 0 ASEDSDE1 DISENOS E   |
| S mulllaj 17/01/201<br>AllilA 17/01/201<br>AllilA 17/01/201<br>Copiar T.<br>Copiar T.<br>Editar<br>Campos Campos Camerador<br>Otras acciones Consultas<br>Consultas<br>Consultas | 4 mullllaj 17/01/201                                         |            | Etiquetas              | 0 ASFDSDF1 DISEÑOS E   |
| GA1111A       17/01/201       Copiar T.       Defectos taximetros         Campos       Campos       Consultas         Otras acciones       Consultas       OBASTIDOR         Editar       Consultas       Consultas         Editar       Consultas       Consultas         Editar       Borrar       Modificar       Informe         Ficha adic       Cambio       Cambio       PDF Repa         PDF Guar       PDF Guar       PDF Guar                                                                                                    | 5 mullllaj 17/01/201 Borrar                                  |            | Factura                | 0 ASFDSDF1 DISEÑOS E : |
| Editar<br>Campos<br>Otras acciones<br>Consultas<br>Consultas<br>Consultas<br>Consultas<br>Consultas<br>Consultas<br>Consultas<br>Consultas<br>Consultas<br>Consultas<br>Editar<br>Editar<br>Editar<br>Borrar<br>Modificar<br>Informe<br>DGT<br>DGT<br>DGT<br>Listado<br>Defectos<br>Etiqu<br>Ficha adic<br>Cambio<br>Verificación<br>PDF Repa<br>PDF Guar                                                                                                    | 6 A1111A 17/01/201 U Copiar T.                               |            | Defectos               | 0 BASTIDOR EDUARDO 2   |
| Campos ><br>Otras acciones ><br>Consultas<br>Consultas<br>>><br>Editar Borrar Modificar Informe DGT DGT A<br>Ficha adic Cambio Cambio Verificación PDF Repa PDF Guar                                                                                                    | Editar                                                       |            | taximetros             |                        |
| Citas accidites /     Distance       Image: Constraint of the second second seco                                                                                                    | Campos >                                                     | A          | Generador<br>Consultas |                        |
| Image: Constraint of the second second se                                                                                                    | Otras actiones 7                                             |            | compared               |                        |
| Image: Constraint of the second second se                                                                                                    |                                                              |            |                        |                        |
| Image: Constraint of the second second se                                                                                                    |                                                              |            |                        |                        |
| Editar Borrar Modificar Informe DGT DGT Listado Defectos Etiqu<br>Ficha adic Cambio Corrigio PDF Repa PDF Guar                                                                                                    |                                                              |            |                        |                        |
| Editar Borrar Modificar Informe DGT DBT Listado Defectos Etiqu<br>Ficha adic Cambio <sup>4</sup> C PDF Repa PDF Guar                                                                                                    |                                                              |            | DCT                    | r 🥱                    |
| Editar gorar Houncar Houncar Houncar PDF Guar<br>Ficha adic Cambio 10 PDF Repa PDF Guar                                                                                                    | Editar Borrar Modificar Informe                              | 5 <b>T</b> | pruebas                | Listado Defectos Etiqu |
| Ficha adic Cambio <sup>10</sup> 0 PDF Repa PDF Guar<br>matrícula ∨erificación                                                                                                    |                                                              |            | process                | Delectos               |
|                                                                                                    | Ficha adic Cambio 😳 PDF Repa PDF G<br>matrícula Verificación | uar        |                        |                        |
|                                                                                                    |                                                              |            |                        |                        |

Esta aplicación cuenta con un potente y sencillo motor de búsqueda capaz de realizar diferentes tipos de filtrado a la hora de buscar la información deseada además de disponer de ciertas configuraciones gráficas para mostrar los resultados.

## 10.1. ORDEN

Por defecto al pulsar sobre la cabecera de la columna, ésta se ordena de forma ascendente, si se vuelve a pulsar se ordena de forma descendente.

Si se mantiene pulsada la tecla *CTRL*> se pueden añadir columnas a la ordenación.

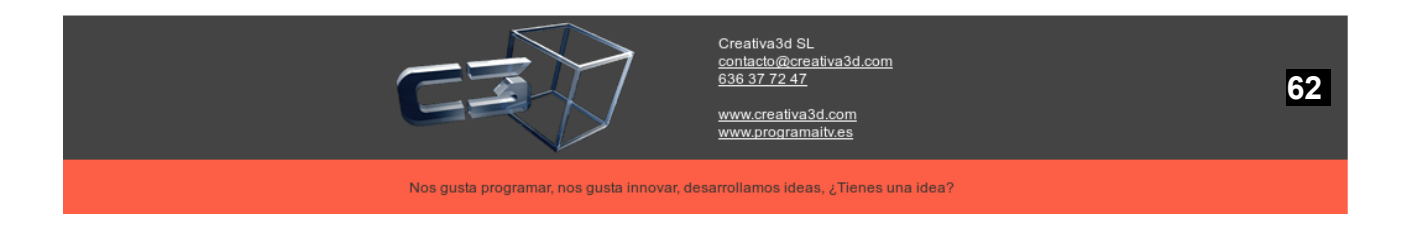

| 🛓 Fichas   | técnicas 3                                                    | 001 ESPINA        | RDO           |              |                  |             |         |        | - 🗆 🗙                |
|------------|---------------------------------------------------------------|-------------------|---------------|--------------|------------------|-------------|---------|--------|----------------------|
| Archivo Ma | antenimiento                                                  | ) Gestión U       | suario Co     | onsultas Ayu | uda ∨entanas ,   | Q           |         |        |                      |
| Expedier   | ntes para tar                                                 | jeta Expec        | lientes por   | fecha Insj   | pecciones por fe | cha Ficha t | arjeta  |        |                      |
| <u></u>    |                                                               |                   |               |              |                  |             |         |        | _ 🗗 🗙                |
| General    | Otros Titul                                                   | ar                |               |              |                  |             |         |        | $\bigcap$            |
| Fecha desd | Fecha desde 07/01/2014 Fecha hasta 17/01/2014 Matrícula Turno |                   |               |              |                  |             |         |        |                      |
|            |                                                               |                   |               |              |                  |             |         |        |                      |
| Defecto    | <b>∽</b> Filtro po                                            | r todos camp      | os 🗸 🔁        | Más filtros  | Coultar (        | 🗯 Selec. )  |         | Datos  | lde 6                |
| NUNCEEC    | Mahulaula                                                     | FINICE            |               | CODICOF      |                  |             |         |        | Thules               |
| NINSPEC    | mullla                                                        | EINSP             | ANOEXP        | CODIGOE      | ORDEN CO         | CLASI CO    |         | DSDF1  | Litular<br>DISENOS E |
| 2          | mullllaj                                                      | 09/01/201         |               |              | 1                | 20          | 0 ASF   | DSDF1  | DISEÑOS E 1          |
| 3          | mullllaj                                                      | 16/01/201         | 2014          | 1            | 1 D              | 20          | 0 ASF   | DSDF1  | DISEÑOS E            |
| 4          | mullllaj                                                      | 17/01/201         |               |              | 1                | 20          | 0 ASF   | DSDF1  | DISEÑOS E            |
| 5          | mullllaj                                                      | 17/01/201         |               |              | 1 L              | 20          | 0 ASF   | DSDF1  | DISEÑOS E            |
| 6          | A1111A                                                        | 17/01/201         |               |              | 1                | 50          | 0 BAS   | STIDOR | EDUARDO 2            |
|            |                                                               |                   |               |              |                  |             |         |        |                      |
|            |                                                               |                   |               |              |                  |             |         |        |                      |
|            |                                                               |                   |               |              |                  |             |         |        |                      |
|            |                                                               |                   |               |              |                  |             |         |        |                      |
|            |                                                               |                   |               |              |                  |             |         |        |                      |
|            |                                                               |                   |               |              |                  |             |         |        |                      |
|            |                                                               |                   |               |              |                  |             |         | _      | >>                   |
|            |                                                               | , [               | - 19          |              |                  | DCT         | D       |        | •                    |
|            |                                                               |                   | -Ø.           |              | DGT              | DUT         | Listado |        | 🕴 Etiqu              |
| Editar     | Borr                                                          | ar Mo             | dificar       | Informe      |                  | pruebas     | Listado | Defe   | ctos                 |
| Ficha adic | Camb<br>matrí                                                 | oio<br>cula Veril | 10<br>icación | PDF Repa     | PDF Guar         |             |         |        |                      |
|            |                                                               |                   |               |              |                  |             |         |        |                      |

## 10.2. FILTROS

## a) Filtrado Simple

Para realizar búsquedas sencilla y rápidamente, la aplicación cuenta con un sencillo e intuitivo sistema que se detalla a continuación.

Haciendo *<clic>* en el botón marcado en el gráfico aparecerá un menú desplegable con dos opciones, "**Filtro por campo**" y "**Filtro por todos los campos**".

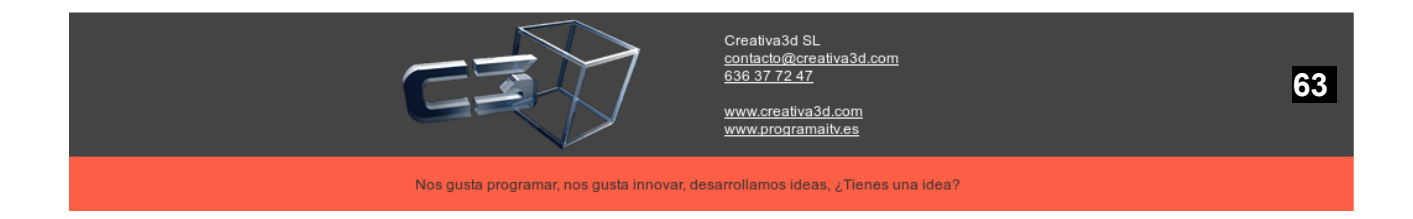

| 🐇 Eichas             | técnicas 3                                                                            | 001 ESPINA         | RD0           |              |                   |            |             |          | _ □       | ×        |
|----------------------|---------------------------------------------------------------------------------------|--------------------|---------------|--------------|-------------------|------------|-------------|----------|-----------|----------|
| Archivo Ma           | antenimiento                                                                          | Gestión Us         | suario Co     | onsultas Ayu | ıda Ventanas 🌶    | D          |             |          |           |          |
| Expedier             | ntes para tai                                                                         | rjeta Expedi       | entes por     | fecha Ins    | pecciones por feo | cha Fichat | arjeta      |          |           |          |
|                      |                                                                                       |                    |               |              |                   |            |             |          |           | v        |
|                      |                                                                                       |                    |               |              |                   |            |             |          |           | $\hat{}$ |
| General              | General Otros litular Befrescar                                                       |                    |               |              |                   |            |             |          |           |          |
| Fecha desd           | e 07/01/201                                                                           | .4 Fe              | cha hasta     | 17/01/2014   | Matrícu           | ula        | Turno       |          |           |          |
| n Defecto            | 🖞 Defecto 🔽 Filtro por todos campos 🗙 🍂 Más filtros 🖉 Ocultar 🖉 Selec. ) Datos 1 de 6 |                    |               |              |                   |            |             |          |           |          |
|                      | Filtro po                                                                             | or campo           |               |              |                   |            |             |          |           |          |
| NINSPEC              | Filtro po                                                                             | or todos camp      | os XP         | CODIGOE      | ORDEN CO          | CLASI CO   | CLASI UTILI | Bastidor | Titular   |          |
| 1                    | mullllaj                                                                              | 08/01/201          |               |              | 1 F               | 20         | 0 A         | SFDSDF1  | DISEÑOS E | 1        |
| 2                    | mullllaj                                                                              | 09/01/201          |               |              | 1                 | 20         | 0 A         | SFDSDF1  | DISEÑOS E |          |
| 3                    | mullllaj                                                                              | 16/01/201          | 2014          | 1            | 1 D               | 20         | 0 A         | SFDSDF1  | DISEÑOS E | 1        |
| 4                    | mullllaj                                                                              | 17/01/201          |               |              | 1                 | 20         | 0 A         | SFDSDF1  | DISEÑOS E |          |
| 5                    | mullllaj                                                                              | 17/01/201          |               |              | 1 L               | 20         | 0 A         | SFDSDF1  | DISEÑOS E | :        |
| 6                    | A1111A                                                                                | 17/01/201          |               |              | 1                 | 50         | 0 B/        | ASTIDOR  | EDUARDO   | 2        |
|                      |                                                                                       |                    |               |              |                   |            |             |          |           | 1        |
|                      | e                                                                                     | , [                | <b>V</b> 9    |              |                   | DCT        | B           |          | >         | 20       |
| L/<br><u>E</u> ditar | <u>B</u> ori                                                                          | rar Moo            | //<br>lificar | Informe      | DGT               | pruebas    | Listado     | Defe     | tos       | Etiqu    |
| Ficha adic.          | Camb<br>''' matrí                                                                     | oio<br>cula Verifi | 🛚<br>cación   | PDF Repa     | PDF Guar          |            |             |          |           |          |
|                      |                                                                                       |                    |               |              |                   |            |             |          |           |          |

En la opción "**Filtro por campo**" serán visibles encima de los diferentes encabezados de los campos de la tabla, sendas casillas en blanco. Al escribir una cadena de caracteres en cualquiera de las casillas, inmediatamente filtrará los resultados de la tabla, mostrando únicamente las entradas cuyo contenido del campo contenga lo escrito en la casilla de filtrado.

Si se opta por la opción "Filtro por todos los campos", solo será visible una casilla sobre la tabla. Al escribir una cadena de caracteres en esta casilla, filtrará los resultados de la tabla, mostrando solo aquellos que contengan, en cualquiera de sus campos, dicha cadena de caracteres.

#### b) Filtrado avanzado

Para realizar búsquedas más complejas o exhaustivas, es necesario utilizar el potente motor de búsqueda avanzado.

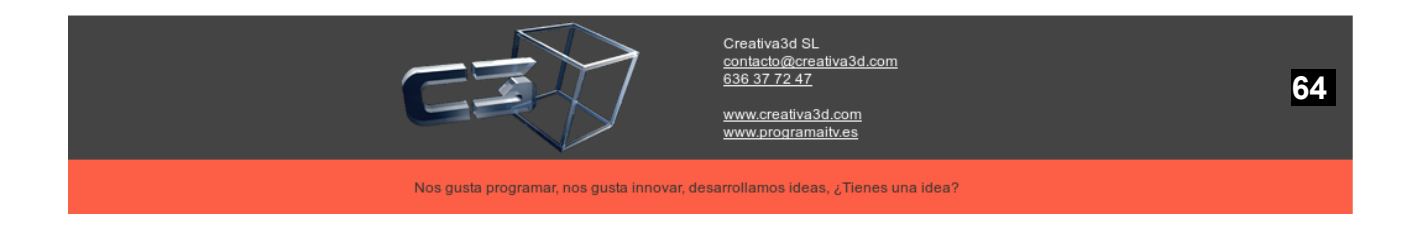

| gvSIG 1.9      | ):defecto.gvp     | i, de Guité - Pr    |          |                 |                |                |                     |
|----------------|-------------------|---------------------|----------|-----------------|----------------|----------------|---------------------|
| 10 🖄 🖾         | : 🕮 🛸             |                     |          |                 |                |                |                     |
| 😡 Vista : De   | ef 🚳 Acuífer      | 05                  |          |                 |                |                |                     |
|                |                   | nzado               |          |                 |                |                |                     |
|                |                   |                     |          |                 | Dahaa          |                | 102                 |
|                |                   | Filtro por campo    | ×        |                 | Datos          | U de           | 192                 |
|                |                   | A cuffere           |          | Superficie/(m2) | NOMEDE         |                | Taka                |
| <              | 161               | PARCENT             |          | Supernue(kmz)   | NOMBRE         |                | N A                 |
|                | 162               | BANYERES            |          |                 |                |                | —— <mark>—</mark> — |
|                | 163               | BENICADELL          |          |                 |                |                |                     |
|                | 164               | LALER               |          |                 |                |                |                     |
|                | 166               | ASESTER             |          |                 |                |                |                     |
|                | 168               | FIGUERETES          |          |                 |                |                |                     |
|                | 169               | FLORENT             |          |                 |                |                |                     |
|                | 170               | GEROMI              |          |                 |                |                |                     |
|                | 171               | LLORCA              |          |                 |                |                | <u> </u>            |
|                | <                 |                     |          |                 |                |                |                     |
|                |                   | <b>1</b>            | Î        | Ò               |                |                |                     |
|                | Nuevo             | Editar              | Borrar   | Refrescar       |                |                |                     |
| -              |                   | Earcar              | Donrai   | rtoirtosed.     |                |                |                     |
|                |                   | 8                   | 命        |                 |                |                |                     |
|                |                   | Generador           | E        |                 |                |                |                     |
|                | Listado           | ) Consultas         | Exportar |                 |                |                |                     |
|                |                   |                     |          |                 |                |                |                     |
|                | Añadir a M        | Iapa Selec, en Mapa |          |                 |                |                |                     |
|                |                   |                     |          |                 |                |                |                     |
|                |                   |                     |          |                 |                |                |                     |
| i Proyecto gua | ardado: defecto.ç | gvp                 |          | Metros          | X = 708.205,27 | Y = 4.274.551, | 62 EP5G:23030       |
| 背 Inicio       | 📕 🚳 gvSI          | (G 1.9:defecto.gvp  |          |                 |                | ES 🔇           | 🚺 🏟 😻 🚾 12:50       |

El modo de proceder consistiría, en primer lugar, en situar el puntero del ratón sobre la leyenda "**Filtro avanzado**". Al hacer *<clic>* se despliega un menú que contiene los diferentes criterios de filtrado:

- "Nombre": El nombre del campo a evaluar.
- "Comparación": El tipo de comparación que se hará entre el criterio de búsqueda y el contenido del campo evaluado. Al hacer <*clic*> aparece un menú desplegable con las diferentes opciones (*Contenga, Distinto, Mayor, Mayor (o) Igual, Menor, Menor (o) Igual, Más o menos*)
- **"Valor"**: En este campo se escribe el criterio de búsqueda que quiera compararse con el contenido del campo correspondiente.
- "Unión": Aquí se selecciona el tipo de conjunción lógica para la evaluación de más de un campo. Al hacer <*clic*> aparece un menú desplegable con las diferentes opciones (*y*, *o*)

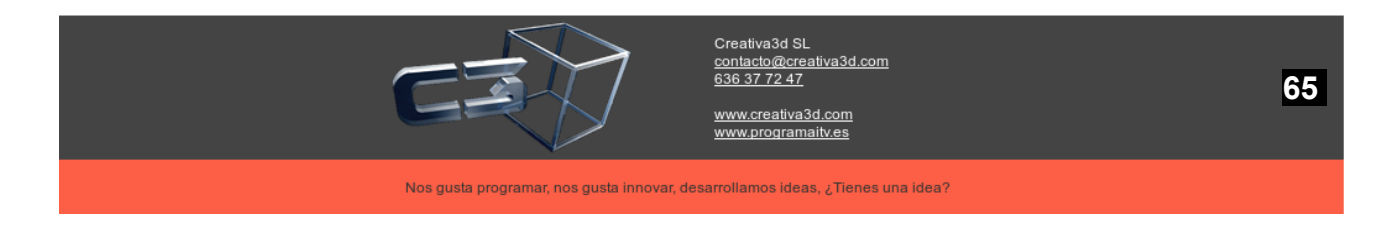

- "Limpiar": Resetea el motor de búsqueda.
- "**Duplica**r": Duplica una fila seleccionada, para evaluar más de una condición en un mismo campo.
- "Copiar T": Copia la tabla en el portapapeles de Windows para "pegar" en otra aplicación.

| Filtro avanzado | )           |       |       |   | ٩             |
|-----------------|-------------|-------|-------|---|---------------|
| Nombre          | Comparación | Valor | Unión |   | 🖶 Limpiar     |
| Cód.Acu.        | Contenga    |       | Y     | ^ | >III Duplicar |
| Acuífero        | Contenga    |       | Y     |   |               |
| Superficie(km2) | Contenga    |       | Y     |   | Copiar T.     |
| HONDOR          |             |       |       |   |               |

El filtro avanzado permite realizar una consulta mediante la aplicación de varias condiciones. Por ejemplo, si además de ver las entradas "**Nombre**" que contenga la palabra "*Cartagena*", se quiere que se muestren las entradas que contengan además la palabra "*Oliva*", hay que seguir los siguientes pasos:

- En el modulo de "Filtro avanzado" seleccionar la fila donde "Nombre" sea <Nombre> y ejecutar con un <*clic*> en el botón duplicar, pues se procede a evaluar este campo dos veces, una para el valor "*Cartagena*" y otra para el valor "*Oliva*".
- 2. El tipo de "**Comparación**" se toma la opción *<Contenga*>, pues lo que queremos comprobar es que el campo "**Nombre**" contiene el valor deseado.
- 3. En el campo "**Valor**" se definen las opciones "*Cartagena*" para una de las filas y "*Oliva*" para la otra.
- 4. El campo "**Unión**" de la primera fila se considera la opción "*o*" del menú desplegable, pues queremos que nos muestre los campos que se correspondan con uno u otro valor de los que hemos determinado.
- 5. De este modo la tabla debería mostrar tanto las entradas cuyo valor en el campo contenga "*Cartagena*" como las que contengan "*Oliva*".

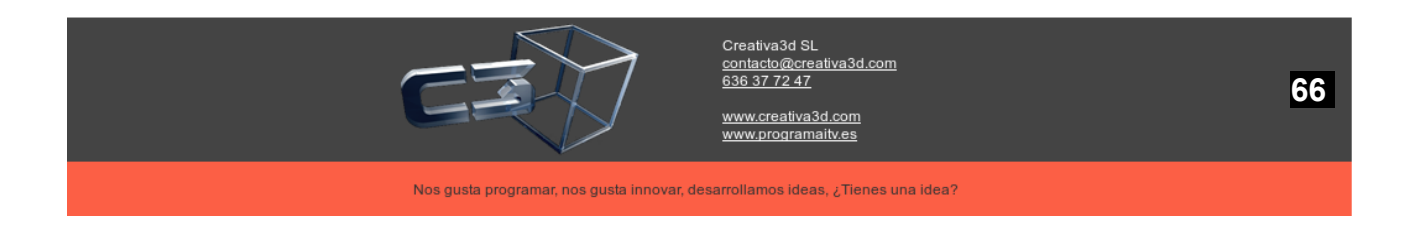

| 🖆 Fichas       | 🛿 Fichas técnicas 3001 ESPINARDO 💶 🗌 🗙 |              |            |              |                  |            |             |          |             |
|----------------|----------------------------------------|--------------|------------|--------------|------------------|------------|-------------|----------|-------------|
| Archivo Ma     | antenimiento                           | Gestión U    | suario Co  | onsultas Ayu | uda Ventanas     | o          |             |          |             |
| Expedier       | ntes para tar                          | jeta Expec   | ientes por | fecha Insp   | oecciones por fe | cha Fichat | arjeta      |          |             |
| <b>2</b> ,     |                                        |              |            |              |                  |            |             |          | - 🗗 X       |
| General        | Otros Titul                            | ar           |            |              |                  |            |             |          |             |
|                | General Ottos Incular                  |              |            |              |                  |            |             |          |             |
| Fecha desd     | e 07/01/201                            | 4F           | echa hasta | 17/01/2014   | Matríc           | ula        | Turno       |          | <b>⊻</b> ∠  |
| 👖 Defecto      | ✓ Filtro po                            | r todos camp | os 🗸 🖄     | Más filtros  | 🖉 Ocultar 🔾      | H Selec.   |             | Datos    | 5 de 6      |
|                |                                        |              |            |              |                  |            |             |          |             |
| NINSPEC        | Matrícula                              | FINSP        | ANOEXP     | CODIGOE      | ORDEN CO         | CLASI CO   | CLASI UTILI | Bastidor | Titular     |
| 1              | mullllaj                               | 08/01/201    |            |              | 1 F              | 20         | 0           | ASFDSDF1 | DISEÑOS E   |
| 2              | mullllaj                               | 09/01/201    |            |              | 1                | 20         | 0           | ASFDSDF1 | DISEÑOS E   |
| 3              | mullllaj                               | 16/01/201    | 2014       | 1            | 1 D              | 20         | 0           | ASFDSDF1 | DISEÑOS E 1 |
| 4              | mullllaj                               | 17/01/201    |            |              | 1                | 20         | 0           | ASFDSDF1 | DISENOS E 1 |
| 5              | mullllaj                               | 17/01/20     |            |              | 1 L              | 20         | 0           | ASFDSDF1 | DISENOS E 1 |
| 6              | A1111A                                 | 17/01/201    |            |              | 1                | 50         | 0           | BASTIDOR | EDUARDO 2   |
|                |                                        |              |            |              |                  |            |             |          |             |
|                |                                        |              |            |              |                  |            |             |          |             |
|                |                                        |              |            |              |                  |            |             |          |             |
|                |                                        |              |            |              |                  |            |             |          |             |
|                |                                        |              |            |              |                  |            |             |          |             |
|                |                                        |              |            |              |                  |            |             |          |             |
|                |                                        |              |            |              |                  |            |             |          |             |
|                |                                        |              | 70         |              |                  |            | _           |          | )>          |
| L. 🛛           |                                        |              | 1          |              | DGT              | DGT        | 8           |          | 🗣 Etiau     |
| <u>E</u> ditar | <u>B</u> orr                           | ar Mo        | dificar    | Informe      | 201              | pruebas    | Lista       | do Defe  | ectos       |
|                | Comb                                   | ia           | -7).       |              |                  |            |             |          |             |
| Ficha adic     | ··· matrío                             | cula Veri    | icación    | PDF Repa     | PDF Guar         |            |             |          |             |
|                |                                        | ven          | icución -  |              |                  |            |             |          |             |
|                |                                        |              |            |              |                  |            |             |          |             |

## c) Apariencia

Es posible alterar el tamaño, posición y titulo de las columnas de la tabla. El tamaño puede modificarse de forma intuitiva, llevando el cursor hasta la intersección de dos columnas hasta que el gráfico del cursor cambie. Para ello se mantien pulsado el botón izquierdo del ratón mientras se arrastra hasta obtener el tamaño que se desea.

Para configurar en profundidad el aspecto de la tabla, debe hacerse *< clic>* sobre el botón que se indica en la figura, de manera automática aparece un menú de configuración en el que se pueden modificar los siguientes campos.

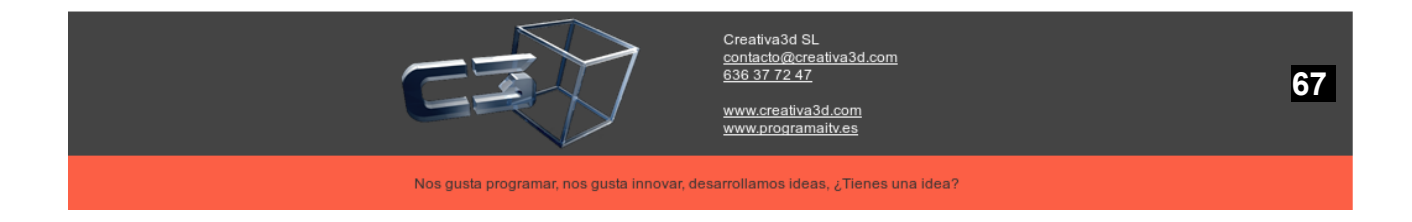

| 🙆 Fichas técnicas 300               | 01 ESPINARDO                                                    |                          |                             | - 🗆 ×             |  |  |  |  |  |  |
|-------------------------------------|-----------------------------------------------------------------|--------------------------|-----------------------------|-------------------|--|--|--|--|--|--|
| Archivo Mantenimiento               | Gestión Usuario Consul                                          | tas Ayuda Ventanas 🔎     |                             |                   |  |  |  |  |  |  |
| Expedientes para tarje              | ta Expedientes por fech                                         | a Inspecciones por fecha | Ficha tarjeta               |                   |  |  |  |  |  |  |
| <u>*</u>                            | 📓 🗕 🗗 🗙                                                         |                          |                             |                   |  |  |  |  |  |  |
| General Otros Titular               | •]                                                              |                          |                             | $\bigcap$         |  |  |  |  |  |  |
|                                     | <b>(</b>                                                        |                          | $\odot$ $\otimes$ $\otimes$ | (Refrescar)       |  |  |  |  |  |  |
| Fecha desde 07/01/2014              | Config columnas Defect                                          | 2                        |                             |                   |  |  |  |  |  |  |
| 📋 <del>Defecto 🕶 Filtro p</del> r t | Nombro Columna                                                  | Ancho                    | Orden                       | Datos 5 de 6      |  |  |  |  |  |  |
|                                     | NINSPEC                                                         | 80                       | 0                           |                   |  |  |  |  |  |  |
| NINSPEC Matrícula                   | NUMEROINSPECCION                                                | 0                        | 1                           | Bastidor Titular  |  |  |  |  |  |  |
| l mullllaj 🛛                        | NUMEROFACTURA                                                   | 0                        | 2                           | DSDF1 DISEÑOS E : |  |  |  |  |  |  |
| 2 mullllaj 0                        | NUMERORUIDO                                                     | 0                        | 3                           | DSDF1 DISEÑOS E   |  |  |  |  |  |  |
| 3 mullllaj 1                        | Matrícula                                                       | 80                       | 4                           | DSDF1 DISEÑOS E : |  |  |  |  |  |  |
| 4 mullllaj 1                        | FINSP                                                           | 80                       | 5                           | DSDF1 DISEÑOS E   |  |  |  |  |  |  |
| 5 mullllaj 1                        | FCADUCIDAD                                                      | 0                        | 6                           | DSDF1 DISEÑOS E : |  |  |  |  |  |  |
| 6 A1111A 1                          | ANOEXP                                                          | 66                       | 7                           | STIDOR EDUARDO 2  |  |  |  |  |  |  |
|                                     | CODIGOEXPEDIENTE                                                | 80                       | 8                           |                   |  |  |  |  |  |  |
|                                     |                                                                 | 66                       | 9                           |                   |  |  |  |  |  |  |
|                                     | CODIGORESULTADO                                                 | 42                       | 10                          |                   |  |  |  |  |  |  |
|                                     |                                                                 | 80                       | 11                          |                   |  |  |  |  |  |  |
|                                     | Bastidor                                                        | 90                       | 12                          |                   |  |  |  |  |  |  |
|                                     | Titular                                                         | 93                       | 14                          |                   |  |  |  |  |  |  |
|                                     | DNI/CIF                                                         | 80                       | 15                          |                   |  |  |  |  |  |  |
| <(                                  | Domicilio                                                       | 80                       | 16                          | )>                |  |  |  |  |  |  |
| <b>1</b>                            | СР                                                              | 0                        | 17                          |                   |  |  |  |  |  |  |
|                                     | Columna Defecto O NINE                                          | DEC                      |                             | Etiqu             |  |  |  |  |  |  |
| Editar Borran                       | Columna Delecto 0-MINS                                          | FLG                      | v                           | Derectos          |  |  |  |  |  |  |
| Ficha adic Cambio<br>matrícu        | Ficha adic Cambio 🔨 PDF Repa PDF Guar<br>matrícula Verificación |                          |                             |                   |  |  |  |  |  |  |
|                                     |                                                                 |                          |                             |                   |  |  |  |  |  |  |

- "**Config. Columnas**": Aparece un desplegable con todas las configuraciones guardadas. Se puede seleccionar las que se vayan a modificar.
- "Nuevo": Introduce el nombre para guardar una nueva configuración.
- "Borrar": Borra la configuración actual.
- "Nombre Columna": Nombre que muestra la columna.
- "Ancho": Ancho de la columna en píxeles.
- "Orden": Posición de la columna
- "Columna Defecto": Campo de búsqueda por defecto

Para seleccionar una configuración guardada, solo hay que hacer <*clic*> en el botón que indica la figura de abajo, entonces aparecerá un menú desplegable donde se podrá seleccionar la configuración deseada.

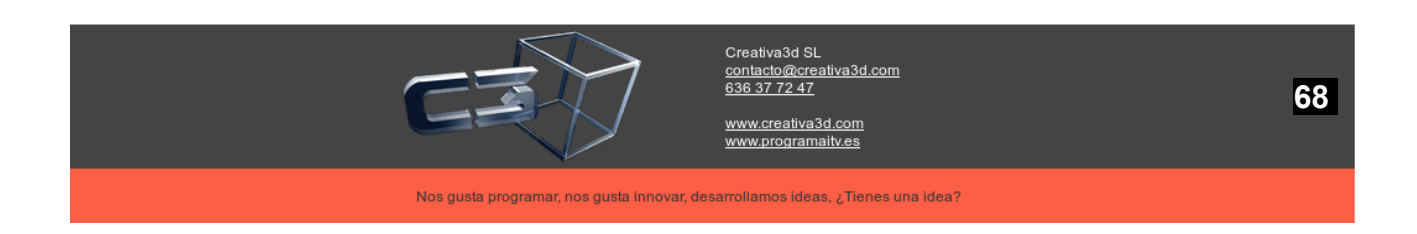

| / Fishes      | tácnicas 7                                                                                  |            | 000         |             |                   |            |             |          | _         | - v   |
|---------------|---------------------------------------------------------------------------------------------|------------|-------------|-------------|-------------------|------------|-------------|----------|-----------|-------|
| Archivo Mo    | tecnicas 3                                                                                  | Costión II | RDU         | neultee Au  | ida Vantanas (    | <u>_</u>   |             |          |           |       |
| Archivo Ma    | intenimiento                                                                                | Gestion O  | suano co    | nsultas Ayl | ida ventarias 🥖   | la siaha d |             |          |           |       |
| Expedier      | ites para tar                                                                               | jeta Exped | lientes por | recha ins   | pecciones por teo | na Fichat  | arjeta      |          |           |       |
| 4             |                                                                                             |            |             |             |                   |            |             |          | _ 7       | ×     |
| General       | Otros Titul                                                                                 | ar         |             |             |                   |            |             |          |           |       |
| Focha dosd    | Fecha desde 07/01/2014 Fecha basta 17/01/2014 Matrícula                                     |            |             |             |                   |            |             |          |           |       |
|               |                                                                                             |            |             |             |                   |            |             |          |           |       |
| 👖 Defecto     | 👖 Defecto 🔽 Filtro por todos campos 🔽 🏦 Más filtros 🏹 Ocultar 🕽 🖽 Selec. 🖉 🛛 Datos 5 de 🔗 👘 |            |             |             |                   |            |             |          |           |       |
| Defecto       |                                                                                             |            |             |             |                   |            |             |          |           |       |
| listado       | atrícula                                                                                    | FINSP      | ANOEXP      | CODIGOE     | ORDEN CO          | CLASI CO   | CLASI UTILI | Bastidor | Titular   |       |
| 1             | mullllaj                                                                                    | 08/01/201  |             |             | 1 F               | 20         | 0 4         | ASFDSDF1 | DISEÑOS I | E 1   |
| 2             | mullllaj                                                                                    | 09/01/201  |             |             | 1                 | 20         | 0 /         | ASFDSDF1 | DISEÑOS I | E 1   |
| 3             | mullllaj                                                                                    | 16/01/201  | 2014        | 1           | 1 D               | 20         | 0 4         | ASFDSDF1 | DISEÑOS I | E :   |
| 4             | mullllaj                                                                                    | 17/01/201  |             |             | 1                 | 20         | 0 /         | SFDSDF1  | DISEÑOS I | E 1   |
| 5             | mullllaj                                                                                    | 17/01/20   |             |             | 1L                | 20         | 0 /         | ASFDSDF1 | DISEÑOS I | E :   |
| 6             | A1111A                                                                                      | 17/01/201  |             |             | 1                 | 50         | OE          | BASTIDOR | EDUARDO   | 1     |
|               |                                                                                             |            |             |             |                   |            |             |          |           |       |
|               |                                                                                             |            |             |             |                   |            |             |          |           |       |
|               |                                                                                             |            |             |             |                   |            |             |          |           |       |
|               |                                                                                             |            |             |             |                   |            |             |          |           |       |
|               |                                                                                             |            |             |             |                   |            |             |          |           |       |
|               |                                                                                             |            |             |             |                   |            |             |          |           |       |
|               |                                                                                             |            |             |             |                   |            |             |          |           |       |
| <             |                                                                                             |            |             |             |                   |            |             |          |           | )>    |
| <b>⊠</b>      | ĥ                                                                                           | í          | 79          | <u> </u>    | DCT               | DGT        | A           | 6        | 2         |       |
| Editar        | Borr                                                                                        | ar Mo      | dificar     | Informe     | DGT               | pruebas    | Listad      | 0 Defe   | ectos     | Etiqu |
| <u>-</u> uren | <u></u> 011                                                                                 |            |             |             |                   | proceeds   |             | 201      |           |       |
| Ficha adic    | Camb                                                                                        | io         | 17          | PDE Repo    | PDE Guar          |            |             |          |           |       |
| Ficha adic.   | ''' matrí                                                                                   | cula Verit | icación     | -DF Repa    | PDF Gual          |            |             |          |           |       |
|               |                                                                                             |            |             |             |                   |            |             |          |           |       |
|               |                                                                                             |            |             |             |                   |            |             |          |           |       |

Haciendo *<clic derecho>* sobre cualquier valor de la tabla aparecerá un menú desde el que también se puede seleccionar que columnas visualizar y cuales no. Estos cambios también quedarán guardados en la configuración que esté activa en ese momento.

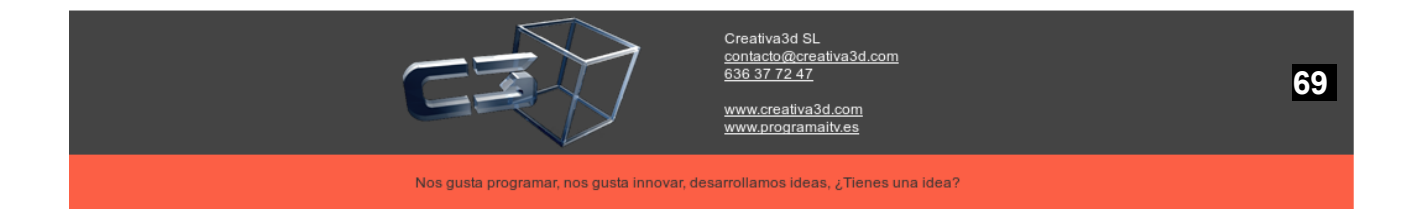

| 6 Fisher Martine 2001 FSDIMADDO                                                         |           |  |  |  |  |  |  |  |
|-----------------------------------------------------------------------------------------|-----------|--|--|--|--|--|--|--|
| Fichas Lechicas 3001 ESPINARDO                                                          | ^         |  |  |  |  |  |  |  |
| Svadigates para tarieta Evadigates par forbal las las acciences par forba Eicha tarieta |           |  |  |  |  |  |  |  |
| Experiences para tanjeta Experiences por recha inspecciones por recha mena tanjeta      |           |  |  |  |  |  |  |  |
| - <sup>7</sup> ×                                                                        |           |  |  |  |  |  |  |  |
| General Totros Titular                                                                  |           |  |  |  |  |  |  |  |
| Fecha desde 07/01/2014 Fecha hasta 17/01/2014 Matrícula Turno 🗸                         | Refrescar |  |  |  |  |  |  |  |
| The Defects of Eiltro portados campos of the Más filtros O ocultar The Selec Datas 3 (  |           |  |  |  |  |  |  |  |
|                                                                                         |           |  |  |  |  |  |  |  |
| NINSPEC Matrícula FINSP ANOEXP CODIGOE ORDEN CO CLASI CO CLASI UTILI Bastidor           | Titular   |  |  |  |  |  |  |  |
| 1mullllaj 08/01/201 1F 20 0ASFDSDF1 DIS                                                 | EÑOS E    |  |  |  |  |  |  |  |
| 2 mu1111aj 09/01/201 DISI                                                               | EÑOS E 🗄  |  |  |  |  |  |  |  |
| 3 mullllaj 16/01/201 2014 1 1 D 20 0 ASFDSDF1 DIS                                       | EÑOS E 1  |  |  |  |  |  |  |  |
| 4mu111aj 17/01/201 1<br>Borrar 0ASFDSDF1 DISI                                           | ENOS E 1  |  |  |  |  |  |  |  |
| 6A1111A 17/01/201 1 1 Copiar T. 0 BASTIDOR EDI                                          | IARDO     |  |  |  |  |  |  |  |
| 📝 Editar                                                                                |           |  |  |  |  |  |  |  |
| Campos > Grupo 1 >                                                                      |           |  |  |  |  |  |  |  |
| Otras acciones > Grupo 2 >                                                              |           |  |  |  |  |  |  |  |
| Grupo 3 >                                                                               |           |  |  |  |  |  |  |  |
| Grupo 4 >                                                                               |           |  |  |  |  |  |  |  |
| Grupo 5 >                                                                               |           |  |  |  |  |  |  |  |
| Grupo 6 >                                                                               | )>        |  |  |  |  |  |  |  |
|                                                                                         |           |  |  |  |  |  |  |  |
| Editor Borror Medificar Informa DGT pruchas Listado Defector                            | Etiqu     |  |  |  |  |  |  |  |
|                                                                                         | <b>)</b>  |  |  |  |  |  |  |  |
| Ficha adic Cambio 🖏 PDE Repa PDE Guar                                                   |           |  |  |  |  |  |  |  |
| matricula Verificación                                                                  |           |  |  |  |  |  |  |  |
|                                                                                         |           |  |  |  |  |  |  |  |

## d) Acciones

La aplicación dispone de una barra de herramientas con diferentes botones que realizan tareas concretas, estos mismos botones además se encuentran en el menú que aparece al hacer *<clic derecho>* sobre la tabla. A continuación se detalla la función de cada uno de los botones.

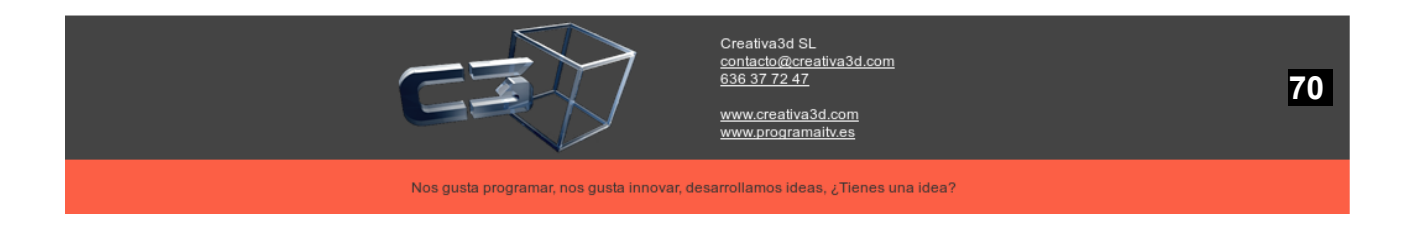

| <ul> <li>Fichas técnicas 3001 ESPINARDO</li> <li>Archivo Mantenimiento Gestión Usuario Consultas Ayuda Vent</li> <li>Expedientes para tarjeta Expedientes por fecha Inspecciones</li> <li>General Otros Titular</li> <li>Fecha desde 07/01/2014</li> <li>Fecha hasta 17/01/2014</li> <li>Defecto V Filtro por todos campos V Asis filtros Occu</li> </ul>                                                                                                    | Ficha adicional<br>Cambio<br>matrícula<br>Verificación<br>PDF Repasar<br>PDF Guardar<br>Modificar<br>Informe<br>Datos 3 de                                                                                                    | J X<br>J X<br>escar                                                                                                    |
|----------------------------------------------------------------------------------------------------|----------------------------------------------------------------------------------------------------|----------------------------------------------------------------------------------------------------|
| NINSPEC         Matrícula         FINSP         ANOEXP         CODIGOE         ORDEN           1         mullllaj         08/01/201         1         1         1           2         mullllaj         09/01/201         2014         1         1           3         mullllaj         17/01/201         2014         1         1           4         mullllaj         17/01/201         1         1         1           6         Al111A         17/01/201         1         Copiar T.         1           Campos         >         Campos         >         0         0 | DGT       pruebas       JTILI       Bastidor       Titula         A       Listado       OASFDSDF1       DISEÑOS         O       Defectos       OASFDSDF1       DISEÑOS         Etiquetas       OASFDSDF1       DISEÑOS         Defectos       OASFDSDF1       DISEÑOS         Defectos       Defectos       OASFDSDF1       DISEÑOS         Defectos       taximetros       OBASTIDOR       EDUARD | ar<br>6 E 2<br>6 E 2<br>6 E 2<br>7 E 2<br>7 |
| Editar Borrar Modificar Informe                                                                                                    | <b>GT DGT A C</b><br>pruebas Listado Defectos<br>Guar                                                                                                    | ) ><br>Etiqu                                                                                                    |

- "**Nuevo**": Abre un formulario en blanco para crear una nueva entrada en la base de datos.
- "Editar": Abre el formulario correspondiente a la entrada seleccionada para modificar sus datos.
- "Borrar": Borra la entrada seleccionada.
- "**Refrescar**": Vuelve a generar la tabla, añadiendo las entradas que hallan podido crearse desde la última vez que la generó.
- "Listado": Genera un listado para impresión a partir de la tabla.
- "**Copiar T.**": Copia la tabla en el portapapeles de Windows para poder pegarla en otra aplicación.

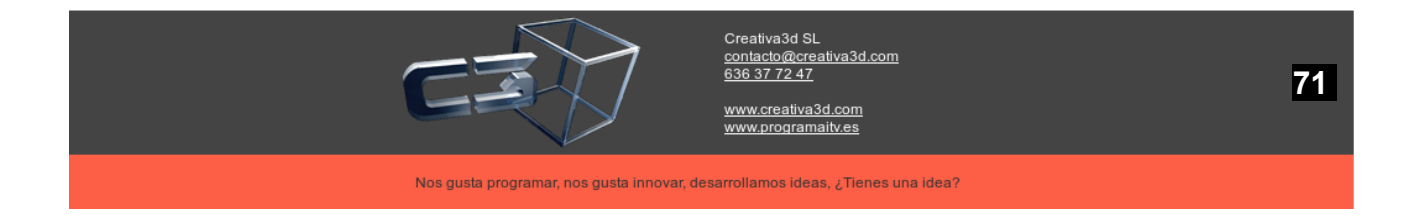

## 11. MODELO DATOS

Un objeto con métodos para añadir campos, tablas, condiciones,... El cual se enviará al servidor vía XML, y en el servidor se hace la traducción a SQL propio de la base de datos. La ventaja de este método es que la realización de SQL esta limitada a los métodos del objeto, con lo que es más robusto

Debe poder superar los cortafuegos, por eso debe usar siempre el puerto 80, que es el estándar de páginas Web y es el que suele estar abierto.

Para un uso óptimo del intercambio de información ésta se debe poder transferir de forma comprimida y encriptada, ya que la red de Internet suele ser lenta.

También se puede tener una caché sincronizada del lado del cliente para ciertas tablas auxiliares de consulta frecuente y pocas actualizaciones, así no se tiene que consultar al servidor cada vez que se requiera la tabla.

Para aumentar la velocidad que percibe el cliente, se debe poder lanzar consultas de forma asíncrona, así la pantalla se carga de forma rápida y da la sensación al cliente de mayor velocidad.

El conjunto de filas de las tablas recuperadas en el cliente, debe dar la flexibilidad de poder ordenar, buscar y filtrar sobre el conjunto de filas, de esta manera se evita que para ordenar un conjunto de filas se vuelva a pedir al servidor.

La aplicación podrá funcionar además en modo remoto a través de Internet es útil cuando hay entidades externas que colaboran en los trabajos de seguimiento, teniendo una base de datos centralizada y distintos agentes conectados a esta a través de Internet.

La aplicación ha sido diseñada con una arquitectura escalable utilizando la filosofía de los plugins, esto significa que se pueden realizar programas externos utilizando lenguaje JAVA que cumplan una determinada interfaz e integrarlos fácilmente en la aplicación. Esto permite tener una aplicación totalmente modificable y abierta a cambios.

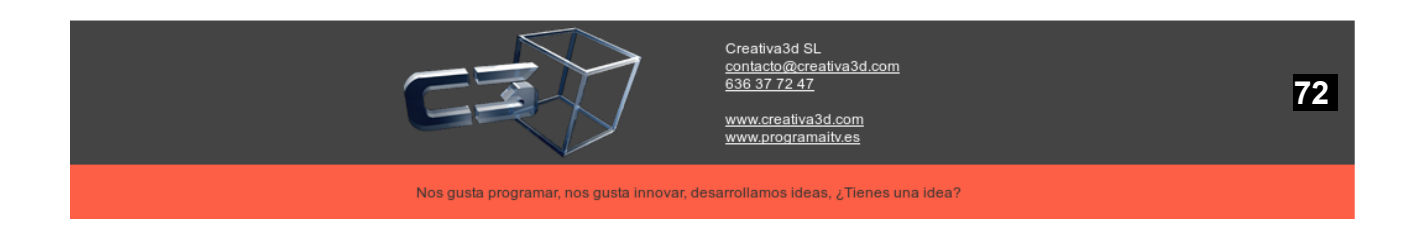
Se ejecuta desde el JRE con lo que es independiente del sistema operativo utilizado

La aplicación se encuentra en un servidor web (tomcat), por lo que dicha aplicación se actualiza automáticamente, sin necesidad de realizar las mismas de forma presencial.

Software a medida, totalmente moldeable para adaptarse al funcionamiento y necesidades de cada estación.

La aplicación está preparada para trabajar en la mayoría de tipos de base de datos (sqlServer, MySql, MariaDB, etc..).

La aplicación está preparada para la conexión remota con bases de datos, de forma que se puede conectar con cualquier estación, sin necesidad de presencia física en la misma, o utilización de ningún software de visualización remota de escritorio.

Se pueden realizar consultas de bases de datos extraordinariamente complejas, de forma gráfica y sencilla.

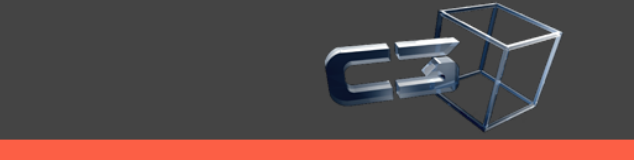

Creativa3d SL <u>contacto@creativa3d.c</u> <u>636 37 72 47</u>

73

Nos gusta programar, nos gusta innovar, desarrollamos ideas, ¿Tienes una idea?

## 12. Exportar Bastidores incorrectos DGT

Para generar el excel que quiere la DGT hay q ir al menu Consultas/externos/DGT Bastidores incorrectos

Se introduce el intervalo de fechas y se pulsa aceptar

En el listado resultante pulsar el botón Excel

| 🜁 Relación de vehículos con nº bastidor erróneo en permiso circulación desde 06/03/2015 ha 🗗 🗖 |          |               |        |               |    |                 |   |        |       |    |
|------------------------------------------------------------------------------------------------|----------|---------------|--------|---------------|----|-----------------|---|--------|-------|----|
| 🗎 Defecto 🔫                                                                                    | Filtro p | por todos car | npos 🔻 | 🏦 Más filtro  | s  | 🧭 Ocultar       | × | Belec. | 0 de  | 0  |
|                                                                                                |          |               |        |               |    |                 |   |        |       |    |
| Titular                                                                                        |          | Matrícula     | Bastid | or incorrecto | Ba | stidor correcto | ) | Domi   | cilio | CP |
|                                                                                                |          |               |        |               |    |                 |   |        |       |    |
|                                                                                                |          |               |        |               |    |                 |   |        |       |    |
|                                                                                                |          |               |        |               |    |                 |   |        |       |    |
|                                                                                                |          |               |        |               |    |                 |   |        |       |    |
|                                                                                                |          |               |        |               |    |                 |   |        |       |    |
|                                                                                                |          |               |        |               |    |                 |   |        |       |    |
|                                                                                                |          |               |        |               |    |                 |   |        |       |    |
|                                                                                                |          |               |        |               |    |                 |   |        |       |    |
|                                                                                                |          |               |        |               |    |                 |   |        |       |    |
|                                                                                                |          |               |        |               |    |                 |   |        |       |    |
|                                                                                                |          |               |        |               |    |                 |   |        |       |    |
|                                                                                                |          |               |        |               |    |                 |   |        |       |    |
|                                                                                                |          |               |        |               |    |                 |   |        |       |    |
|                                                                                                |          |               |        |               |    |                 |   |        |       |    |
|                                                                                                |          |               |        |               |    |                 |   |        |       |    |
| •                                                                                              | 1        |               |        |               |    |                 |   |        |       | •  |
| X                                                                                              |          |               |        |               |    |                 |   |        |       |    |
| Excel                                                                                          |          |               |        |               |    |                 |   |        |       |    |

# 13. <u>Tablas: Cualificaciones de Usuarios y Categorías</u>

• Elementos del menú añadidos: 'Categorías' y 'Cualificaciones de Usuarios'

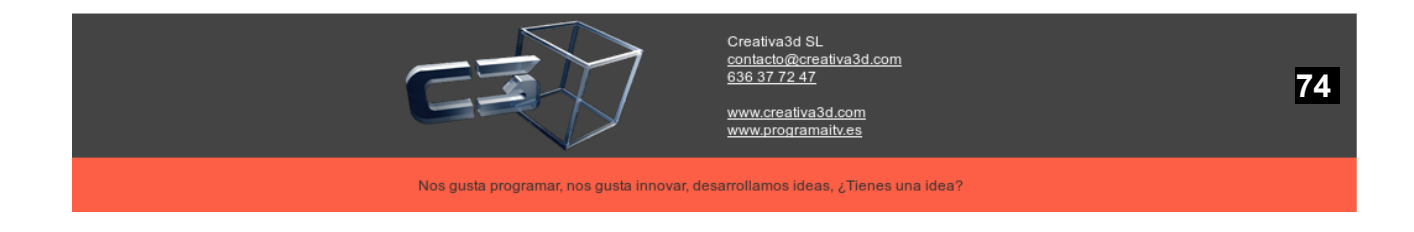

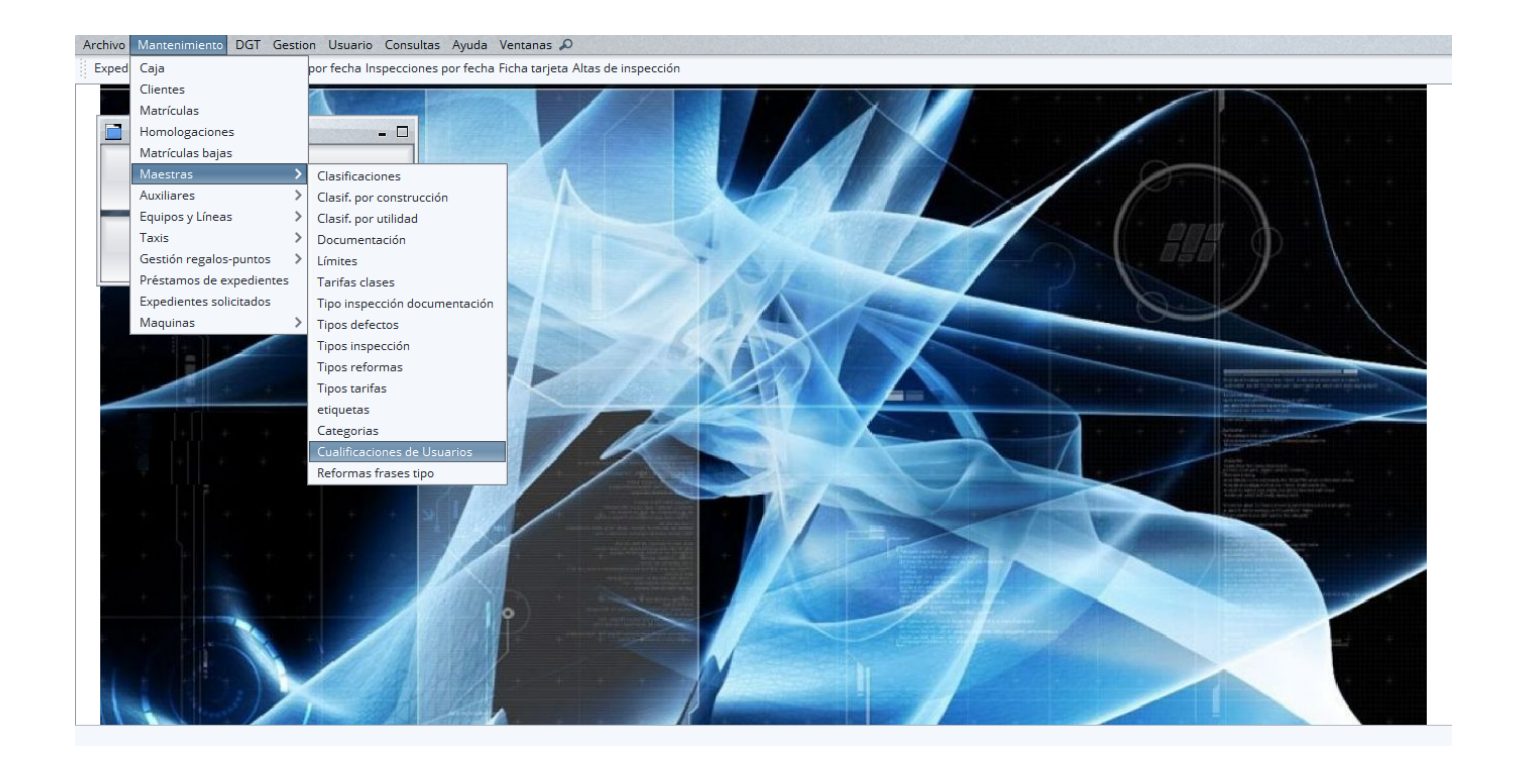

### • Categorías añadidas

| Archivo Manteni | miento DGT (       | Gestion Usuario C     | onsultas Ayuda    | Ventanas 🔎                                                                                                    |       |  |  |  |  |  |
|-----------------|--------------------|-----------------------|-------------------|----------------------------------------------------------------------------------------------------|-------|--|--|--|--|--|
| Expedientes par | a tarjeta Expedie  | entes por fecha Inspe | ecciones por fech | a Ficha tarjeta Altas de inspección                                                                                                    |       |  |  |  |  |  |
| Categorias      |                    |                       |                   | - 8                                                                                                    | ×     |  |  |  |  |  |
| i Defecto ∨     | Filtro por todos o | ampos 🗸 Filtros       | V 🗘 Más filt      | os 🖉 Ocultar 🔎 Selec. 10                                                                                                    | ie 25 |  |  |  |  |  |
|                 |                    |                       |                   |                                                                                                    |       |  |  |  |  |  |
| Cod. Categoría  | Categoría          | Subcategoría          | Vahízula autor    | Descripción                                                                                                    |       |  |  |  |  |  |
|                 | 11                 | 14                    | Vahícula autor    | lator con menos de cuato ruedas.                                                                                                    |       |  |  |  |  |  |
|                 | 11                 | 10                    | Veniculos con     | tos reedas con una climitada que no exceda los 50 cc y una velocidad de diseño inaxima no mayor a 400mm.                                                                  | -11   |  |  |  |  |  |
|                 | 21                 | 12                    | Vehiculos con     | res ruedas con una capacidad de climarada que no exceda los 50 cc y una veiocidad de diseno maxima no mayor a 40 km/n.                                                    | -11   |  |  |  |  |  |
|                 | 5 L                | 14                    | Vehiculos con     | los ruedas con una capacidad de climorada mayor a los 50 c.C.o una velocidad de diseño superior alos 40 km/n.                                                             | -11   |  |  |  |  |  |
|                 | 41                 | 15                    | Veniculos con     | res ruedas colocadas en posición asimetrica en relacion al eje longitudinal medio, con una capacidad de cilindrada mayor a los 50 cc o una velocidad de diseno superi.    | -     |  |  |  |  |  |
|                 | 5 L                | 10                    | Veniculos con     | res ruedas colocadas en posicion asimetrica en relacion al eje longitudinal medio, con una carga maxima que no exceda los 1.000 kg, y una capacidad de cilindrada         | -11   |  |  |  |  |  |
|                 | 01                 | 17                    | Cuadricicios IIg  | eros cuya masa en vacio sea interior o igual a 500 kg, no incluida la masa de las baterias para los veniculos electricos, cuya velocidad maxima por construccion sea      | -     |  |  |  |  |  |
|                 | /L                 | L/                    | Cuadricicios cu   | ya masa en vacio sea interior o igual a 400 kg. (200 kg. para veniculos destinados al transporte de mercancias), no incluida la masa de las baterias para los veniculos . | -     |  |  |  |  |  |
|                 | 8 M                |                       | Vehiculo autor    | lotor que tiene por lo menos 4 ruedas o que tiene 3 ruedas cuando el peso maximo excede 1 ton, metrica, y es utilizado para el transporte de pasajeros 1.                 | -11   |  |  |  |  |  |
|                 | 9 M M1             |                       | veniculo para     | reniculo para transporte de pasajeros y que no contenga mas de o asientos ademas del asiento del conductor.                                                               |       |  |  |  |  |  |
|                 | 10 M               | M1(a)                 | Los vehiculos o   | ue tengan 3 o 5 puertas y ventanas laterales detras del conductor, no excediendo un peso maximo cargado de 3,5 ton., disenado y construido originalmente para el tr.      | -     |  |  |  |  |  |
|                 | 11 M               | M1(b)                 | Los vehículos o   | iseñados y construídos originalmente para el transporte de cargas pero que han sido adaptados con asientos fijos o replegables detrás del asiento del conductor par       | : L   |  |  |  |  |  |
|                 | 12 M               | M2                    | Vehículos para    | transporte de pasajeros con más de ocho asientos además del asiento del conductor, y que no excedan el peso máximo de 5 ton. métricas.                                    | -     |  |  |  |  |  |
|                 | 13 M               | M3                    | Vehículos para    | transporte de pasajeros con más de ocho asientos además del asiento del conductor, y que tengan un peso máximo mayor a las 5 ton. métricas.                               | -     |  |  |  |  |  |
|                 | 14 N               |                       | Vehículo autor    | iotor que tenga por lo menos 4 ruedas o que tengan 3 ruedas cuando el peso máximo excede 1 ton. métrica, y que se utilice para transporte de carga.                       | -     |  |  |  |  |  |
|                 | 15 N               | N1                    | Vehículos utiliz  | ados para transporte de carga y con un peso máximo que no exceda las 3.5. ton. métricas.                                                                                  |       |  |  |  |  |  |
|                 | 16 N               | N2                    | Vehículos utiliz  | ados para transporte de carga y con un peso máximo superior a las 3,5 ton. métricas pero que no exceda las 12 ton. métricas.                                              |       |  |  |  |  |  |
|                 | 17 N               | N3                    | Vehículos utiliz  | ados para transporte de carga y con un peso máximo superior a las 12 Ton. métricas.                                                                                       | ~     |  |  |  |  |  |
| D.              | $\square$          | Î                     | de p              | Carga                                                                                                    |       |  |  |  |  |  |
| Nuevo           | <u>E</u> ditar     | <u>B</u> orrar        | <u>R</u> efrescar | masiva                                                                                                    |       |  |  |  |  |  |
| 8               |                    |                       |                   |                                                                                                    |       |  |  |  |  |  |
| Generador       |                    |                       |                   |                                                                                                    |       |  |  |  |  |  |
| Consultas       |                    |                       |                   |                                                                                                    |       |  |  |  |  |  |
|                 |                    |                       |                   |                                                                                                    |       |  |  |  |  |  |
| Listado         |                    |                       |                   |                                                                                                    |       |  |  |  |  |  |
| 1               |                    |                       |                   |                                                                                                    | _     |  |  |  |  |  |

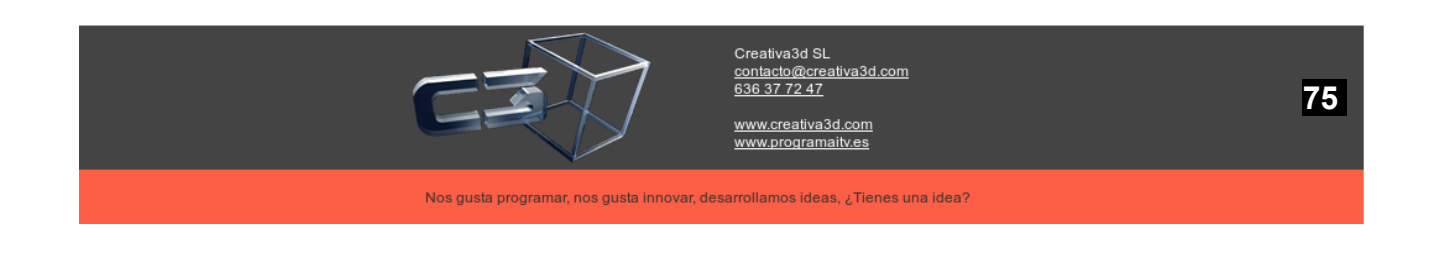

• Listado de Cualificaciones de Usuarios: botón 'Actualizar Fecha'

| Archivo Mantenimiento DGT Gestion Usuario Consultas Ayuda Ventanas 🔎<br>Expedientes para tarjeta Expedientes por fecha Inspecciones por fecha Ficha tarjeta Altas de inspección |                    |                |                   |               |              |                |                                  |
|----------------------------------------------------------------------------------------------------|--------------------|----------------|-------------------|---------------|--------------|----------------|----------------------------------|
| 🐻 Cualifi                                                                                                    | caciones de Usuar  | rios           |                   |               |              |                | - d >                            |
| Defecto                                                                                                    | ✓ Filtro por todos | campos 🗸 Filt  | ros 🗸 🕰 Más filt  | ros 🧭 Ocultar | Helec.       |                | 5 de 1                           |
| 600150                                                                                                    | 600 USU 100        |                | <i></i>           |               |              |                |                                  |
| CODIGO                                                                                                    | COD.USUARIO        | Categoria      | Subcate           | goria         | Fecha de Cao | lucidad        |                                  |
| 2                                                                                                    | 0                  |                |                   |               |              |                | Technolo                         |
| 3                                                                                                    | 01                 |                | 11                |               |              |                | * Entrada                        |
| 4                                                                                                    | 0 L                |                | L2                |               |              |                | Introduzca la fecha de caducidad |
| 5                                                                                                    | 0 L                |                | L3                |               |              |                |                                  |
| 6                                                                                                    | 0 L                |                | L4                |               |              |                |                                  |
| 7                                                                                                    | 0 L                |                | L5                |               |              |                | Aceptar                          |
| 8                                                                                                    | 0 L                |                | L6                |               |              |                |                                  |
| 9                                                                                                    | 0 L                |                | L7                |               |              |                |                                  |
| 10                                                                                                    | 0 M                |                |                   |               |              |                |                                  |
| 11                                                                                                    | 0 M                |                | M1                |               |              |                |                                  |
| 12                                                                                                    | 0 M                |                | M1(a)             |               |              |                |                                  |
| 13                                                                                                    | 0 M                |                | M1(b)             |               | Retardous    | rsegundost nom |                                  |
| 14                                                                                                    | 0 M                |                | M2                |               |              |                |                                  |
| 15                                                                                                    | 0 M                |                | M3                |               |              |                |                                  |
| 16                                                                                                    | 0 N                |                |                   |               |              |                |                                  |
| 1/                                                                                                    | 0 N                |                | N1                |               |              |                |                                  |
| 18                                                                                                    |                    | <u></u>        | NZ                |               |              |                |                                  |
|                                                                                                    |                    |                | ago -             | Actualizar    | Añadir       | Carga          |                                  |
| <u>N</u> uevo                                                                                                    | <u>E</u> ditar     | <u>B</u> orrar | <u>R</u> efrescar | Fecha         | Categorias   | masiva         |                                  |
| -                                                                                                    |                    |                |                   |               |              |                |                                  |
| Generado                                                                                                    | or                 |                |                   |               |              |                |                                  |
| Consulta:                                                                                                    | 5                  |                |                   |               |              |                |                                  |
|                                                                                                    |                    |                |                   |               |              |                |                                  |
| Listado                                                                                                    |                    |                |                   |               |              |                |                                  |
|                                                                                                    |                    |                |                   |               |              |                |                                  |

• Fecha de caducidad de los elementos seleccionados actualizada:

| Archivo M | antenimiento DGT     | Gestion Usuari    | o Consultas Ayu     | da Ventanas 🖌     | 0                     |         |
|-----------|----------------------|-------------------|---------------------|-------------------|-----------------------|---------|
| Expedient | es para tarjeta Expe | dientes por fecha | Inspecciones por fe | cha Ficha tarjeta | a Altas de inspección |         |
| 🛃 Cualif  | icaciones de Usua    | rios              |                     |                   |                       |         |
| Defecto   | Filtro por todo      | s campos 🗸 Fili   | ros 🗸 🏦 Más f       | iltros 🖉 Oculta   | ar 🗯 Selec.           |         |
|           |                      |                   |                     | 1-                |                       |         |
| CODIGO    | COD.USUARIO          | Categoría         | Subcat              | egoría            | Fecha de Ca           | ducidad |
| 1         | 0                    |                   |                     |                   |                       |         |
| 2         | 0 L                  |                   |                     |                   |                       |         |
| 3         | 0 L                  |                   | L1                  |                   |                       |         |
| 4         | 0 L                  |                   | 12                  |                   | 12/12/2020            |         |
| 6         | 01                   |                   | 14                  |                   | 12/12/2020            |         |
| 7         | 0 L                  |                   | L5                  |                   | 12/12/2020            |         |
| 8         | 0 L                  |                   | L6                  |                   | 12/12/2020            |         |
| 9         | 0 L                  |                   | L7                  |                   | 12/12/2020            |         |
| 10        | 0 M                  |                   |                     |                   | 12/12/2020            |         |
| 11        | 0 M                  |                   | M1                  |                   | 12/12/2020            |         |
| 12        | 0 M                  |                   | M1(a)               |                   | 12/12/2020            |         |
| 13        | 0 M                  |                   | M1(b)               |                   | 12/12/2020            |         |
| 14        | 0 M                  |                   | M2                  |                   |                       |         |
| 15        | 0 M                  |                   | 1013                |                   |                       |         |
| 10        | 0 N                  |                   | N1                  |                   |                       |         |
| 18        | 0 N                  |                   | N2                  |                   |                       |         |
|           | 7                    | Â                 | à                   | Actualizar        | Añadir                | Carga   |
| Nuevo     | Editar               | Borrar            | Refrescar           | Fecha             | Categorias            | masiva  |
| A         |                      |                   | 2                   |                   |                       |         |
| Generad   | lor                  |                   |                     |                   |                       |         |
| Consulta  | IS                   |                   |                     |                   |                       |         |
| Д         |                      |                   |                     |                   |                       |         |
| Listado   |                      |                   |                     |                   |                       |         |
|           |                      |                   |                     |                   |                       |         |

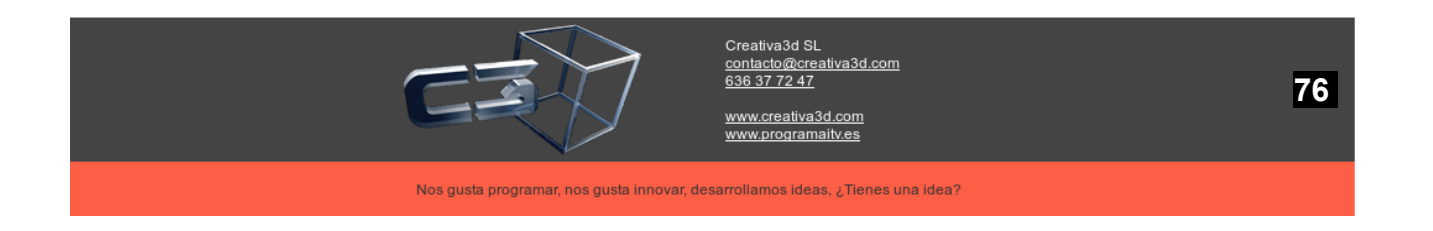

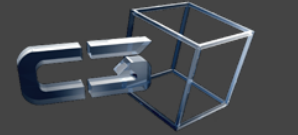

Creativa3d SL <u>contacto@creativa3d.com</u> <u>636 37 72 47</u>

www.creativa3d.com www.programaitv.es

Nos gusta programar, nos gusta innovar, desarrollamos ideas, ¿Tienes una idea?

• Se podrá seleccionar varios usuarios, para añadirle a todos las categorías:

| 1 de 2 | tar        | filtros 🧭 Oculi | V 🗘 Más      | ✓ Filtros | todos campos | ✓ Filtro por  | Defecto    |
|--------|------------|-----------------|--------------|-----------|--------------|---------------|------------|
|        | ESJEFELINE | LOGIN           | Activo?      | Permiso   | Clave        | Nombre        | od.Usuario |
| 1      |            | juan miguel     |              | 1         |              | juan miguel   | 14         |
|        |            | mecanico4       |              | 0         |              | mecanico4     | 15         |
|        |            | rodrigo         | $\mathbf{N}$ | 0         | 16           | rodrigo       | 16         |
|        |            | dario           |              | 0         |              | dario         | 18         |
|        |            | pedro           |              | 1         |              | pedro         | 19         |
|        |            | joaqu           | $\mathbf{N}$ | 1         |              | joaqu         | 20         |
|        |            | manu2           | $\mathbf{N}$ | 0         |              | manu2         | 21         |
|        |            | jose joqau      | $\mathbf{N}$ | 0         |              | jose joqau    | 22         |
|        |            | lola            | $\mathbf{N}$ | 2         |              | lola          | 23         |
|        |            | lista vehicul   | $\mathbf{N}$ | 0         |              | lista vehicul | 24         |
|        |            | ingeniro1       | $\mathbf{N}$ | 1         |              | ingeniro1     | 25         |
|        |            | ingeniero2      | $\checkmark$ | 1         |              | ingeniero2    | 26         |
|        |            | SuperUsuario    | $\mathbf{N}$ | 3         |              | SuperUsuario  | 27         |
|        |            | pda             | $\mathbf{N}$ |           |              | pda           | 28         |
|        |            | otro admin 2    | $\mathbf{N}$ |           |              | otro admin 2  | 99         |
|        |            | cristian        | ≤            |           |              | cristian      | 100        |
| ~      |            | mecanico2       | $\mathbf{N}$ |           |              | Mecanico2     | 101        |

• Aviso cuando falta menos de un mes para que caduque una categoría:

| ×                                                                              | Defectos                                       |                                 |  |  |  |  |  |
|--------------------------------------------------------------------------------|------------------------------------------------|---------------------------------|--|--|--|--|--|
| Marrícula                                                                      |                                                |                                 |  |  |  |  |  |
| 1111KKK Mecanico 39 To ouro admin 2                                            | Adjunto                                        |                                 |  |  |  |  |  |
| Resultado                                                                      |                                                |                                 |  |  |  |  |  |
| Observaciones Item 1                                                           |                                                |                                 |  |  |  |  |  |
| Observ Coche                                                                   |                                                | box v                           |  |  |  |  |  |
| Observ.losp                                                                    |                                                |                                 |  |  |  |  |  |
| Defectos                                                                       |                                                |                                 |  |  |  |  |  |
| 1Identificación                                                                | × Información                                  | 3Acondic, Interior              |  |  |  |  |  |
| 4Alumbrado y Señalizac.                                                        | Aceptar                                        | 6Frenos                         |  |  |  |  |  |
| 7Dirección                                                                     | 8Ejes,Ruedas,Neumat.Susp.                      | 9Motor y transmisión            |  |  |  |  |  |
| 10Otros                                                                        | 11Falta Doc.(Valencia)                         | 12 Taxis                        |  |  |  |  |  |
| Datos objetivos                                                                | Defectos Taximetro                             |                                 |  |  |  |  |  |
| Resumen<br>defectos                                                            | Aceptar     Sancelar <u>www.crogramaity.es</u> | Trazabilidad Ficha<br>adicional |  |  |  |  |  |
| Nos gusta programar, nos gusta innovar, desarrollamos ideas, ¿Tienes una idea? |                                                |                                 |  |  |  |  |  |

• Error, cuando un usuario no esta cualificado:

| ×                       | Defectos                                                   |                                 |
|-------------------------|------------------------------------------------------------|---------------------------------|
| Matrícula               |                                                            |                                 |
| 1111ККК                 |                                                            |                                 |
| Resultado               | × Error                                                    |                                 |
| Observaciones Item 1    | Información                                                | ×                               |
| Resultado               | El usuario actual no está cualificado para la categoría M1 | V Linea V Box                   |
| Observ.Coche            |                                                            |                                 |
| Observ.Insp.            |                                                            |                                 |
| Defectos                |                                                            |                                 |
| 1Identificación         |                                                            | 3Acondic. Interior              |
| 4Alumbrado y Señalizac. |                                                            | 6Frenos                         |
| 7-Dirección             |                                                            | 9Motor y transmisión            |
| 10Otros                 | @ Aceptar 面面                                               | 12 Taxis                        |
| Datos objetivos         | Defectos Taxímetro                                         |                                 |
| Resumen<br>defectos     |                                                            | Trazabilidad Ficha<br>adicional |

• Misma funcionalidad vista anteriormente, ahora en PDA:

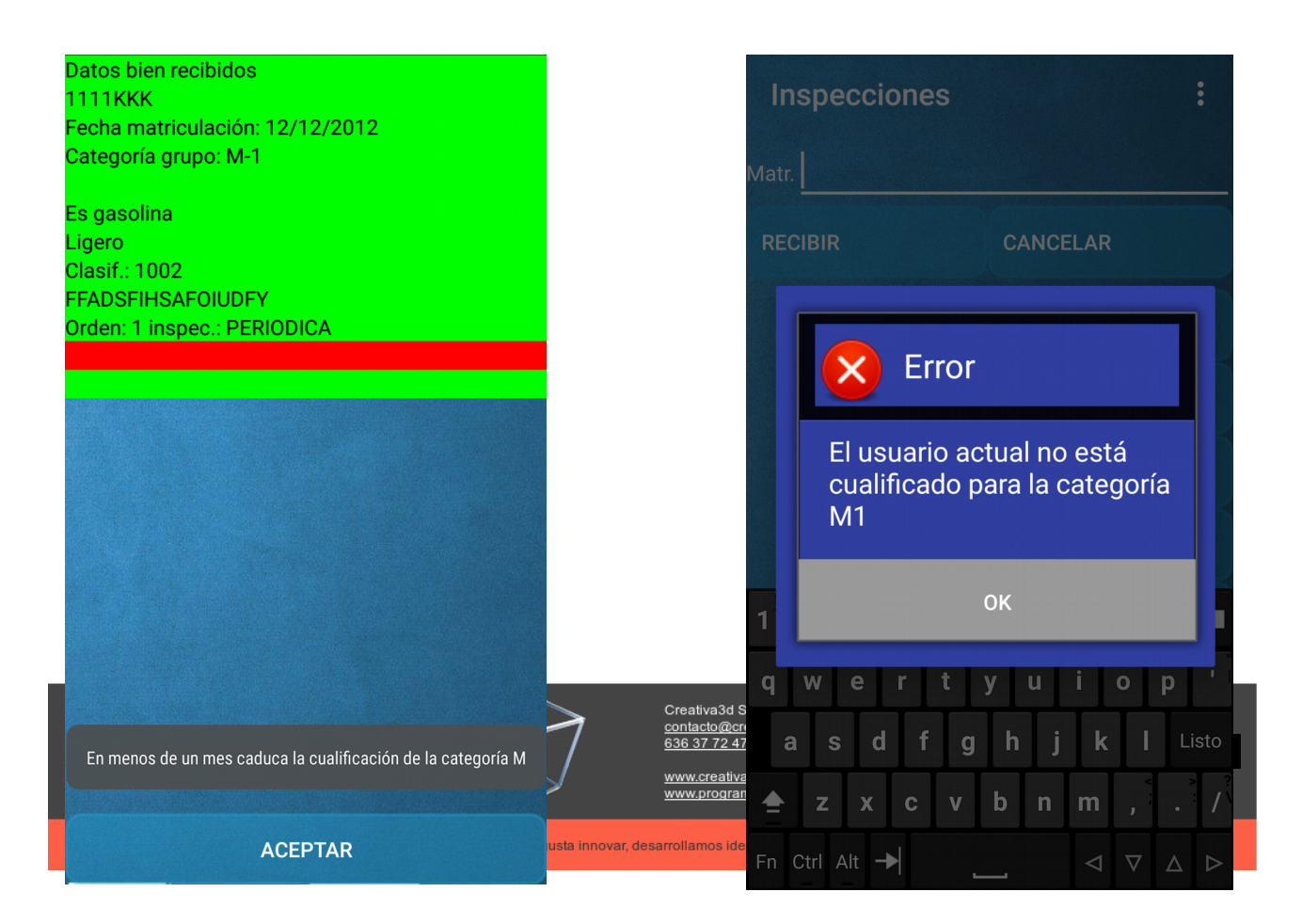

### 14. Listados

Trípticos

- Listado trípticos
- Cartas trípticos

Periódicas

- Cartas periódicas
- Listado periódicas
- Listado caducidad ADR

Ruidos

Ruidos

Externos

- Listado de totales para SEPIVA
- Avisos trafico
- Altas/Bajas
- Sepiva Canon
- Vehículos con tasa
- DGT Bastidores incorrectos
- Listado Racionalización SEPIVA
- Listado periódicas por CA
- Exportar img reformas industria
- Exportar industria valencia
- Fichero emisión sonoro
- Exportar IMG Tiff tarjetas
- Exportar DGT
- Exportar KM

Contabilidad

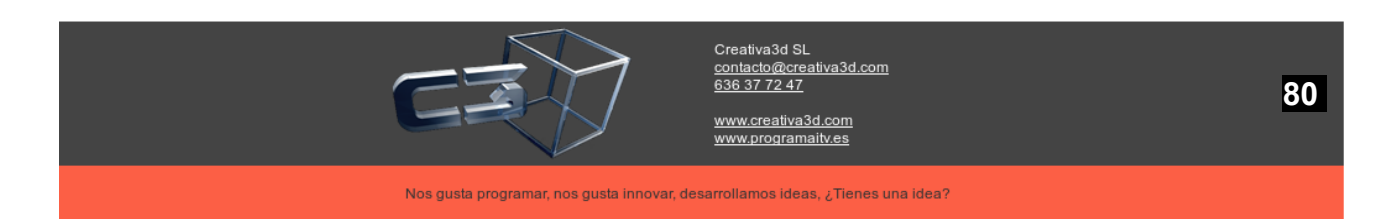

- Totales por cliente 347
- Totales por cliente 347 por trimestre
- Resumen económico
- Resumen económico propio
- Asiento contable
- Resumen económico CC
- Cuenta por tipo tarifas
- Extracto tasas
- Facturación mensual
  - Consulta inspecciones
  - Generar
  - Consultar

### Tiempos

- por tipo inspección
- por tipo motor
- por tipo motor y clasif.
- Por inspección
- por mecánico
- por totales de mecánico
- por horas
- por horas y tipo vehículo
- por intervalos de tiempo de espera

### Estadísticas

- Numero de tarjetas por ingeniero
- Comparativa entre periodos
- · Comparativa de cuentas de cobro entre periodos
- Totales por tipo inspección
- Totales por tipo inspección y mecánico

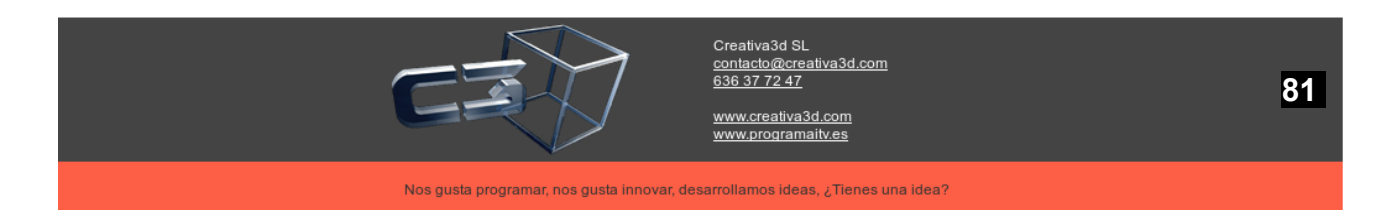

- Equipos
- Listado por mecánico adjunto
- Listado de clientes por publicidad
- Listado de vehículos que pueden necesitar ADR
- Listado de borrados
- % Rechazo
- Antigüedad de vehículos
- % Rechazo por grupo defectos
- Por grupo defectos y tipo de vehículo
- Estadísticas de ultima estación
- Resumen de inspección por tipos
- Fidelidad
- No fieles

Recordatorios

Recordatorios por SMS, correo electrónico, correo ordinario
 Lista homologaciones

### GestITV

- Diarias
  - Resumen estadístico diario
  - Estadística pos códigos postales
  - Estadística última estación
  - Estadística por grupo defectos
  - Resumen estadístico por tipo de inspección
  - Totales por mecánicos
- Eventuales
  - Estadística inspección por mecánico
  - Estadística puntos de incidencia

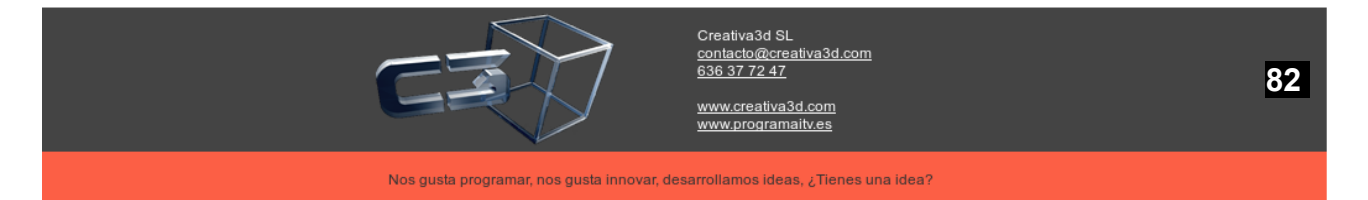

- Estadística total mecánico
- Estadística tiempos de espera
- Contabilidad
  - Listado de cuentas de cobros
  - Resumen detallado contable

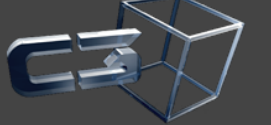

creativa30 SL contacto@creativa3d.com 636 37 72 47 www.creativa3d.com www.programaity.es

\_\_\_\_\_

Nos gusta programar, nos gusta innovar, desarrollamos ideas, ¿Tienes una idea?